ISTRUZIONI PER L'USO

► AIR 85

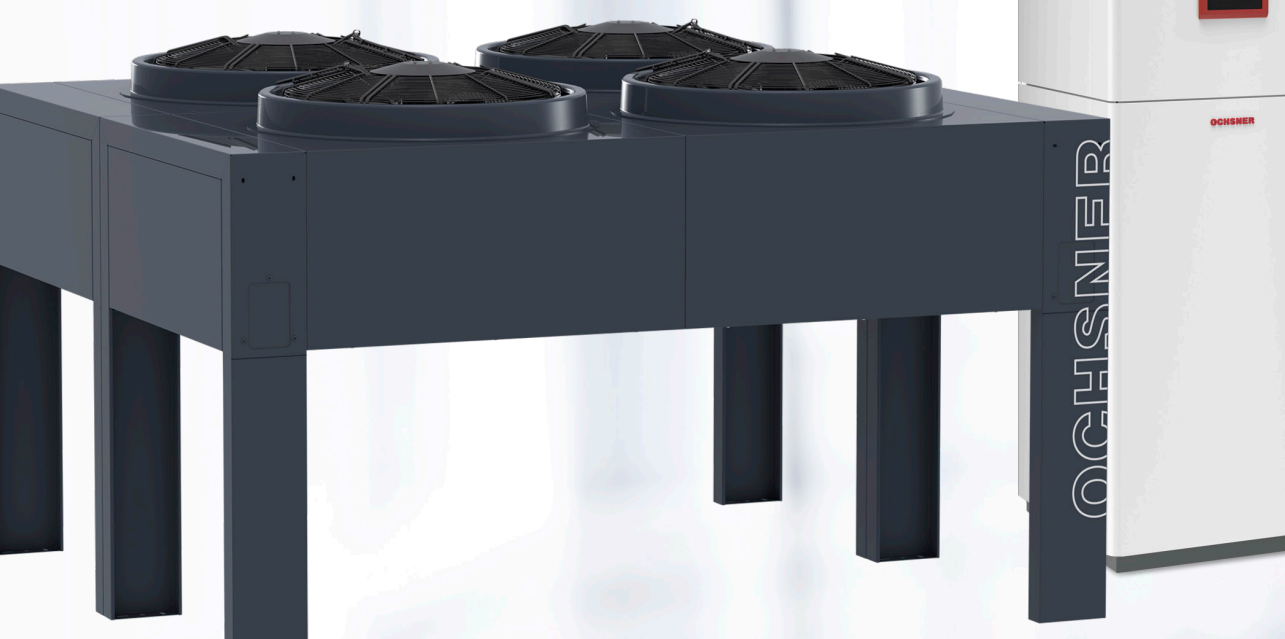

TRADUZIONE DELLE ISTRUZIONI ORIGINALI

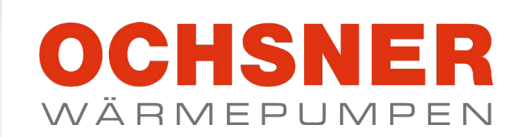

# AVVERTENZE

| <b>1.</b><br>1.1<br>1.1.1<br>1.1.2<br>1.1.3 | Note sulla documentazione<br>Avvertenze di sicurezza<br>Struttura delle avvertenze di sicurezza<br>Simboli e possibili pericoli<br>Termini di segnalazione | <b>4</b><br>5<br>5<br>5<br>5 |
|---------------------------------------------|----------------------------------------------------------------------------------------------------|------------------------------|
| 1.2<br>1.3<br>1.4                           | Altri simboli<br>Unità di misura<br>Dati di resa dichiarati                                                                                                | 5<br>5<br>5                  |
| <b>2.</b><br>2.1<br>2.2                     | <b>Sicurezza</b><br>Uso conforme<br>Avvertenze di sicurezza generali                                                                                       | <b>5</b><br>5<br>5           |
| 3.                                          | Funzionamento di un impianto di tipo split                                                                                                    | 8                            |
| <b>4</b> .                                  | Descrizione dell'apparecchio                                                                                                    | <b>10</b>                    |
| 4.2                                         | Componenti idraulici dell'unità interna                                                                                                    | 10                           |
| 4.3                                         | Componenti dell'apparecchio                                                                                                    | 10                           |
| 4.3.1                                       | Unità interna                                                                                                    | 10                           |
| 4.3.2                                       | Unità esterna<br>Pogolazione della nomna di calero                                                                                                    | 10                           |
| 4.3.3                                       | Targhetta di identificazione                                                                                                    | 11                           |
| 5.                                          | Costi di esercizio                                                                                                    | 12                           |
| 5.4.1                                       | Temperature di mandata                                                                                                    | 12                           |
| 5.4.2                                       | Ventilazione                                                                                                    | 12                           |
| 5.4.3                                       | Programma di riduzione del riscaldamento                                                                                                    | 12                           |
| 6.                                          | Cura e manutenzione                                                                                                    | 12                           |
| 0.1<br>6.2                                  | Contratto di manutenzione                                                                                                    | 12                           |
| 7                                           | Pisoluziono doi problomi                                                                                                    | 13                           |
| 7.1                                         | Risoluzione dei problemi a cura dell'utente dell'<br>parecchio                                                                                             | ар-<br>13                    |
| 7.2                                         | Risoluzione dei problemi a cura del tecnico s cializzato                                                                                                   | ре-<br>13                    |
| 8.                                          | Messa fuori servizio                                                                                                    | 14                           |
| USO                                         |                                                                                                    |                              |
| 9.                                          | Descrizione dell'apparecchio                                                                                                    | 16                           |
| 9.1                                         | Componenti del sistema                                                                                                    | 16                           |
| 9.2                                         | Schermata principale                                                                                                    | 1/                           |
| 9.3                                         | Protezione tramite password                                                                                                    | 18                           |
| 10                                          | Riscaldamento/Raffrescamento (circuiti di                                                                                                    | ri.                          |
|                                             | scaldamento)                                                                                                    | 18                           |
| 10.1                                        | Menu Comfort termico (temperatura interna trop                                                                                                    | opo                          |
| 1011                                        | alta o troppo bassa)                                                                                                    | 18                           |
| 10.1.1                                      | Influsso della temperatura ambiente                                                                                                    | 19                           |
| 10.2                                        | Modalità operativa circuito di riscaldamento                                                                                                    | 20                           |
| 10.3.1                                      | Procedura di impostazione                                                                                                    | 20                           |
| 10.4                                        | Quadro delle temperature                                                                                                    | 21                           |
| 10.5                                        | Dati di esercizio                                                                                                    | 21                           |
| 10.5.1                                      | Esemplo di circuito di riscaldamento                                                                                                    | 22                           |
| 10.6.1                                      | Esempio di circuito di riscaldamento                                                                                                    | 23                           |
| 10.7                                        | Curva riscaldamento                                                                                                    | 25                           |
| 10.7.1                                      | Impostazione della curva di riscaldamento                                                                                                    | 26                           |
| 10.8                                        | Curva raffrescamento                                                                                                    | 28                           |
| 10.8.1                                      | Limitazione punto di rugiada:<br>Impostazione curva raffrescamento                                                                                         | 28                           |
| 10.9                                        | Impostazione limite di riscaldamento/limite di                                                                                                    | raf-                         |
|                                             | frescamento                                                                                                    | 30                           |
| 10.9.1                                      | Procedura di impostazione                                                                                                    | 30                           |

| 10.10<br>10.10.1<br>10.11 | Impostazione temperature per riscaldamento<br>Procedura di impostazione<br>Impostazione temperature per raffrescamento | 32<br>32<br>33  |
|---------------------------|----------------------------------------------------------------------------------------------------|-----------------|
| 10.11.1<br>10.12          | Procedura di impostazione<br>Impostazione temperatura di riferimento in mo                                             | 34<br>da-       |
| 10.12.1                   | Procedura di impostazione                                                                                              | 35<br>35        |
| <b>11.</b>                | Circuito acqua calda                                                                                                   | <b>36</b>       |
| 11.1                      | Procedura di impostazione:                                                                                             | 36<br>36        |
| 11.2<br>11 3              | Quadro delle temperature<br>Dati di esercizio                                                                          | 37<br>37        |
| 11.4                      | Test relè                                                                                                    | 38              |
| 11.5<br>11.5.1            | Procedura di impostazione                                                                                              | 38<br>38        |
| <b>12</b> .               | Programmi orari                                                                                                    | <b>39</b>       |
| 12.1<br>12.1.1            | Procedura di impostazione                                                                                              | 39<br>39        |
| 12.2<br>12.2.1            | Programmi orari per il riscaldamento<br>Procedura di impostazione                                                      | 41<br>41        |
| 12.3                      | Programmi orari per acqua calda                                                                                        | 42              |
| 12.3.1<br>13.             | Procedura di Impostazione<br>Pompa di calore                                                                           | 42<br>43        |
| 13.1                      | Procedura di impostazione                                                                                              | 44              |
| 13.2<br>13.3              | Dati di esercizio                                                                                                    | 45<br>45        |
| 13.4<br>13.5              | Test relè<br>Avvio sprinamento manuale                                                                                 | 46<br>46        |
| 13.5.1                    | Procedura di impostazione                                                                                              | 46              |
| 13.6<br>13.6.1            | Visualizzazione della portata<br>Attivazione della pompa generatore                                                    | 47<br>47        |
| 13.6.2                    | Verifica della portata misurata                                                                                        | 48              |
| <b>14.</b><br>14.1        | Procedura di impostazione                                                                                              | <b>50</b><br>50 |
| 14.2<br>14.3              | Quadro delle temperature<br>Dati di esercizio                                                                          | 51<br>51        |
| 14.4                      | Test relè                                                                                                    | 51              |
| <b>15.</b><br>15.1        | Distribuzione del calore/Gestione calore<br>Consultazione della temperatura di sistema                                 | <b>51</b><br>51 |
| 16.<br>17                 | Manager cascata                                                                                                    | 52<br>ico       |
|                           |                                                                                                    | 52              |
| 18.<br>10                 | Funzione Smart Grid (secondo BWP)                                                                                      | 53<br>53        |
| 20.                       | Service Report                                                                                                    | 54              |
| 20.1                      | Impostazione data e ora<br>Procedura di impostazione                                                                   | 54<br>54        |
| 20.2                      | Impostazione dei dati principali                                                                                       | 55              |
| 20.3.1<br>20.4            | Procedura di impostazione<br>Programma di trattamento termico                                                          | 55<br>56        |
| 20.4.1                    | Comportamento in caso di interruzione della o rente                                                                    | cor-<br>56      |
| 20.4.2 20.4.3             | Funzione rampa<br>Procedura di impostazione                                                                            | 56<br>57        |
| 21.                       | Segnalazioni di errore                                                                                                 | 58              |
| ∠1.1<br>21.1.1            | ALLARIME<br>Procedura in caso di ALLARME                                                                               | วช<br>58        |
| 21.2<br>21.2 1            | ERRORE<br>Procedura in caso di ERRORE                                                                                  | 59<br>59        |
| 21.2.2                    |                                                                                                    | ~~              |
| 04.0                      | Tabella degli errori                                                                                                   | 60              |

| 22.  | Contatore di calore                          | 62 |
|------|----------------------------------------------|----|
| 22.1 | Coefficiente di rendimento annuo (ACOP)      | 62 |
| 22.2 | Procedura di consultazione                   | 62 |
| 23.  | Dati tecnici della centralina di regolazione | 63 |
| 24.  | Sensore temperatura                          | 64 |

DATI ERP

| TUTELA DELL'AMBIENTE I | E RICICLAGGIO |
|------------------------|---------------|
|------------------------|---------------|

# AVVERTENZE

- Non sono ammessi allacciamenti temporanei o vo-lanti alla rete elettrica. Deve inoltre essere possibile scollegare l'apparecchio dalla rete elettrica mediante una linea di sezionamento onnipolare con distanza di separazione di almeno 3 mm.
- L'alimentazione elettrica non può essere interrotta nemmeno fuori del periodo stagionale di riscaldamento. In caso di interruzione dell'alimentazione elettrica, la protezione antigelo del sistema non è garantita.
- Rispettare le distanze minime, per garantire il corretto funzionamento dell'apparecchio e consentire gli interventi di manutenzione.
- I lavori di manutenzione, ad esempio la verifica della sicurezza elettrica, devono essere eseguiti da un tecnico specializzato.
- Si raccomanda di fare eseguire annualmente una revisione (verifica delle condizioni effettive) e, se necessario, una manutenzione (ripristino delle condizioni di riferimento) da parte di un tecnico specializzato.
- Il funzionamento sicuro e privo di problemi è garantito solo se per l'apparecchio vengono utilizzati gli appositi accessori e ricambi originali.
- Osservare tutte le normative e le disposizioni nazionali e regionali in vigore.

#### Note sulla documentazione 1.

La presente documentazione è rivolta all'utilizzatore dell'apparecchio e al tecnico specializzato.

Salvo diversa indicazione, tutti i contenuti della presente documentazione sono validi per le macchine seguenti:

| Macchina    | N. articolo |
|-------------|-------------|
| AIR 85 C14A | 288800V     |

La presente documentazione descrive apparecchi che non sempre sono compresi nella dotazione di serie fornita. Sono pertanto possibili differenze rispetto all'apparecchio in uso.

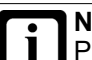

# Nota

Prima di utilizzare l'apparecchio, leggere attentamente la presente documentazione e conservarla per futuro riferimento. Consegnare la documentazione all'eventuale utilizzatore successivo o al nuovo utilizzatore.

# Nota

Per la progettazione e l'installazione dell'impianto sono disponibili istruzioni specifiche. Il presente documento è accluso all'apparecchio in formato cartaceo o scaricabile in forma digitale dal sito web OCHSNER, nell'area download.

### 1.1 Avvertenze di sicurezza

#### 1.1.1 Struttura delle avvertenze di sicurezza

# TERMINE DI SEGNALAZIONE: Tipo di peri-

Qui sono indicate le possibili conseguenze in caso di mancata osservanza delle avvertenze per la sicurezza.

Qui sono riportate le istruzioni operative per eludere o eliminare la fonte del pericolo.

#### 1.1.2 Simboli e possibili pericoli

| Simbolo     | Tipo di pericolo                                                                    |
|-------------|-------------------------------------------------------------------------------------|
| $\triangle$ | Lesione                                                                             |
|             | Scarica elettrica                                                                   |
|             | Ustione<br>(ustione, scottatura)                                                    |
| ()          | Danni materiali<br>(danni all'apparecchio, danni conseguenti e danni<br>ambientali) |

#### 1.1.3 Termini di segnalazione

| Termine di<br>segnalazio-<br>ne | Significato                                                                               |
|---------------------------------|-------------------------------------------------------------------------------------------|
| PERICOLO                        | Indicazioni che, se non osservate, causano lesioni gravi o addirittura letali.            |
| AVVERTEN-<br>ZA                 | Indicazioni che, se non osservate, possono causare<br>lesioni gravi o addirittura letali. |
| CAUTELA                         | Indicazioni che, se non osservate, possono causare lesioni medio-gravi o lievi.           |

### 1.2 Altri simboli

- Questo triangolo viene utilizzato come carattere dei punti elenco.
- Queste due frecce sono il simbolo che indica un'istruzione operativa. Questo simbolo indica che si deve intervenire. Le azioni necessarie vengono descritte passo per passo.
- OO⊙Questi simboli indicano il livello del menu del software. In questo esempio sono illustrati 3 livelli di menu.

| Simbolo | Note                                      |
|---------|-------------------------------------------|
|         | non smaltire insieme ai rifiuti domestici |

| Simbolo | Note                                                          |
|---------|---------------------------------------------------------------|
|         | a bassa infiammabilità                                        |
|         | sono presenti altri documenti e devono essere con-<br>sultati |
| i       |                                                               |
| Æ       |                                                               |

### 1.3 Unità di misura

Nota Salvo diversa indicazione, nella presente documentazione tutte le misure di lunghezza sono da intendersi in millimetri (ad es. nelle tabelle o nelle figure).

### 1.4 Dati di resa dichiarati

I dati di resa dell'apparecchio indicati nella presente documentazione (testo, tabelle e diagrammi) sono stati rilevati in condizioni di misura normalizzate. Tuttavia, queste condizioni di misura normalizzate spesso non corrispondono del tutto alle condizioni specifiche presenti presso l'esercente dell'impianto in questione. Esempi di fattori specifici che influenzano il funzionamento del sistema sono la struttura del sistema stesso, l'età dell'impianto e le portate effettive. Per questo motivo i dati di resa indicati possono essere diversi da quelli specifici dell'impianto.

È possibile confermare i dati di resa indicati, soltanto se le misurazioni eseguite per l'apparecchio sono state effettuate in conformità alle rispettive condizioni di misurazione normalizzate.

# 2. Sicurezza

### 2.1 Uso conforme

L'apparecchio è progettato per l'impiego in ambiente domestico. Può essere utilizzato in modo sicuro anche da persone non specificatamente istruite. L'apparecchio può essere utilizzato anche in ambiente non domestico, ad esempio in ambiente aziendale, se utilizzato secondo le stesse modalità.

Qualsiasi utilizzo dell'apparecchio diverso da quello sopra specificato è considerato non conforme. Nell'uso conforme rientra anche la completa osservanza della presente documentazione, nonché della documentazione relativa alla progettazione, all'installazione e agli accessori utilizzati.

### 2.2 Avvertenze di sicurezza generali

Osservare le seguenti avvertenze e disposizioni di sicurezza per l'apparecchio.

- L'impianto elettrico e l'installazione dell'apparecchio devono essere eseguiti da un tecnico specializzato.
  L'apparecchio può essere aperto solo da un tecnico specializzato.
- La messa in servizio dell'apparecchio può essere eseguita soltanto dal servizio di Assistenza clienti OCHSNER o da suoi partner autorizzati.
- Il tecnico specializzato è responsabile dell'osservanza delle normative in vigore durante l'installazione e la prima messa in servizio dell'apparecchio.
- Usare l'apparecchio solo a installazione completata e con tutti i dispositivi di sicurezza.
- Proteggere l'apparecchio dalla polvere e dalla sporcizia durante i lavori di costruzione.
- Gli interventi di modifica sull'apparecchio possono essere eseguiti soltanto dal servizio di Assistenza clienti OCHSNER o da suoi partner autorizzati.
- Il controller permette di attivare le funzioni di protezione per la pompa di calore. Poiché il controller non è certificato come dispositivo di sicurezza, è necessario adattare la sicurezza da guasti o danneggiamenti della pompa di calore alle prescrizioni locali (ad es. prevedendo un cablaggio esterno aggiuntivo per i dispositivi di sicurezza utilizzati).
- La pompa di calore non ha un interruttore principale proprio. In situazioni di emergenza è necessario disinserire il sistema mediante i dispositivi di sicurezza prescritti.
- Prima di iniziare i lavori di allacciamento elettrico e installazione, togliere tensione all'impianto a pompa di calore.
- L'apparecchio non può essere utilizzato come gradino o pedana. Non salire sopra l'apparecchio ed evitare di appoggiarvi sopra dei pesi.
- L'apparecchio può essere utilizzato da bambini dagli 8 anni in su e da persone affette da handicap fisico, sensoriale o mentale, nonché da persone senza esperienza e senza specifiche conoscenze, solo se sotto sorveglianza o se precedentemente istruite sull'utilizzo sicuro dell'apparecchio e dopo aver compreso i pericoli che l'utilizzo comporta. Non lasciare che i bambini giochino con l'apparecchio. Non far eseguire le operazioni di pulizia e manutenzione dell'apparecchio a bambini non sorvegliati.
- In caso di guasto, il refrigerante potrebbe arrivare nel locale di lavoro attraverso l'impianto di utilizzo del calore.
  - Non utilizzare fiamme libere entro un raggio di 20 cm dalla valvola di sfiato ad azionamento rapido e dall'apertura di uscita della valvola di sicurezza.
  - Ventilare bene il locale di installazione quando vi si accede.

# 3. Funzionamento di un impianto di tipo split

Una pompa di calore aria/acqua preleva energia termica dall'aria ambiente (bassa temperatura) e la trasferisce insieme all'energia elettrica di azionamento a un circuito di riscaldamento e/o al circuito dell'acqua calda sotto forma di calore utile (temperatura più alta).

La pompa di calore è costituita da circuiti separati, accoppiati tra loro mediante scambiatori di calore:

- circuito fonte di calore (assorbimento del calore)
- circuito frigorifero
- circuito di utilizzo del calore (cessione del calore al riscaldamento e/o all'acqua calda)

L'aria esterna è una sorgente di calore disponibile ovunque in quantità illimitata e utilizzabile senza alcun tipo di autorizzazione. Questo tipo di impianto è particolarmente adatto per i retrofit.

Un sistema split è costituito da un'unità interna e da un'unità esterna installata separatamente. L'aria esterna viene soffiata attraverso l'unità esterna da un ventilatore. Il collegamento tra unità interna e unità esterna avviene tramite le tubazioni del refrigerante.

La modalità sbrinamento integrata nelle pompe di calore aria/acqua OCHSNER garantisce un funzionamento ottimale anche quando le temperature scendono sotto i -15°C.

Per le pompe di calore aria/acqua, la modalità di funzionamento più efficiente, e pertanto più utilizzata, è il funzionamento bivalente-parallelo.

La modalità sbrinamento automatico integrata consentirebbe anche un funzionamento monovalente. Poiché la potenza termica di una pompa di calore aria/acqua a una temperatura esterna di +15°C è pari al triplo circa della potenza termica a -15°C, questo tipo di impianti sono tuttavia fortemente sovradimensionati per le mezze stagioni e di conseguenza sconsigliati.

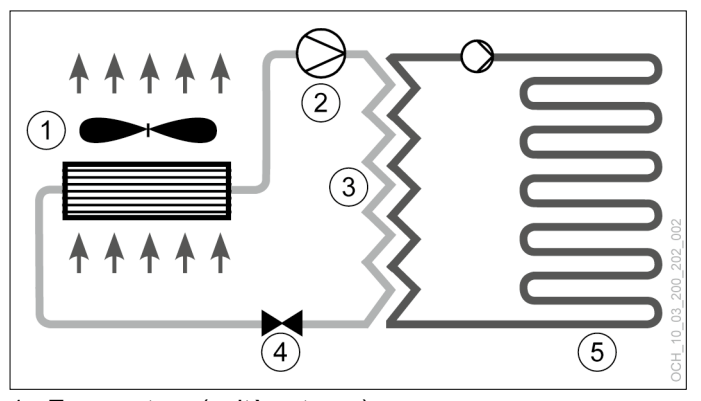

- 1 Evaporatore (unità esterna)
- 2 Compressore
- 3 Condensatore (scambiatore di calore a piastre)
- 4 Valvola di espansione
- 5 Utilizzo del calore (riscaldamento, acqua calda)

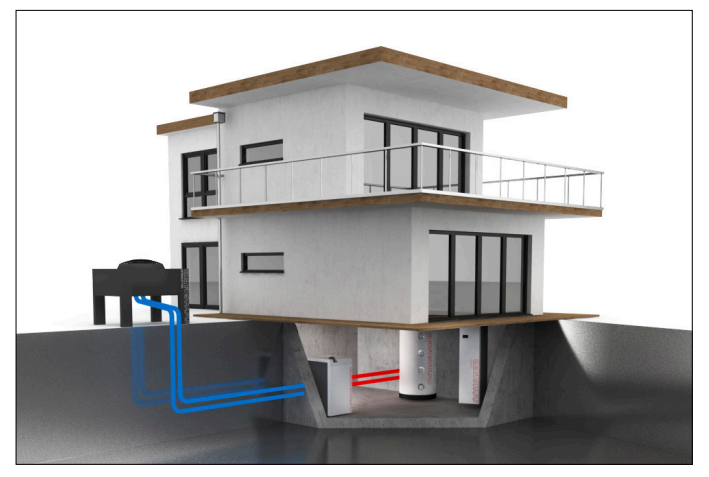

# 4. Descrizione dell'apparecchio

# 4.1 Fornitura

La fornitura dell'apparecchio comprende i seguenti componenti:

### 1 unità interna

Nell'unità interna sono installati i seguenti componenti:

- Limitatore corrente di spunto
- Unità di comando principale
- Controller pompa di calore OTE
- Compressore

### 1 unità esterna:

l'unità esterna è composta da una parte sinistra e una parte destra. Queste due parti sono unite tramite un tubo di collegamento per la tubazione di aspirazione gas e la tubazione liquido. Nell'unità esterna sono installati i seguenti componenti:

- Evaporatore
- Valvola di espansione
- Ventilatore
- ▶ 1 flussometro (lato utilizzo del calore)
- 2 flessibili antivibranti
- 1 sensore temperatura esterna (TA)
- 1 sensore a contatto: per un circuito miscelato (TMIX)
- 2 sensori di temperatura per pozzetto a immersione: per un serbatoio di accumulo inerziale pompa di calo-

re (TPO, TPM)

 1 sensore di temperatura per pozzetto a immersione: per un serbatoio acqua calda (TB)

## 4.2 Componenti idraulici dell'unità interna

L'impianto deve essere progettato sulla base dello schema idraulico standard di OCHSNER o di uno schema idraulico speciale OCHSNER.

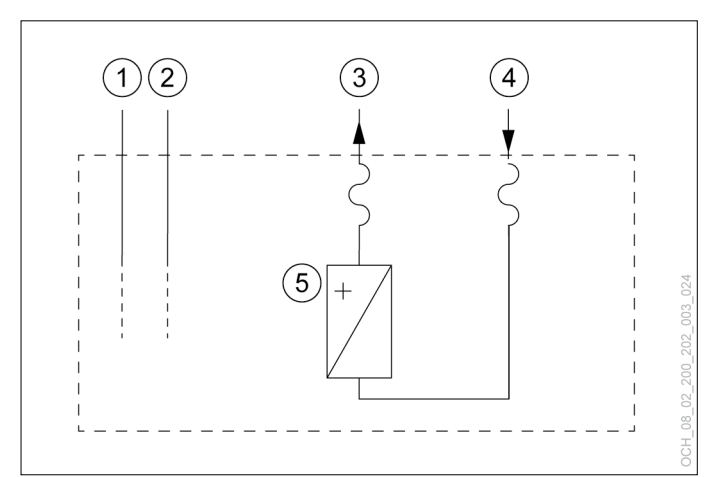

### 1 Tubazione di aspirazione gas

- 2 Tubazione liquido
- 3 Mandata acqua per riscaldamento
- 4 Ritorno acqua per riscaldamento
- 5 Scambiatore di calore (lato utilizzo del calore)

## 4.3 Componenti dell'apparecchio

### 4.3.1 Unità interna

L'unità interna è prevista esclusivamente per l'installazione all'interno di un edificio. L'unità interna comprende il compressore, disaccoppiato acusticamente dall'alloggiamento su più livelli. L'alloggiamento è ottimizzato dal punto di vista dell'isolamento acustico, consentendo un funzionamento particolarmente silenzioso.

### Compressore:

Il compressore ermetico è progettato per applicazioni a pompa di calore ad alta efficienza. Nell'unità interna è installato un limitatore di corrente di spunto adeguato al compressore.

### Condensatore:

Il condensatore è costituito da uno scambiatore di calore a piastre. Lo scambiatore di calore a piastre è in acciaio inossidabile (AISI 316) e isolato su tutti i lati dall'acqua di condensa e da perdite di calore.

### 4.3.2 Unità esterna

L'unità esterna è prevista per l'installazione all'aperto. L'unità esterna è eseguita come evaporatore split orizzontale. L'unità interna è collegata all'unità esterna tramite tubazioni per il refrigerante e cavi elettrici di comando e alimentazione.

### Evaporatore:

L'evaporatore fa parte dell'unità esterna ed è costituito da tubi in rame e da un pacco lamellare in alluminio.

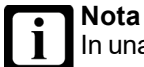

In una pompa di calore aria/acqua, le lamelle dell'evaporatore dell'unità esterna potrebbero coprirsi di brina in determinate condizioni di temperatura dell'aria (inferiore a +7°C), di umidità dell'aria e del punto di esercizio. La modalità sbrinamento ciclico della pompa di calore sbrina automaticamente le lamelle dell'evaporatore.

### Ventilatore:

L'aria esterna viene aspirata attraverso l'evaporatore da un ventilatore silenzioso.

### 4.3.3 Regolazione della pompa di calore

Il sistema di regolazione della pompa di calore OCHSNER contiene i dispositivi per la regolazione degli impianti di riscaldamento a pompa di calore con funzione di raffrescamento e produzione di acqua calda. Nella versione standard, la regolazione della pompa di calore è costituita dal controller OTE e dall'unità di comando principale, componenti che sono entrambi montati nell'unità interna.

Il controller OTE può regolare i seguenti circuiti dell'impianto o generatori di calore:

- 1 circuito diretto (riscaldamento e/o raffrescamento)
- 1 circuito miscelato (riscaldamento e/o raffrescamento)
- 1 serbatoio acqua calda a riscaldamento diretto (con riscaldamento integrativo)
- 1 pompa di calore (riscaldamento e raffrescamento)
- 1 generatore di calore integrativo (riscaldamento elettrico integrativo o contatto di attivazione per generatore di calore esterno)

## 4.4 Targhetta di identificazione

Le targhette applicate sull'unità interna e sull'unità esterna permettono di identificare la pompa di calore.

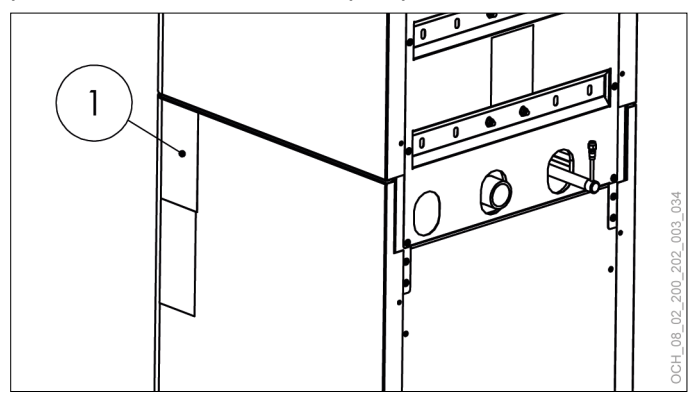

1 Targhetta di identificazione sull'unità interna

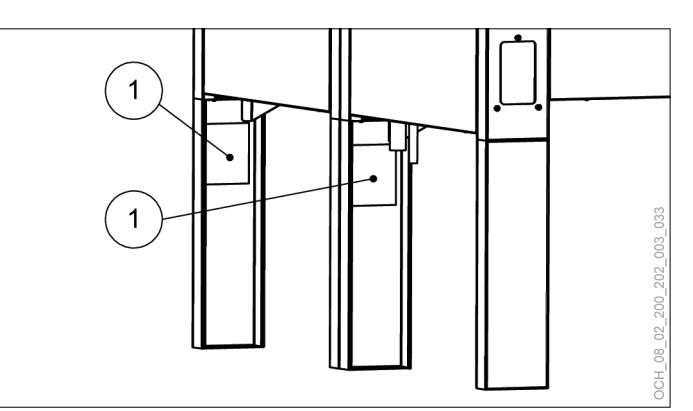

1 Targhette di identificazione sull'unità esterna

# 5. Costi di esercizio

Nelle prime due stagioni di riscaldamento i costi di esercizio possono essere fino al 50% più alti a seconda dell'umidità residua dell'edificio.

### 5.4.1 Temperature di mandata

Per un esercizio ottimale della pompa di calore, si consiglia di mantenere le temperature di mandata del riscaldamento il più possibile basse (anche le temperature per l'acqua calda). La temperatura massima di mandata dell'impianto con questa pompa di calore deve essere limitata a 60°C.

### **Nota** Un a

Un aumento di 1°C della temperatura ambiente comporta un aumento del consumo pari al 5-7%.

### 5.4.2 Ventilazione

Durante la stagione di riscaldamento si consiglia di effettuare ventilazioni intermittenti in base alle necessità individuali. Dal punto di vista del consumo energetico una ventilazione intermittente è molto più efficiente rispetto alla ventilazione continua e quindi anche più economica.

» Evitare la ventilazione continua.

### 5.4.3 Programma di riduzione del riscaldamento

# Nota

Dal punto di vista dell'efficienza energetica, per i riscaldamenti a bassa temperatura (ad es. riscaldamento a pavimento) è sconsigliabile abbassare la mandata del riscaldamento con un programma orario, soprattutto se si utilizzano pompe di calore aria/acqua. La reazione dei sistemi è molto lenta e, a causa della maggiore potenza richiesta dal sistema al termine della fase di riduzione, è possibile che si attivi il secondo generatore di calore (caldaia, resistenza elettrica a immersione). Tale intervento può causare un aumento dei costi di esercizio.

# 6. Cura e manutenzione

### Danni materiali

Gli interventi di manutenzione sui componenti elettrici della pompa di calore possono essere eseguiti soltanto da tecnici specializzati.

#### Nota Eare

Fare eseguire una volta all'anno un controllo della tenuta del circuito frigorifero della pompa di calore (come da Regolamento UE n. 517/2014).

Garantire l'accesso ai punti saldati del circuito frigorifero per tutto l'anno.

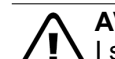

## AVVERTENZA

I seguenti interventi di manutenzione possono essere eseguiti soltanto dal servizio di Assistenza clienti OCHSNER o da uno dei suoi partner autorizzati:

- Interventi di manutenzione non descritti nel capitolo Cura e manutenzione
- Interventi di manutenzione sulla tecnologia frigorifera

### AVVERTENZA: Scarica elettrica

Per eseguire gli interventi di manutenzione, disinserire l'alimentazione elettrica all'unità interna e all'unità esterna della pompa di calore.

### 

Per cercare perdite nel circuito frigorifero non utilizzare mai una potenziale fonte di accensione.

# Cautela: emissione sonora

Quando l'alloggiamento è aperto, il compressore in funzione può generare maggiori emissioni sonore. Indossare una protezione per l'udito.

# 6.1 Generalità

Si raccomanda di far eseguire una revisione annuale ed eventualmente la manutenzione della pompa di calore all'Assistenza clienti OCHSNER. Si ricorda che la legge prevede che gli esercenti dei sistemi di riscaldamento effettuino la regolare verifica dei sistemi.

I refrigeranti utilizzati nelle pompe di calore OCHSNER non sono infiammabili, né tossici e non danneggiano l'ozono. Le pompe di calore sono apparecchi basati sulla tecnologia frigorifera e sono soggetti alle disposizioni del Regolamento UE n. 517/2014 sui gas fluorurati a effetto serra. L'Assistenza clienti OCHSNER è disponibile per l'esecuzione degli interventi di manutenzione e revisione, in particolare in osservanza del regolamento sui gas fluorurati a effetto serra. Ulteriori informazioni al riguardo sono disponibili sul sito www.ochsner.com.

Si raccomanda di controllare la pressione del sistema dell'acqua per riscaldamento e di regolarla, se troppo alta/bassa.

Si raccomanda di regolare adeguatamente la pressione di precarica nel vaso di espansione a membrana (VESP) dell'impianto (in base all'altezza dell'impianto

Si raccomanda di monitorare le portate dell'impianto di utilizzo del calore (IMPR) ed eventualmente del sistema sorgente di calore (IMPS) con i flussometri prescritti da OCHSNER.

In caso di interventi straordinari di rabbocco (ad es. conversione o rottura tubi), si raccomanda di far eseguire una perizia sull'acqua e sulla base di questa eseguire un nuovo riempimento dell'impianto di utilizzo del calore.

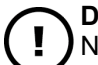

### Danni materiali

Non pulire il pacco lamellare dell'unità esterna con attrezzi grossolani.

- Soffiare le impurità del pacco lamellare con aria compressa nella normale direzione di flusso dell'aria (max. 8 bar, distanza min. 30 cm).
- Se il pacco lamellare è molto sporco, contattare il partner sistema OCHSNER o l'Assistenza clienti OCHSNER.
- Se necessario, per la pulizia delle parti del carter dell'unità interna e dell'unità esterna, utilizzare un panno umido (inumidito con sola acqua o con acqua leggermente saponata). Non usare detergenti abrasivi né aggressivi.
- » Non utilizzare un pulitore ad alta pressione.
- Durante i lavori di costruzione, proteggere l'unità interna e l'unità esterna dalla polvere e dalla sporcizia con una copertura idonea.
- Accertarsi che il circuito di riscaldamento sia riempito con una quantità di acqua per riscaldamento sufficiente, come prescritto dalle normative.
- Provvedere alla disponibilità per tutto l'anno di uno scarico a prova di gelo per la condensa che si deposita sotto l'unità esterna.
- Evitare che si formi ghiaccio soprattutto nell'area delle superfici di camminamento e delle entrate intorno all'unità esterna.
- Accertarsi che l'unità esterna non sia ostruita da neve, fogliame/rami o altri corpi estranei (lato superiore e lato inferiore dell'unità).
- Nota Se l'u

Se l'unità esterna è coperta da molta neve, l'efficienza del sistema può ridursi.

Se necessario, rimuovere la neve sopra e intorno all'unità esterna.

# 6.2 Contratto di manutenzione

La ditta OCHSNER offre un'ampia gamma di contratti di manutenzione.

### Vantaggi del contratto di manutenzione

- La verifica annuale permette di adempiere alle disposizioni di legge (ad es. regolamento sui gas fluorurati a effetto serra).
- Una manutenzione regolare contribuisce non solo a risparmiare energia, ma anche a salvaguardare l'ambiente.

- Pertanto, la corretta cura del sistema di riscaldamento è il presupposto indispensabile per garantire e allungare di molti anni la sua durata utile.
- Per l'esercente dell'impianto ciò si traduce in una maggiore affidabilità dell'impianto.

Per ulteriori informazioni sull'assistenza clienti e sulle prestazioni dei contratti di manutenzione, visitare la pagina <u>www.ochsner.com</u>.

# 7. Risoluzione dei problemi

7.1 Risoluzione dei problemi a cura dell'utente dell'apparecchio

| Problema                                                                                                    | Possibile causa                                                | Rimedio                                                                                                    |  |
|----------------------------------------------------------------------------------------------------|----------------------------------------------------------------|----------------------------------------------------------------------------------------------------|--|
| Acqua cal-<br>da sanitaria<br>disponibile<br>insufficiente<br>o sistema di<br>riscaldamento<br>troppo freddo. | L'alimentazione<br>elettrica all'appa-<br>recchio è interrotta | Controllare l'interruttore<br>di sicurezza nel quadro di<br>distribuzione dell'impianto<br>elettrico domestico. Reinse-<br>rire l'interruttore di sicurezza.<br>Se l'interruttore di sicurez-<br>za scatta di nuovo dopo il<br>reinserimento, contattare il<br>tecnico specializzato o l'As-<br>sistenza clienti OCHSNER. |  |
| Fuoriuscita di<br>acqua dall'ap-<br>parecchio.                                                                | Lo scarico della<br>valvola di sicurez-<br>za è intasato.      | Pulire lo scarico della valvola<br>di sicurezza.                                                                                                    |  |

Se non si riesce a risolvere un problema, contattare l'installatore dell'impianto, un tecnico specializzato o l'Assistenza clienti OCHSNER.

# 7.2 Risoluzione dei problemi a cura del tecnico specializzato

Nota L'eliminazione dei guasti o le regolazioni dell'impianto a pompa di calore possono essere eseguite solo da tecnici specializzati. L'impostazione base del controller viene eseguita dall'Assistenza clienti OCHSNER al momento della messa in servizio. Per ulteriori correzioni e impostazioni dei programmi sono responsabili l'esercente dell'impianto e il suo partner contrattuale.

| Problema                                                                                                    | Possibile causa                                                 | Rimedio                                                                                                    |
|----------------------------------------------------------------------------------------------------|-----------------------------------------------------------------|----------------------------------------------------------------------------------------------------|
| Acqua cal-<br>da sanitaria<br>disponibile<br>insufficiente o<br>sistema di riscal-<br>damento troppo<br>freddo. | L'alimentazione<br>elettrica all'appa-<br>recchio è interrotta. | Controllare l'interruttore di<br>sicurezza nel quadro di distri-<br>buzione dell'impianto elettrico<br>domestico. |
| Fuoriuscita di<br>acqua dall'ap-<br>parecchio.                                                                  | Lo scarico della<br>valvola di sicurezza<br>è intasato.         | Pulire lo scarico della valvola di sicurezza.                                                                     |

| Problema                                                                                                    | Possibile causa                                                               | Rimedio                                                                                                    | Danni mater                                                         |
|----------------------------------------------------------------------------------------------------|-------------------------------------------------------------------------------|----------------------------------------------------------------------------------------------------|---------------------------------------------------------------------|
| Il riscaldamen-<br>to non parte,<br>assenza di se-<br>gnale di guasto.                                                                      | Distacco del for-<br>nitore di energia<br>elettrica                           | Controllare la regolazione<br>delle singole stanze, sfiatare<br>il circuito di riscaldamento,<br>aprire le valvole, controllare la                                                   | Quando l'alir<br>protezione ar<br>non è garant                      |
| griaio di gudoto.                                                                                                    | gia per i circuiti di<br>riscaldamento è<br>interrotto o è insuf-<br>ficiente | pompa di circolazione circuito<br>di riscaldamento, aumentare<br>la potenza della pompa di<br>circolazione circuito di riscal-                                                       |                                                                     |
|                                                                                                    | Interruzione della                                                            | damento, controllare i fusibili                                                                                                    | Se si desidera comu                                                 |
|                                                                                                    | Priorità acqua<br>calda                                                       |                                                                                                    | a pompa di calore, è<br>mando principale. In<br>ad esempio la prote |
| La pompa di<br>calore produce<br>solo acqua                                                                                                 | Il valore nominale<br>acqua calda è im-<br>postato troppo alto                | Controllare il valore nominale<br>per l'acqua calda                                                                                                    | Danni mater                                                         |
| calda e non<br>riscalda o<br>riscalda con ec-<br>cessivo ritardo.                                                                           | Modalità antilegio-<br>nella                                                  | Utilizzare il programma ora-<br>rio, installare la resistenza<br>elettrica a immersione per<br>acqua calda                                                                           | Se l'alimenta<br>di calore è ir<br>svuotare l'ac                    |
|                                                                                                    | Tubazione di ricir-<br>colo                                                   | Ridurre la portata e utilizzare<br>il programma orario                                                                                                    |                                                                     |
|                                                                                                    | Scambiatore di<br>calore per acqua<br>calda calcificato                       | Pulizia, decalcificazione dello scambiatore di calore                                                                                                    |                                                                     |
| La temperatura<br>acqua calda<br>non viene rag-<br>giunta o non                                                                             | Lo scambiatore di<br>calore per acqua<br>calda è troppo pic-<br>colo.         | Aumentare le dimensioni del-<br>lo scambiatore di calore                                                                                                    |                                                                     |
| viene più rag-<br>giunta.                                                                                                    | Lo scambiatore di<br>calore è calcificato                                     | Decalcificare lo scambiatore di calore                                                                                                    |                                                                     |
|                                                                                                    | I sensori non sono<br>posizionati corret-<br>tamente                          | Posizionare correttamente i<br>sensori                                                                                                    |                                                                     |
|                                                                                                    | Tubazione troppo<br>piccola                                                   | Montare tubi più grandi                                                                                                    |                                                                     |
|                                                                                                    | Sensore acqua cal-<br>da difettoso                                            | Sostituire il sensore acqua calda                                                                                                    |                                                                     |
|                                                                                                    | Pompa di carico<br>acqua calda difet-<br>tosa                                 | Sostituire la pompa di carico<br>acqua calda                                                                                                    |                                                                     |
|                                                                                                    | Livello di potenza<br>pompa di carico<br>acqua calda insuf-<br>ficiente       | Aumentare il livello di potenza                                                                                                    |                                                                     |
|                                                                                                    | Valvola deviatrice a 3 vie difettosa                                          | Sostituire la valvola deviatrice<br>a 3 vie                                                                                                    |                                                                     |
| La pompa di ca-<br>lore è sempre in<br>funzione, ma la<br>temperatura è<br>bassa e nell'ap-<br>parecchio sono<br>presenti tracce<br>d'olio. | Perdita di refrige-<br>rante, tubazione<br>del refrigerante non<br>ermetica   | Spegnere la pompa di calore,<br>assicurare una sufficiente<br>ventilazione nel locale di<br>installazione della pompa di<br>calore,<br>informare l'Assistenza clienti<br>OCHSNER     |                                                                     |
| Portata insufficiente                                                                                                    | Non viene rag-<br>giunta la portata<br>minima per la pom-<br>pa di calore.    | Pressione impianto troppo<br>bassa, controllare il vaso di<br>espansione, pompa di ca-<br>rico serbatoio di accumulo<br>inerziale difettosa, valvola<br>deviatrice a 3 vie difettosa |                                                                     |

#### 8. Messa fuori servizio

L'impianto a pompa di calore non deve essere spento in estate.

# riali

mentazione elettrica è disinserita, la ntigelo dell'impianto a pompa di calore ita.

serire l'alimentazione elettrica della calore nemmeno al di fuori del peccensione dell'impianto.

unque mettere fuori servizio l'impianto necessario spegnerlo dall'unità di coquesto modo le funzioni di sicurezza, zione antigelo, rimangono attive.

# riali

zione elettrica dell'impianto a pompa nterrotta e sussiste pericolo di gelo, qua dall'impianto.

# USO

### Nota Ques

Questo capitolo si riferisce esclusivamente ai livelli di comando per il cliente finale. Per il livello di comando riservato al tecnico specializzato sono disponibili istruzioni separate per il controller.

# 9. Descrizione dell'apparecchio

Il controller OTE per pompa di calore contiene i dispositivi per il controllo e la regolazione automatica degli impianti di riscaldamento a pompa di calore con funzione di raffrescamento e produzione di acqua calda sanitaria.

Tutte le impostazioni necessarie per il sistema possono essere effettuate dal pannello di comando della pompa di calore. Come unità di comando principale può essere usata l'unità di comando base oppure il pannello di comando locale con display touch.

Il pannello di comando è montato in un alloggiamento di plastica facilmente accessibile sulla pompa di calore. Sono disponibili per l'utente 2 tasti e un display grafico illuminato.

# 9.1 Componenti del sistema

Il sistema standard è composto sempre dai seguenti componenti:

- controller OTE
- pannello di comando

L'utilizzo dei seguenti componenti aggiuntivi è facoltativo:

- pannelli di comando locale
- > pannello di comando locale con display touch

I pannelli di comando locale possono essere installati a piacere in ogni singola stanza. Il pannello di comando locale con display touch è utilizzabile sia come pannello di comando locale sia come unità di comando principale con funzioni supplementari.

# 9.2 Schermata principale

Nella schermata principale sono visibili le temperature attuali e gli stati di esercizio.

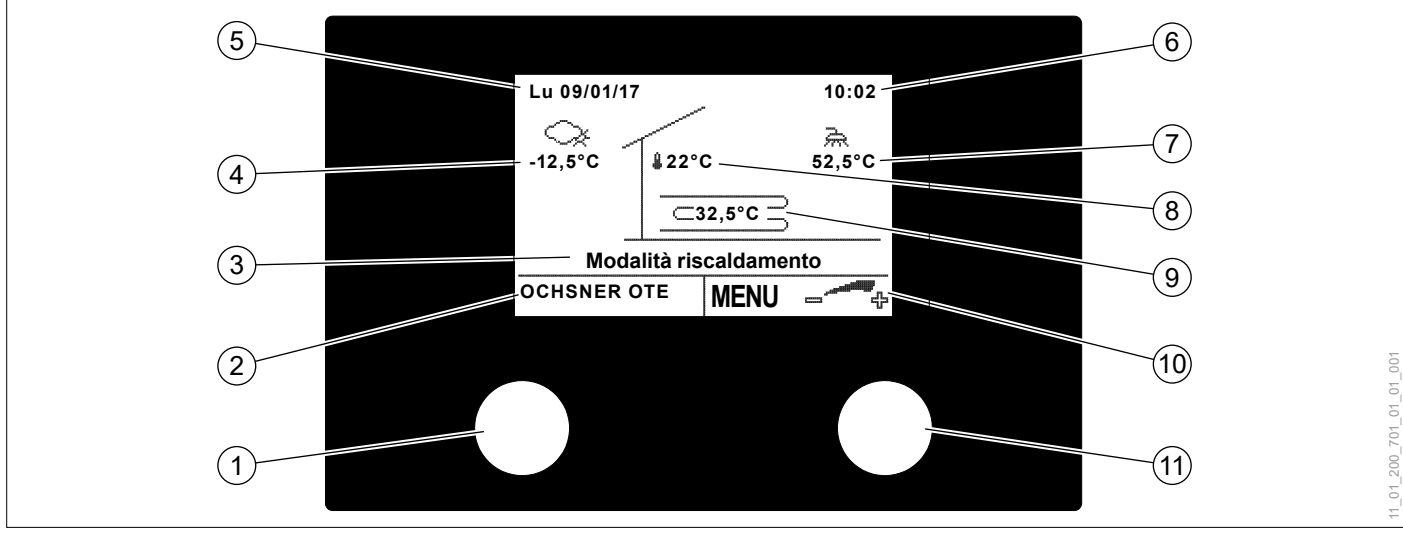

- 1 Tasto ESC
- Premere per tornare indietro di un passaggio nel menu (ESC)
- 2 Indicazione della funzione del tasto ESC o indicazione di un guasto
- 3 Stato operativo
- 4 Temperatura esterna
- 5 Data
- 6 Ora
- 7 Temperatura acqua calda
- 8 Temperatura ambiente
- 9 Temperatura sistema
- 10 Indicazione della funzione del tasto d'impostazione
- 11 Tasto d'impostazione Ruotare per effettuare una selezione nel menu o modificare un'impostazione Premere per confermare (ENTER)

Qui di seguito viene descritto il funzionamento con il pannello di comando MB64xx sull'unità interna della pompa di calore. Per i pannelli di comando locale e il pannello di comando locale con display touch sono disponibili istruzioni d'uso distinte.

# 9.3 Menu

L'impianto di riscaldamento compare nel menu principale. Ogni utenza del sistema (circuiti di riscaldamento, circuiti acqua calda) e ogni generatore di calore (pompa di calore, resistenza elettrica a immersione, caldaia ecc.) ha un sottomenu dedicato.

» Premere il tasto d'impostazione nella schermata principale per accedere al menu principale.

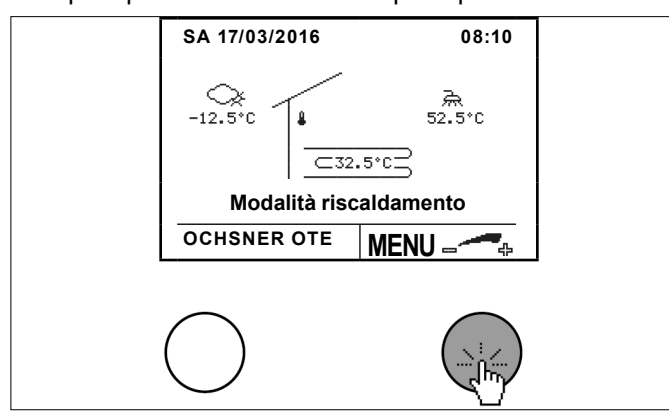

Selezionare il sottomenu delle singole utenze del sistema e dei singoli generatori di calore ruotando e premendo il tasto d'impostazione.

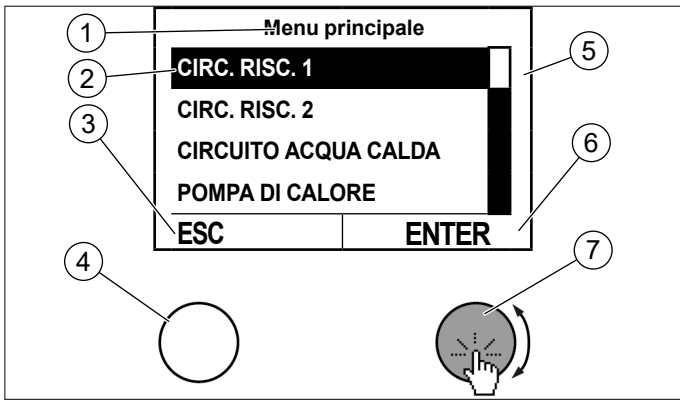

- 1 Denominazione del menu
- 2 Cursore
- 3 Indicazione della possibilità di selezione del tasto ESC
- 4 Tasto ESC
- 5 Barra di scorrimento verticale
- 6 Indicazione della possibilità di selezione del tasto d'impostazione
- 7 Tasto d'impostazione
- » Per tornare alla schermata principale premere il tasto ESC.

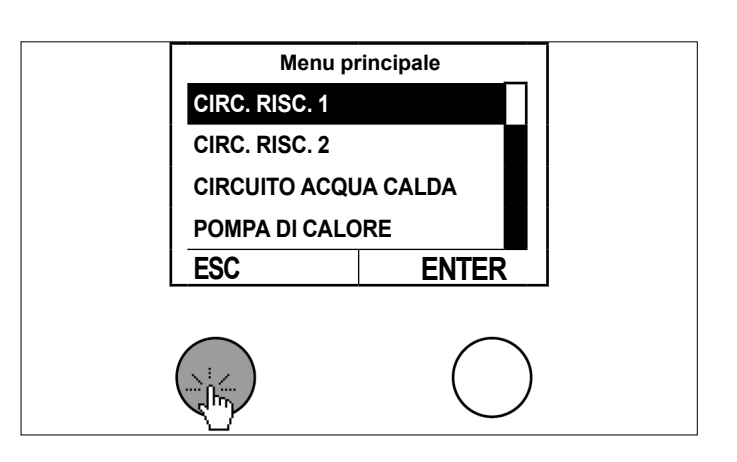

# 9.4 Protezione tramite password

L'utilizzo del controller OTE è possibile a livelli di accesso diversi. Questa differenziazione ha lo scopo di evitare errori nell'impostazione dei parametri.

I livelli riservati all'Assistenza clienti e al tecnico specializzato sono protetti da password.

#### Danni materiali Modifiche inappre

- Modifiche inappropriate delle impostazioni ai livelli protetti da password possono recare un danno all'impianto.
  - » Limitarsi ad effettuare le modifiche consentite dal proprio livello di accesso.
- 10. Riscaldamento/Raffrescamento (circuiti di riscaldamento)
- 10.1 Menu Comfort termico (temperatura interna troppo alta o troppo bassa)

Con questa funzione è possibile adattare individualmente il setpoint temperatura ambiente alle esigenze/condizioni specifiche nel modo più rapido e semplice.

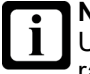

# Nota

Una modifica del valore nominale della temperatura ambiente produce automaticamente uno spostamento della curva di riscaldamento e raffrescamento.

#### Nota L'iner

L'inerzia del sistema di riscaldamento fa sì che le modifiche dell'impostazione abbiano effetto sulla temperatura ambiente solo con un certo ritardo di tempo.

Evitare di effettuare più di un adattamento al giorno.

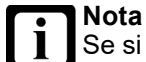

Se si nota che la temperatura ambiente non corrisponde alla temperatura desiderata, in particolare se le temperature esterne sono piuttosto alte o piuttosto basse, si consiglia di regolare di conseguenza la curva di riscaldamento o raffrescamento. (vedi pag. 25, Curva riscaldamento) (vedi pag. 28, Curva raffrescamento)

# Nota Varia

Variando il valore nominale della temperatura ambiente si produce anche una variazione del consumo energetico dell'impianto a pompa di calore.

- 10.1.1 Procedura di impostazione
- Ruotare il tasto d'impostazione nella schermata principale finché non compare il menu Comfort.

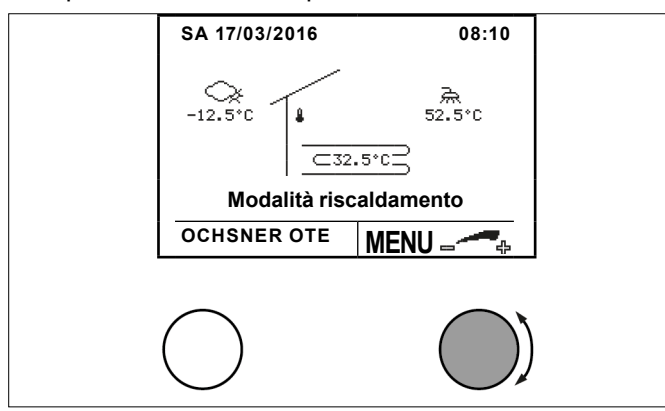

» Nel menu Comfort selezionare il circuito di riscaldamento desiderato ruotando e premendo il tasto d'impostazione.

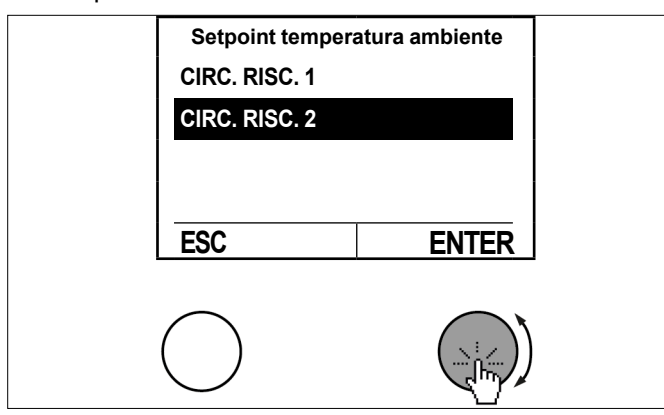

Selezionare il setpoint temperatura ambiente ruotando e premendo il tasto d'impostazione.

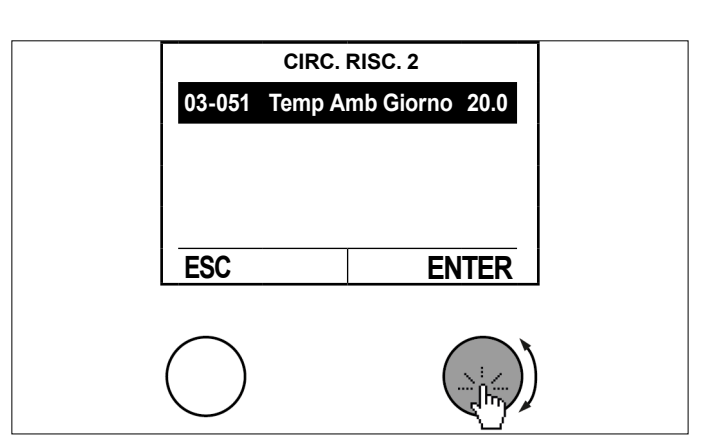

Impostare il setpoint temperatura ambiente ruotando il tasto d'impostazione e salvare premendo il tasto d'impostazione.

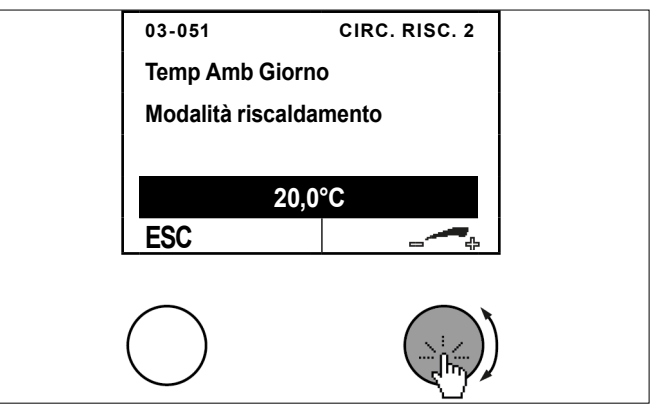

Per tornare alla schermata principale premere più volte il tasto ESC.

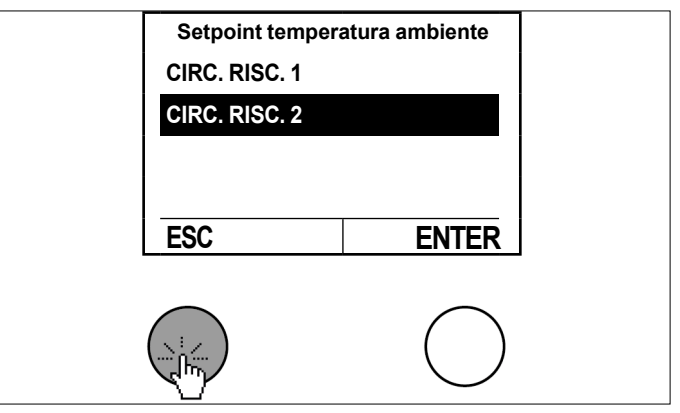

10.2 Influsso della temperatura ambiente

La temperatura di mandata di riferimento del circuito di riscaldamento viene regolata in generale in conformità con la curva di riscaldamento/raffrescamento impostata. Dipende quindi dalla temperatura esterna.

Se l'impianto dispone di un pannello di comando locale o di un pannello di comando locale con display touch che può rilevare la temperatura ambiente effettiva del circuito di riscaldamento, è possibile utilizzare la temperatura ambiente effettiva anche per il calcolo della temperatura di mandata di riferimento.

# Se si vuole utilizzare questa funzione, contattare il partner di sistema OCHSNER.

# 10.3 Modalità operativa circuito di riscaldamento

# Si possono impostare le seguenti modalità:

| Modalità di funzionamento    | Descrizione                                                                                                    |
|------------------------------|----------------------------------------------------------------------------------------------------|
| 0: Standby                   | Il circuito di riscaldamento è<br>spento.<br>La funzione antigelo rimane<br>attiva.                                                                                                    |
| 1: Automatico                | La regolazione si svolge in modo<br>automatico secondo il program-<br>ma orario impostato.<br>La pompa di calore commuta au-<br>tomaticamente tra riscaldamento<br>e raffrescamento<br>(modalità consigliata). |
| 4: Normale                   | La regolazione viene eseguita<br>senza programma orario.<br>Il riscaldamento regola sempre<br>in base al setpoint della tempe-<br>ratura ambiente.                                                             |
| 5: Risparmio                 | La regolazione viene eseguita<br>senza programma orario.<br>Il riscaldamento regola sempre<br>in base al setpoint ridotto della<br>temperatura ambiente.                                                       |
| 7: Manuale in riscaldamento  | Il riscaldamento funziona se-<br>condo un setpoint di mandata<br>impostato fisso (07-009). La cur-<br>va riscaldamento non è attiva.                                                                           |
| 8: Manuale in raffrescamento | Il raffrescamento funziona se-<br>condo un setpoint di mandata<br>impostato fisso (07-009). La cur-<br>va raffrescamento non è attiva.                                                                         |

# 10.3.1 Procedura di impostazione

Premere il tasto d'impostazione nella schermata principale.

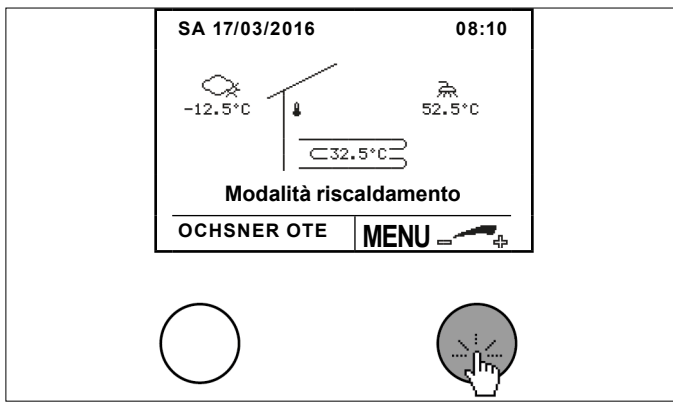

Selezionare il circuito di riscaldamento desiderato ruotando e premendo il tasto d'impostazione.

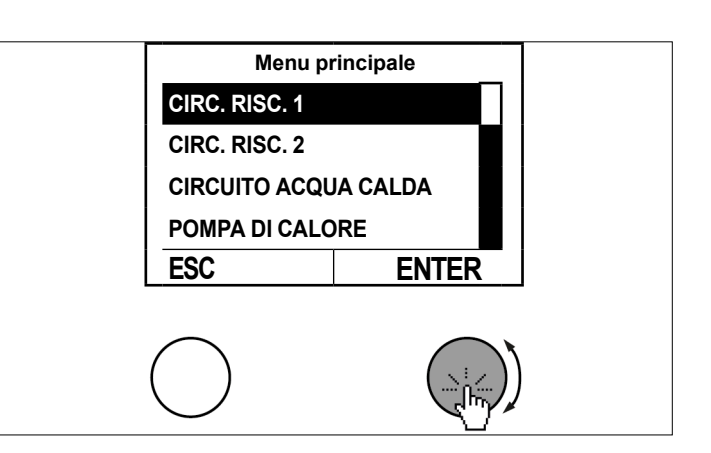

Selezionare il sottomenu nel quadro delle temperature del circuito di riscaldamento premendo il tasto d'impostazione.

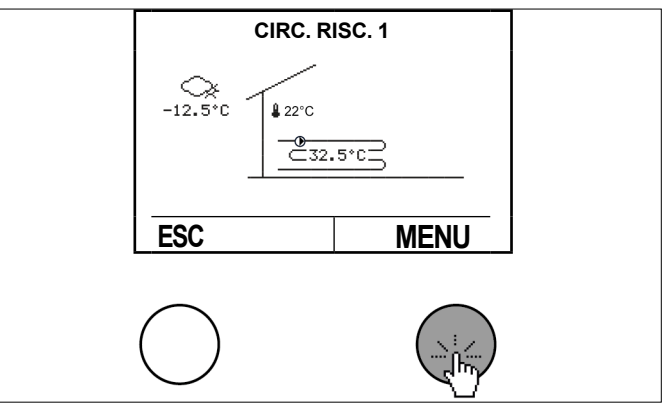

Selezionare la "Modalità operativa" ruotando e premendo il tasto d'impostazione.

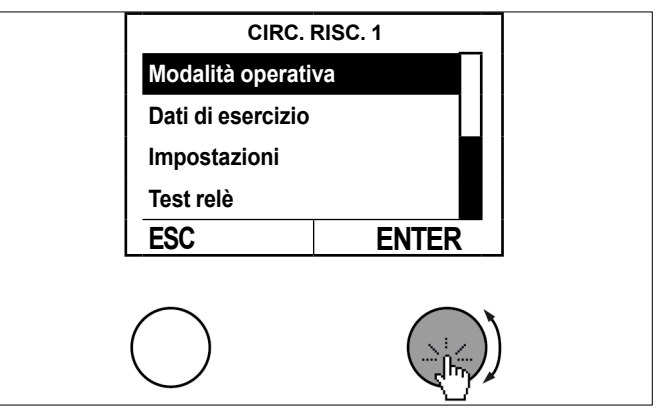

Selezionare "Modalità riscaldamento" ruotando e premendo il tasto d'impostazione.

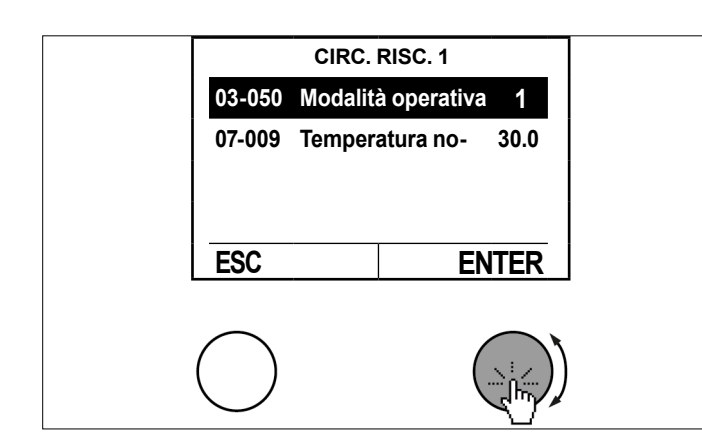

Impostare la modalità operativa ruotando il tasto d'impostazione e salvare premendo il tasto d'impostazione.

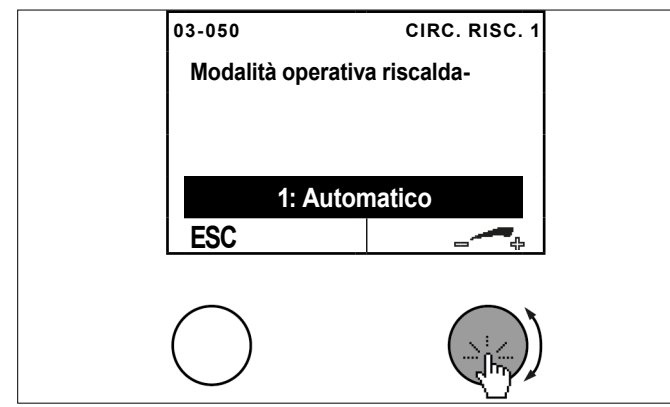

Per tornare alla schermata principale premere più volte il tasto ESC.

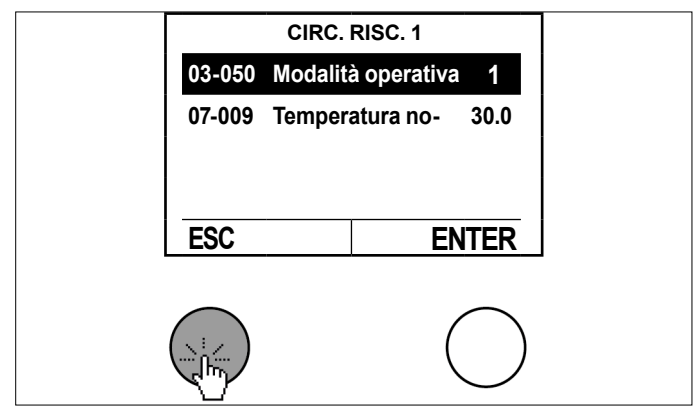

10.4 Quadro delle temperature

Il quadro delle temperature fornisce un riepilogo riguardo allo stato e alle temperature dei circuiti di riscaldamento diretti e miscelati.

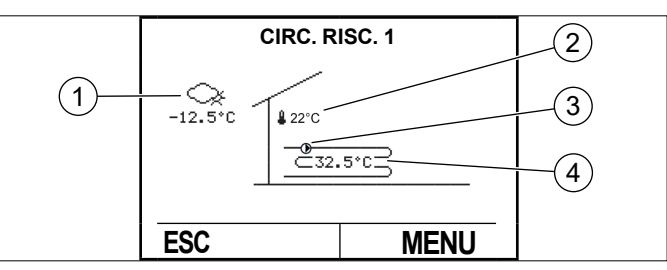

- 1 Temperatura esterna (TA)
- 2 Temperatura ambiente (TI) (solo se è presente il pannello di comando locale)
- 3 Pompa di circolazione circuito di riscaldamento (PRI-SC) ON-OFF
- 4 Temperatura di mandata

La temperatura di mandata (valore misurato) viene rilevata tramite uno dei seguenti sensori a seconda del tipo di impianto:

- Serbatoio di accumulo inerziale presente (TPO)
- Serbatoio di accumulo inerziale non presente = circuito di riscaldamento diretto (TMAND)
- Circuito di riscaldamento miscelato (TMIX)

# 10.5 Dati di esercizio

| Dati di esercizio                           |                                                | Descrizione                                                                                                    |  |
|---------------------------------------------|------------------------------------------------|----------------------------------------------------------------------------------------------------|--|
| 02-051 Stato circuito di riscalda-<br>mento |                                                |                                                                                                    |  |
| 0                                           | Spento                                         | ad es. per superamento del limi-<br>te di riscaldamento                                                                   |  |
| 1                                           | Riscaldamento normale                          | Modalità riscaldamento<br>Regolazione al setpoint normale                                                                 |  |
| 3                                           | Modalità risparmio                             | Modalità riscaldamento<br>Regolazione al setpoint ridotto                                                                 |  |
| 4                                           | Modalità protezione anti-<br>gelo              | Regolazione alla "Temperatura<br>protezione antigelo" per preve-<br>nire il congelamento del circuito<br>di riscaldamento |  |
| 6                                           | Parzializzazione forzata                       | Il circuito di riscaldamento si<br>spegne (ad es. per produzione<br>di acqua calda o sbrinamento).                        |  |
| 7                                           | Modalità Vacanza                               |                                                                                                    |  |
| 8                                           | Modalità Party riscalda-<br>mento              |                                                                                                    |  |
| 9                                           | Modalità raffrescamento normale                | Modalità raffrescamento<br>Regolazione al setpoint normale                                                                |  |
| 11                                          | Modalità raffrescamento economico              | Modalità raffrescamento<br>Regolazione al setpoint ridotto                                                                |  |
| 13                                          | Modalità manuale                               |                                                                                                    |  |
| 15                                          | Modalità Party raffresca-<br>mento             |                                                                                                    |  |
| 16                                          | Asciugatura massetto fase<br>di riscaldamento  | Programma di trattamento ter-<br>mico attivo                                                                              |  |
| 17                                          | Asciugatura massetto fase di mantenimento      | Programma di trattamento ter-<br>mico attivo                                                                              |  |
| 18                                          | Asciugatura massetto fase<br>di raffreddamento | Programma di trattamento ter-<br>mico attivo                                                                              |  |

| Dati                                                       | di esercizio                                      | Descrizione                                                                                                    |
|------------------------------------------------------------|---------------------------------------------------|----------------------------------------------------------------------------------------------------|
| 19                                                         | Asciugatura massetto fase finale                  | Programma di trattamento ter-<br>mico attivo                                                                                        |
| 22                                                         | Modalità raffrescamento esterno                   | Raffrescamento in base all'in-<br>gresso del setpoint esterno                                                                       |
| 23                                                         | Modalità riscaldamento esterno                    | Riscaldamento in base all'in-<br>gresso del setpoint esterno                                                                        |
| 00-0                                                       | 00 Temperatura esterna                            | Temperatura esterna effettiva                                                                                                    |
| 02- (<br>ra es                                             | 020 Valore medio temperatu-<br>sterna             | Temperatura esterna media<br>(rilevante per il limite di riscalda-<br>mento/raffrescamento)                                         |
| 01-0<br>amb                                                | 01 Setpoint temperatura<br>iente                  | Setpoint ambiente effettivo (di-<br>pende dalla modalità operativa/<br>programma orario)                                            |
| 00-0<br>circu                                              | 02 Temperatura di mandata<br>ito di riscaldamento | Temperatura di mandata effetti-<br>va del circuito di riscaldamento                                                                 |
| 01-002 Temperatura di mandata<br>circuito di riscaldamento |                                                   | Temperatura di mandata effet-<br>tiva<br>Viene generata dal controller<br>per raggiungere la temperatura<br>ambiente di riferimento |

### 10.5.1 Esempio di circuito di riscaldamento

Premere il tasto d'impostazione nella schermata principale.

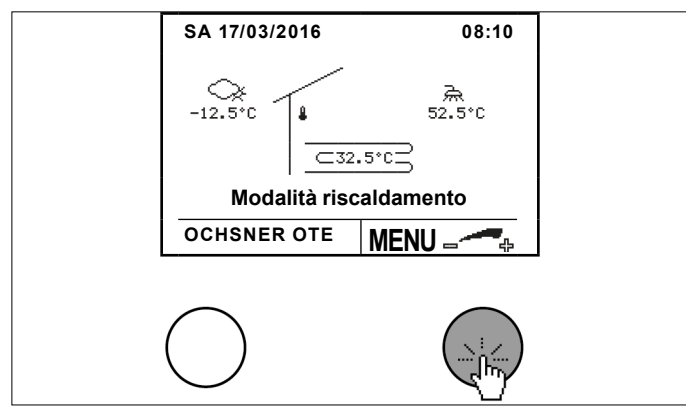

Selezionare il circuito di riscaldamento desiderato ruotando e premendo il tasto d'impostazione.

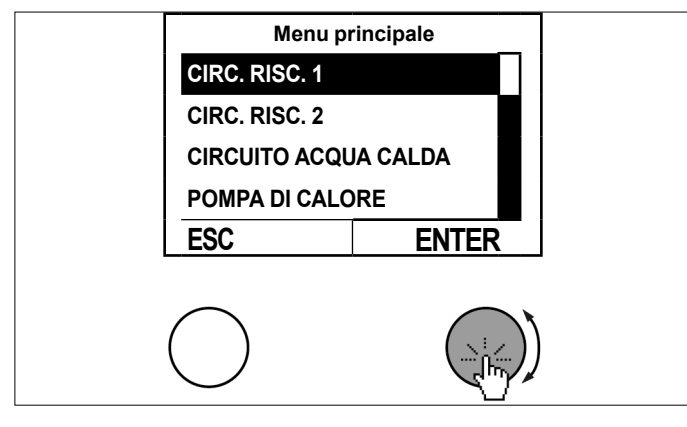

Viene visualizzato il quadro delle temperature per il circuito di riscaldamento desiderato. Nel quadro delle temperature sono visualizzati i valori effettivi. » Selezionare il sottomenu nel quadro delle temperature premendo il tasto d'impostazione.

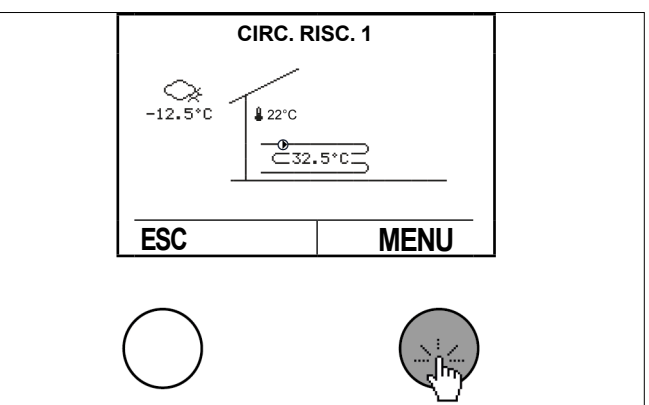

Selezionare "Dati di esercizio" ruotando e premendo il tasto d'impostazione.

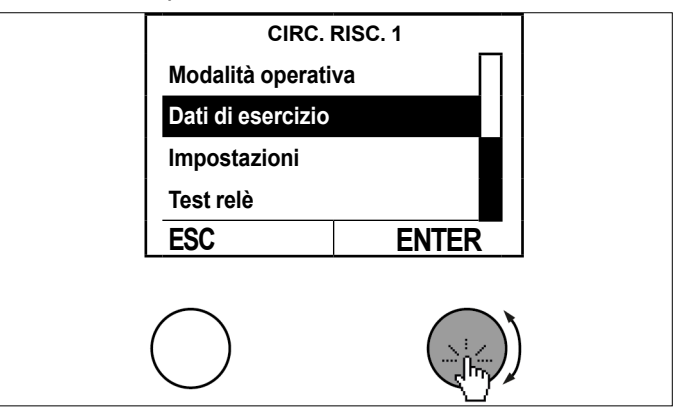

Consultare i dati ruotando e premendo il tasto d'impostazione.

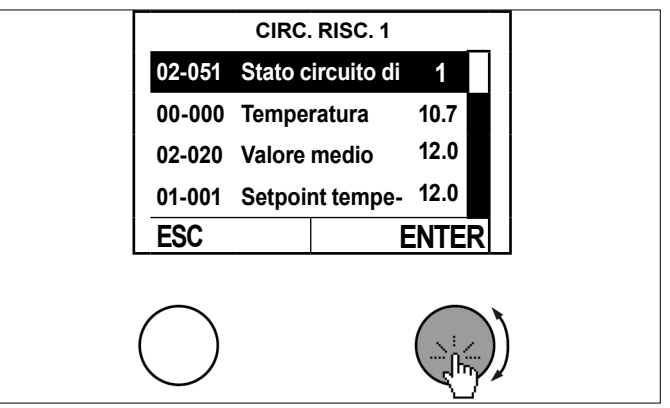

» Per tornare alla schermata principale premere più volte il tasto ESC.

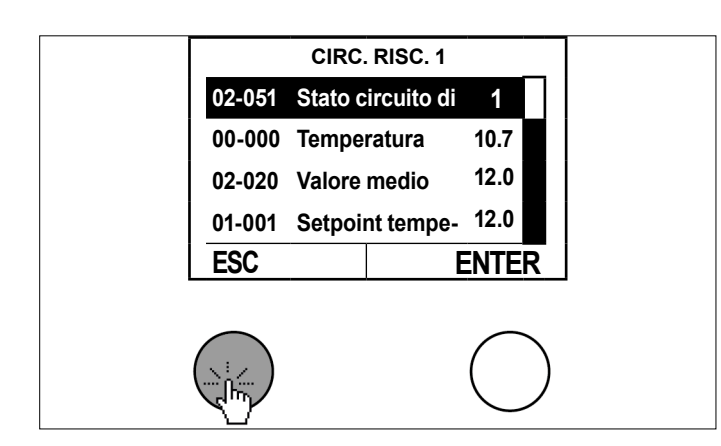

Menu principale CIRC. RISC. 1 CIRC. RISC. 2 CIRCUITO ACQUA CALDA POMPA DI CALORE ESC ENTER

Selezionare il sottomenu nel quadro delle temperature premendo il tasto d'impostazione.

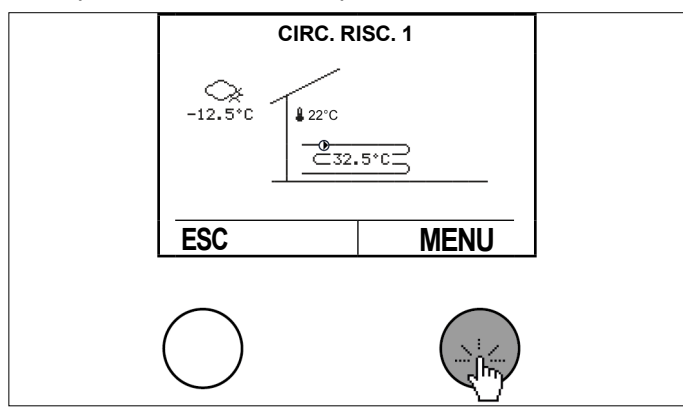

Selezionare "Test relè" ruotando e premendo il tasto d'impostazione.

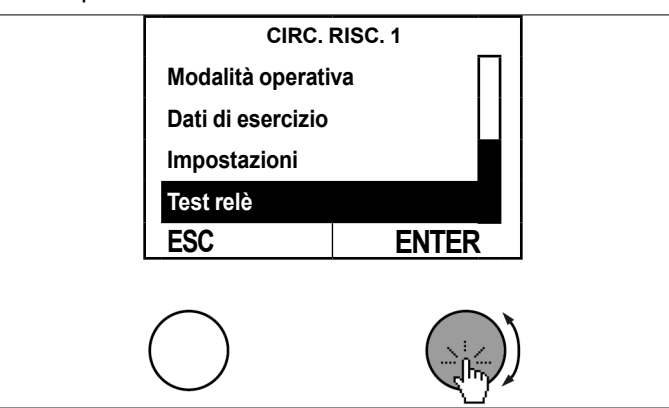

» Consultare i dati ruotando e premendo il tasto d'impostazione.

# 10.6 Test relè

Nel test relè si può vedere lo stato delle uscite.

| Stato uscite                                                   | Descrizione                                                                                                    |
|----------------------------------------------------------------|----------------------------------------------------------------------------------------------------|
| 01-020 Pompa di cir-<br>colazione circuito di<br>riscaldamento | 0: Pompa di circolazione circuito di ri-<br>scaldamento OFF<br>1: Pompa di circolazione circuito di ri-<br>scaldamento ON                                                                                |
| 01-021 Valvola miscela-<br>trice                               | Valore impostato per la valvola misce-<br>latrice:<br>-100%: Valvola miscelatrice chiusa<br>0%: Entrambe le uscite (15,16) valvola<br>miscelatrice sono disattivate<br>100%: Valvola miscelatrice aperta |

### 10.6.1 Esempio di circuito di riscaldamento

Premere il tasto d'impostazione nella schermata principale.

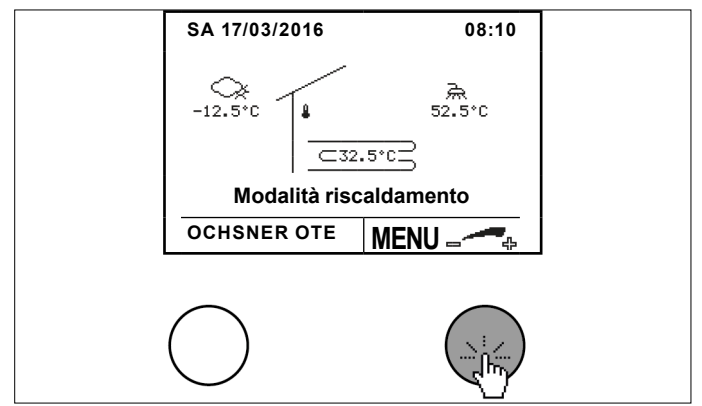

Selezionare il circuito di riscaldamento desiderato ruotando e premendo il tasto d'impostazione.

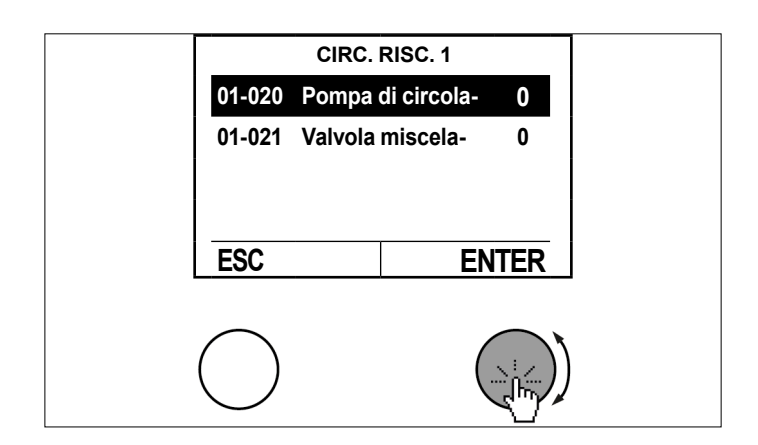

» Per tornare alla schermata principale premere più volte il tasto ESC.

|       | CIRC. RISC. 1      |            |
|-------|--------------------|------------|
| 01-02 | 0 Pompa di circola | - 0        |
| 01-02 | 1 Valvola miscela- | 0          |
| ESC   | E                  | INTER      |
|       | )                  | $\bigcirc$ |
|       | )                  | $\bigcirc$ |

### 10.7 Curva riscaldamento

Per le regolazioni del riscaldamento con curva climatica, viene determinata la temperatura nominale di mandata in base alla temperatura esterna attuale. Viene utilizzata a questo scopo una curva climatica di riscaldamento. La curva climatica di riscaldamento viene impostata mediante 3 parametri. Il riscaldamento si accende solo quando la temperatura esterna media delle ultime 10 h (impostazione standard) è più bassa del limite di riscaldamento imposta-

#### to. (vedi pag. 30, Impostazione limite di riscaldamento/ limite di raffrescamento)

| Parametri                 | Descrizione                            |
|---------------------------|----------------------------------------|
| 03-001 Punto base         | Qui si imposta la temperatura di       |
| temperatura di mandata    | mandata desiderata alla temperatura    |
| curva riscaldamento       | esterna di 20°C.                       |
| 03-012 Temperatura        | Qui viene impostata la temperatura     |
| esterna di progetto curva | esterna di progetto per la zona clima- |
| riscaldamento             | tica.                                  |
| 03-013 Temperatura di     | Qui si imposta la temperatura di       |
| mandata alla temperatura  | mandata desiderata alla temperatura    |
| esterna di progetto       | esterna di progetto.                   |

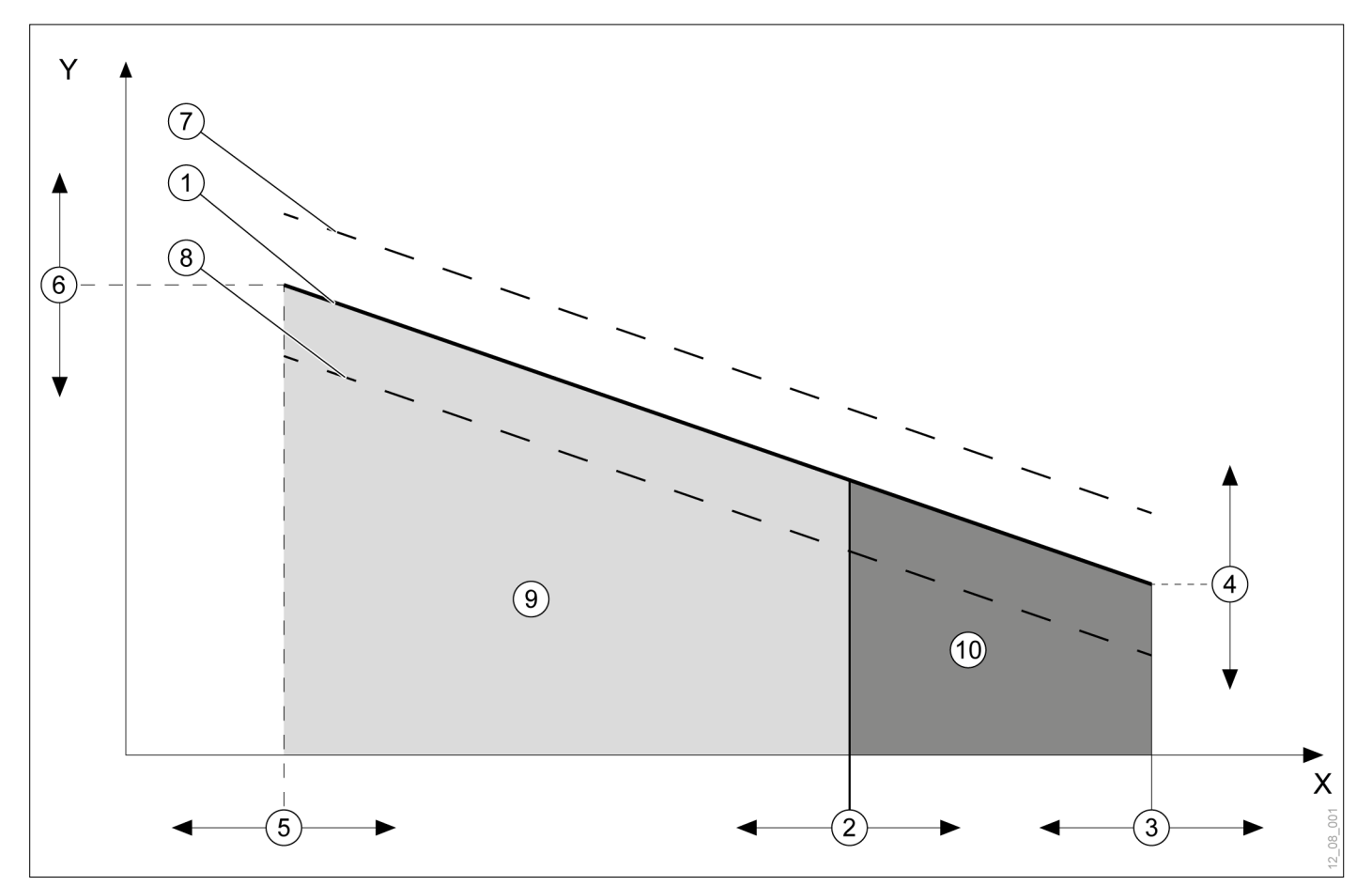

- X Temperatura esterna media
- Y Temperatura di mandata
- 1 Curva riscaldamento
- 2 Limite di riscaldamento
- 3 Punto base temperatura esterna (20°C)
- 4 03-001 Punto base temperatura di mandata curva riscaldamento
- 5 03-012 Temperatura esterna di progetto curva riscaldamento
- 6 03-013 Temperatura di mandata alla temperatura esterna di progetto
- 7 Curva di riscaldamento calcolata dal controller (vale se il valore nominale di temperatura ambiente è > temperatura ambiente di riferimento della curva di riscaldamento)
- 8 Curva di riscaldamento calcolata dal controller (vale se il valore nominale di temperatura ambiente è < temperatura ambiente di riferimento della curva di riscaldamento)
- 9 Funzione riscaldamento attiva
- 10 Funzione riscaldamento spenta

#### Nota Se si

Se si nota che la temperatura ambiente non corrisponde alla temperatura desiderata, soprattutto quando le temperature esterne sono piuttosto alte o piuttosto basse, è possibile apportare piccole modifiche anche dopo l'impostazione iniziale della curva di riscaldamento.

# Nota

Impostazioni non appropriate della curva di riscaldamento possono causare un malfunzionamento del circuito di riscaldamento e quindi una perdita di comfort.

- » Effettuare soltanto minimi aggiustamenti.
- Registrare gli aggiustamenti nell'apposito elenco delle modifiche.

Nota

L'inerzia del sistema di riscaldamento fa sì che le modifiche dell'impostazione abbiano effetto sulla temperatura ambiente solo con un certo ritardo di tempo.

Divitare di effettuare più di un adattamento al giorno.

Se necessario, quando la temperatura ambiente è troppo bassa o troppo alta, è possibile effettuare da soli piccoli adeguamenti della curva climatica di riscaldamento sulla base della tabella seguente. L'impostazione di base della curva climatica di riscaldamento viene eseguita dal tecnico specializzato.

| Temperature ester- | Temperatura ambiente                                                                                      |                                                                                                    |  |
|--------------------|----------------------------------------------------------------------------------------------------|----------------------------------------------------------------------------------------------------|--|
| ne di giorno       | troppo freddo                                                                                             | troppo caldo                                                                                        |  |
| + 5°C - +15°C      | Impostare una tem-<br>peratura minima di<br>mandata (03-001)<br>più alta                                  | Impostare una tem-<br>peratura minima di<br>mandata più bassa                                       |  |
| -15°C - + 5°C      | Impostare una<br>temperatura di man-<br>data più alta alla<br>temperatura esterna<br>di progetto (03-013) | Impostare una tem-<br>peratura di mandata<br>più bassa alla tem-<br>peratura esterna di<br>progetto |  |

» Documentare gli adeguamenti nella tabella.

| Data | Curva risca | Curva riscaldamento |  |
|------|-------------|---------------------|--|
|      | 03-001      | 03-013              |  |
|      |             |                     |  |
|      |             |                     |  |
|      |             |                     |  |
|      |             |                     |  |
|      |             |                     |  |
|      |             |                     |  |
|      |             |                     |  |
|      |             |                     |  |
|      |             |                     |  |
|      |             |                     |  |

| Data | Curva riscaldamento03-00103-013 |  | Annotazione |
|------|---------------------------------|--|-------------|
|      |                                 |  |             |
|      |                                 |  |             |
|      |                                 |  |             |

- 10.7.1 Impostazione della curva di riscaldamento
- Premere il tasto d'impostazione nella schermata principale.

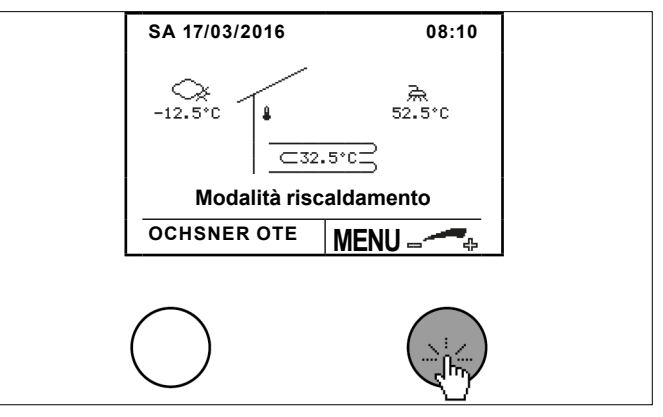

Selezionare il circuito di riscaldamento desiderato ruotando e premendo il tasto d'impostazione.

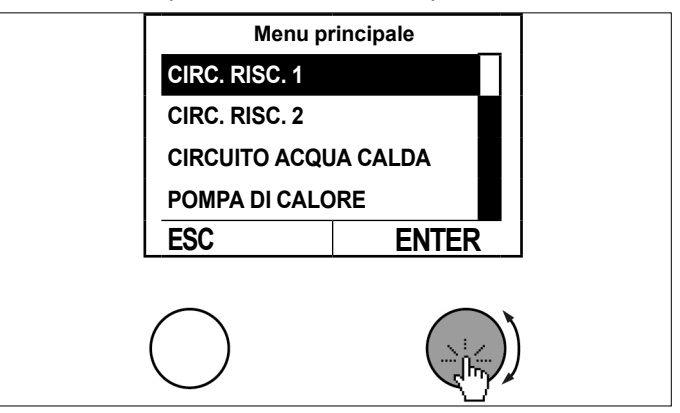

Selezionare il sottomenu nel quadro delle temperature del circuito di riscaldamento premendo il tasto d'impostazione.

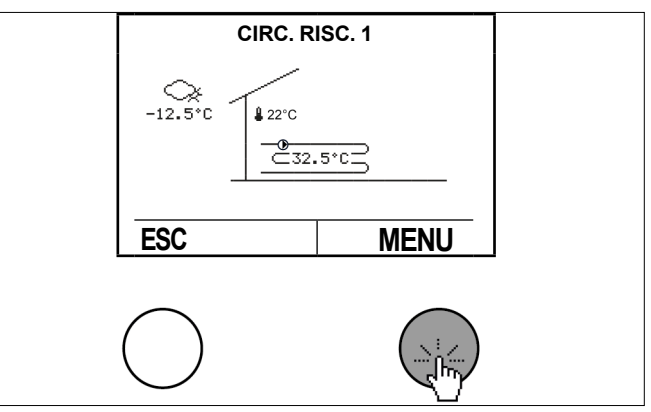

Selezionare "Impostazioni" ruotando e premendo il tasto d'impostazione.

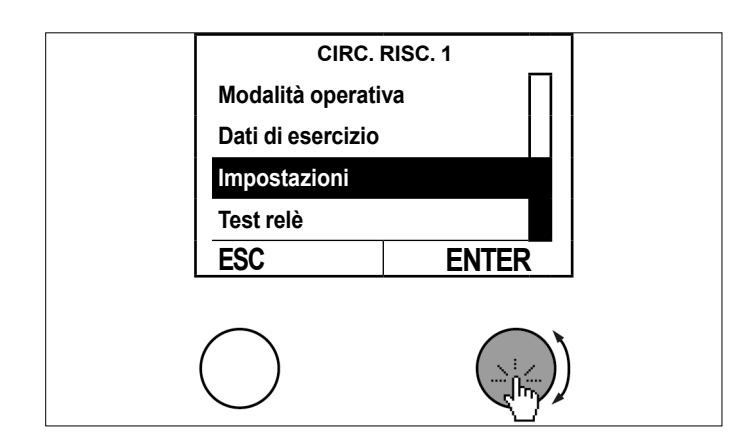

Selezionare "Curva riscaldamento" ruotando e premendo il tasto d'impostazione.

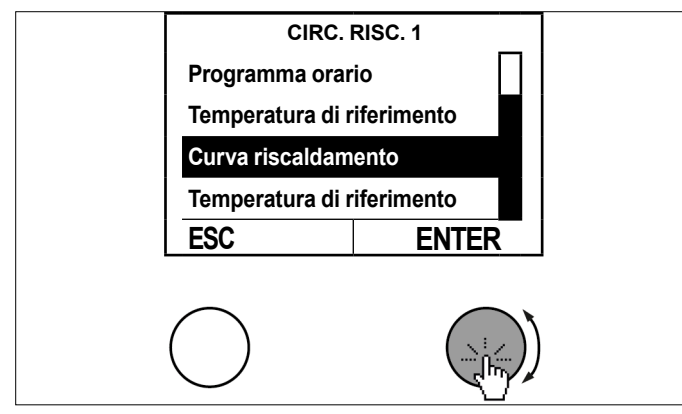

Selezionare il menu della curva riscaldamento ruotando e premendo il tasto d'impostazione.

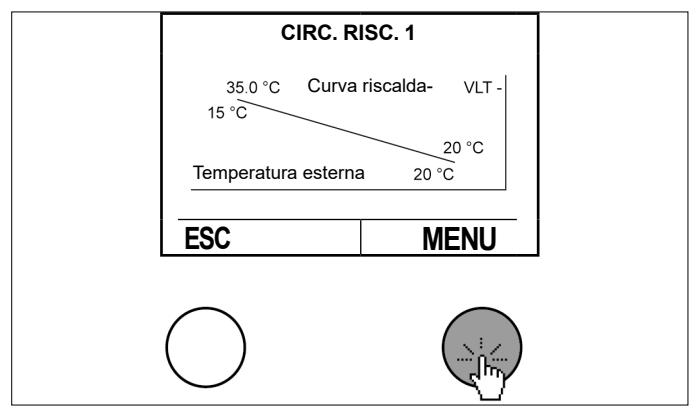

Selezionare "Punto base temperatura di mandata curva riscaldamento" ruotando e premendo il tasto d'impostazione.

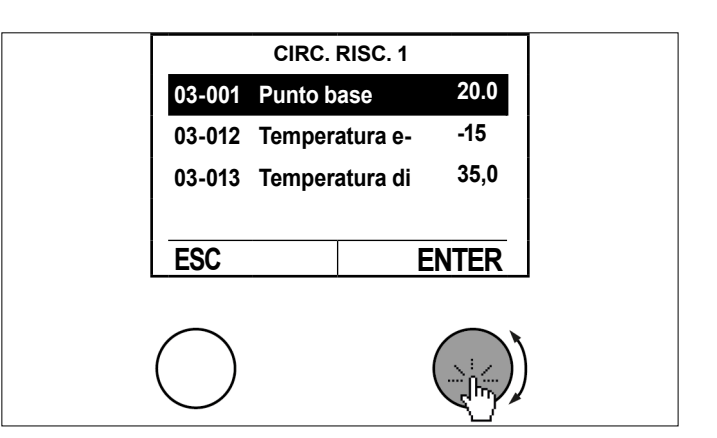

Impostare il Punto base temperatura di mandata ruotando il tasto d'impostazione e salvare premendo il tasto d'impostazione.

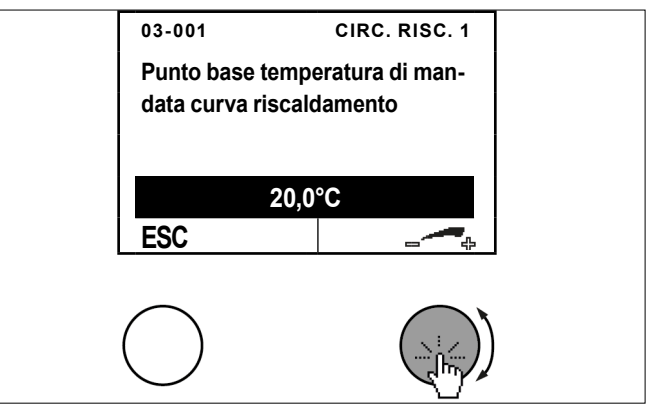

Per tornare alla schermata principale premere più volte il tasto ESC.

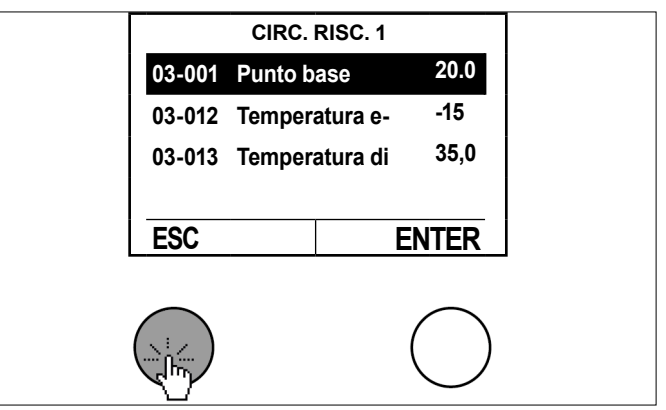

Con lo stesso procedimento si possono adeguare tutti gli altri parametri della curva climatica di riscaldamento.

# 10.8 Curva raffrescamento

Per le regolazioni del riscaldamento con curva climatica, viene determinata la temperatura nominale di mandata in base alla temperatura esterna attuale. La curva climatica di raffrescamento viene impostata mediante 3 parametri:

| Parametri                                                                                                    | Descrizione                                                                                     |
|----------------------------------------------------------------------------------------------------|-------------------------------------------------------------------------------------------------|
| 03-043 Punto base<br>temperatura di mandata<br>curva raffrescamento                                                       | Qui si imposta la temperatura di<br>mandata desiderata alla temperatura<br>esterna di 20°C.     |
| 03-047 Temperatura<br>esterna di progetto curva<br>raffrescamento                                                         | Qui viene impostata la temperatura<br>esterna di progetto per la zona clima-<br>tica.           |
| 03-048 Temperatura di<br>mandata alla temperatura<br>esterna di progetto per la<br>curva climatica di raffre-<br>scamento | Qui si imposta la temperatura di<br>mandata desiderata alla temperatura<br>esterna di progetto. |

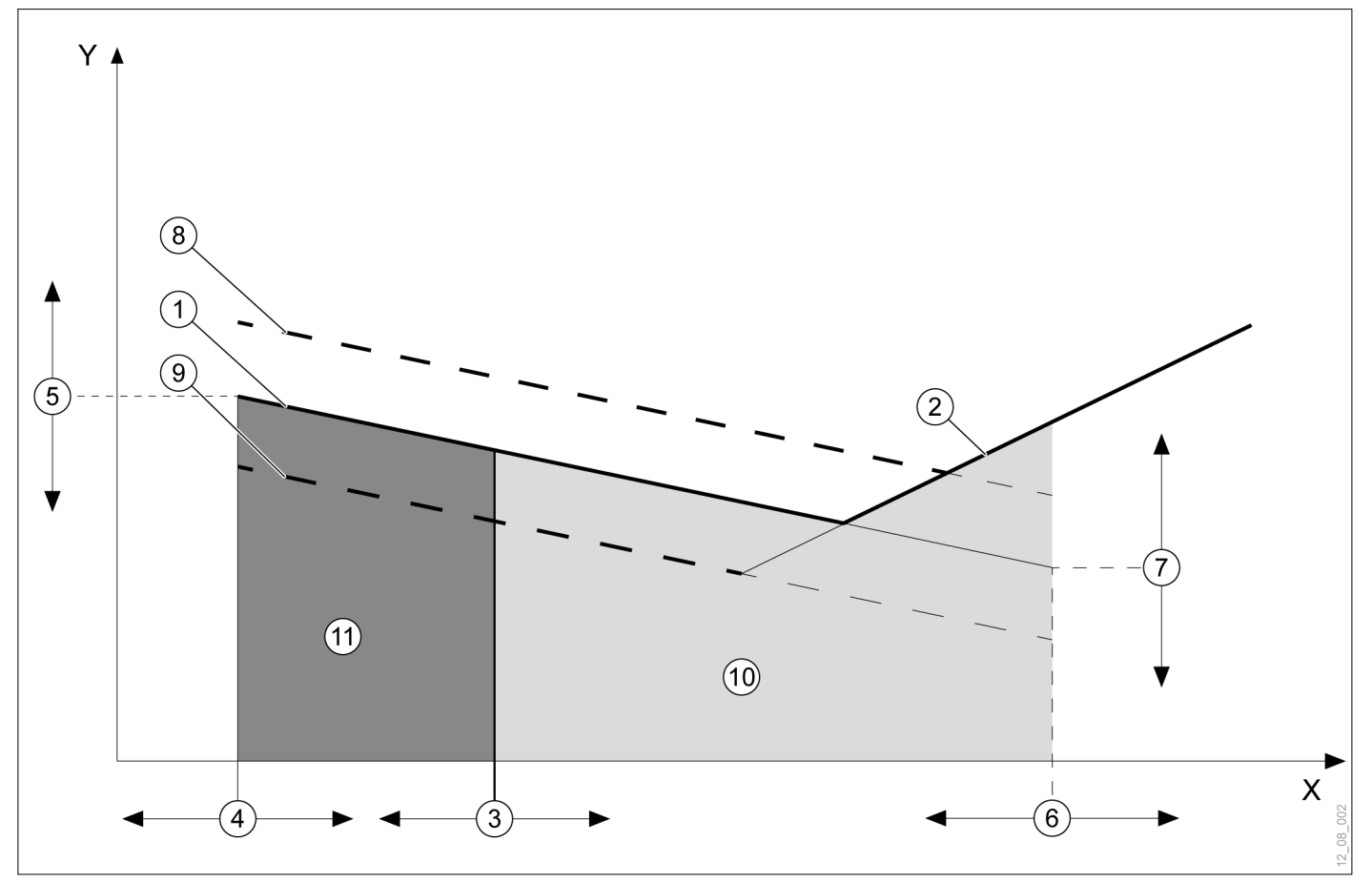

- X Temperatura esterna media
- Y Temperatura di mandata
- 1 Curva raffrescamento
- 2 Limitazione punto di rugiada
- 3 Limite di raffrescamento
- 4 Punto base temperatura esterna (20°C)
- 5 03-043 Punto base temperatura di mandata curva raffrescamento
- 6 03-047 Temperatura esterna di progetto curva raffrescamento
- 7 03-048 MANDACS con temperatura esterna di progetto curva raffrescamento
- 8 Curva di raffrescamento calcolata dal controller (vale se il valore nominale di temperatura ambiente è > temperatura ambiente di riferimento della curva di raffrescamento)
- 9 Curva di raffrescamento calcolata dal controller (vale se il valore nominale di temperatura ambiente è < temperatura ambiente di riferimento della curva di raffrescamento)
- 10 Funzione di raffrescamento attiva
- 11 Funzione di raffrescamento spenta

10.8.1 Limitazione punto di rugiada:

Nello stato operativo "Raffrescamento" viene limitata la temperatura di mandata minima. La limitazione (punto

di rugiada) viene calcolata dal controller con le seguenti grandezze:

Temperatura ambiente attuale

Umidità relativa effettiva nel locale

Se il valore della temperatura ambiente non è disponibile, viene utilizzato il valore Temperatura esterna effettiva. Se l'umidità relativa non è disponibile, la limitazione punto di rugiada viene calcolata con il valore sostitutivo del 60%

La temperatura ambiente e l'umidità interna possono essere rilevate dai pannelli di comando locale o da un pannello di comando locale con display touch.

### • Nota

Se si nota che la temperatura ambiente non corrisponde alla temperatura desiderata soprattutto quando le temperature esterne sono piuttosto alte o piuttosto basse, è possibile apportare piccole modifiche dopo l'impostazione iniziale della curva di raffrescamento.

### Danni materiali

Impostazioni inappropriate della curva climatica di raffrescamento possono recare danni all'impianto (formazione di condensa).

Modificare la curva raffrescamento solo previa consultazione del partner contrattuale.

### **Nota** L'iner

L'inerzia del sistema di riscaldamento fa sì che le modifiche dell'impostazione abbiano effetto sulla temperatura ambiente solo con un certo ritardo di tempo.

Evitare di effettuare più di un adattamento al giorno.

### 10.8.2 Impostazione curva raffrescamento

Premere il tasto d'impostazione nella schermata principale.

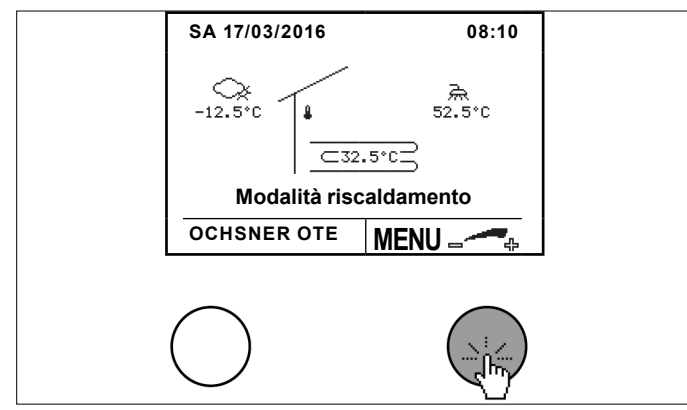

Selezionare il circuito di riscaldamento desiderato ruotando e premendo il tasto d'impostazione.

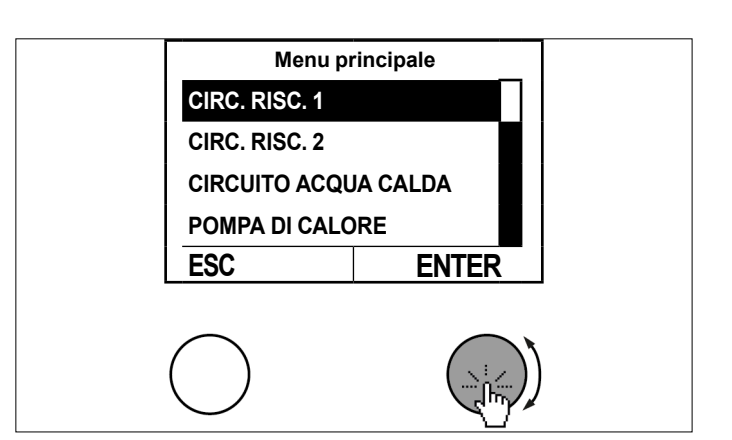

Selezionare il sottomenu nel quadro delle temperature del circuito di riscaldamento premendo il tasto d'impostazione.

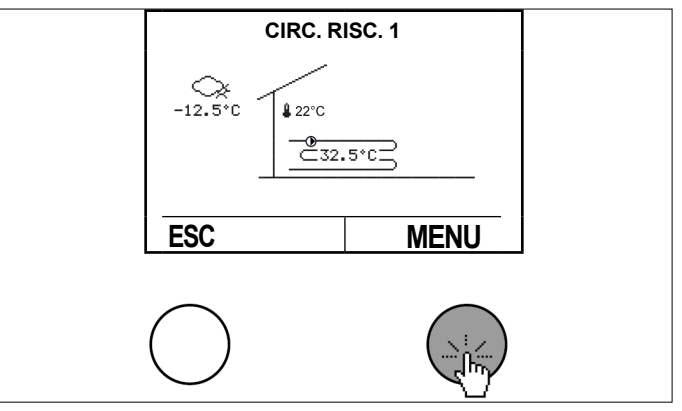

Selezionare "Impostazioni" ruotando e premendo il tasto d'impostazione.

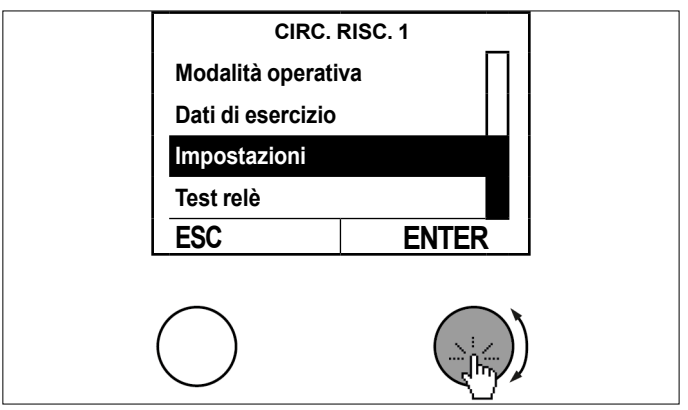

>>> Selezionare "Curva raffrescamento" ruotando e premendo il tasto d'impostazione.

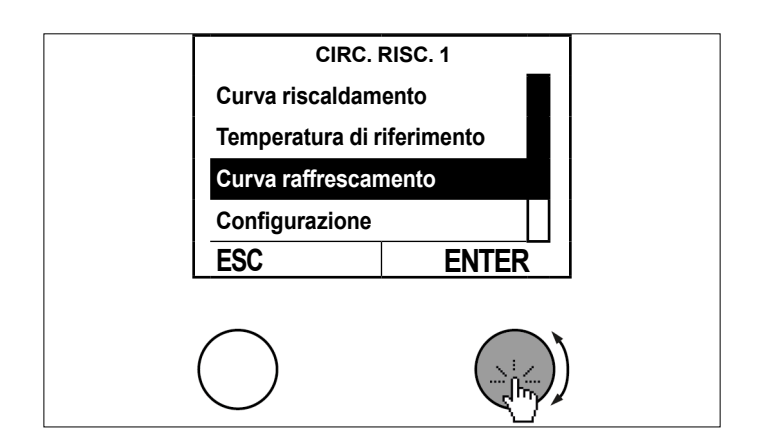

Selezionare il menu della curva raffrescamento nel quadro delle temperature ruotando e premendo il tasto d'impostazione.

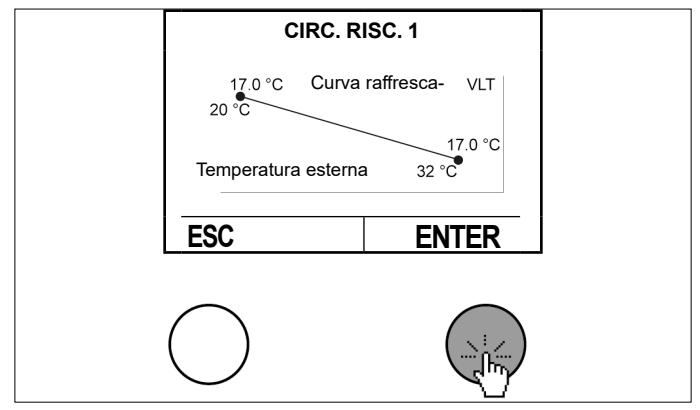

Selezionare "Punto base temperatura di mandata curva raffrescamento" ruotando e premendo il tasto d'impostazione.

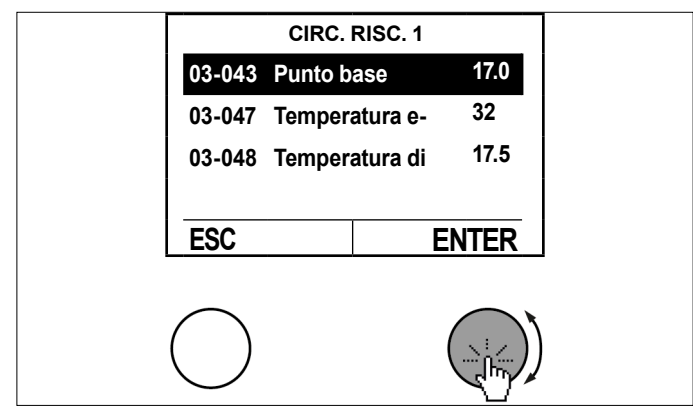

Impostare il Punto base temperatura di mandata ruotando il tasto d'impostazione e salvare premendo il tasto d'impostazione.

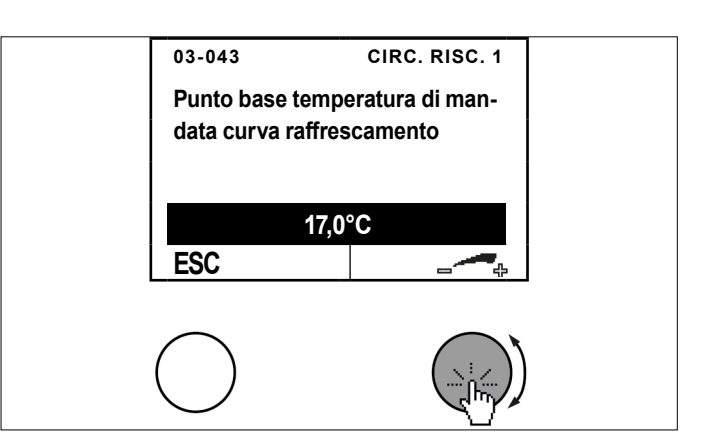

» Per tornare alla schermata principale premere più volte il tasto ESC.

|        | CIRC. RISC. 1  |            |  |
|--------|----------------|------------|--|
| 03-043 | Punto base     | 17.0       |  |
| 03-047 | Temperatura e- | 32         |  |
| 03-048 | Temperatura di | 17.5       |  |
|        |                |            |  |
| ESC    | E              | NTER       |  |
|        |                |            |  |
|        |                | $\bigcap$  |  |
|        |                | $\bigcirc$ |  |
|        |                |            |  |

Con lo stesso procedimento si possono adeguare tutti gli altri parametri della curva raffrescamento.

## 10.9 Impostazione limite di riscaldamento/ limite di raffrescamento

Il limite di riscaldamento permette di impostare a quale temperatura esterna media viene attivata la funzione di riscaldamento del circuito di riscaldamento. Se la temperatura esterna media è più alta del valore impostato, il riscaldamento non è abilitato.

Il limite di raffrescamento permette di impostare a quale temperatura esterna media viene attivata la funzione di raffrescamento del circuito di riscaldamento. Questo limite di raffrescamento vale anche per applicazioni con funzione di raffrescamento passivo. Se la temperatura esterna media è minore del valore impostato, il raffrescamento non è abilitato.

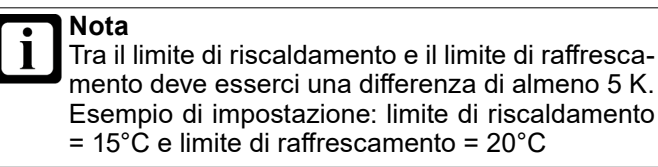

- 10.9.1 Procedura di impostazione
- Premere il tasto d'impostazione nella schermata principale.

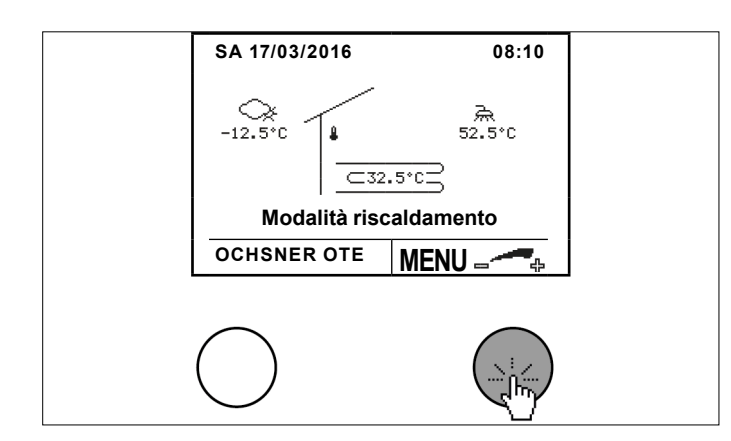

Selezionare il circuito di riscaldamento desiderato ruotando e premendo il tasto d'impostazione.

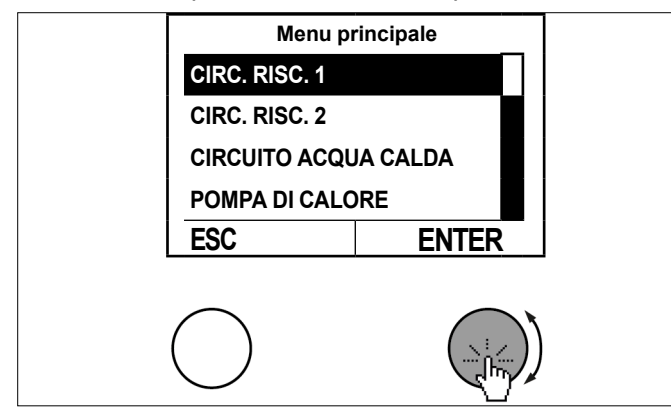

Selezionare il sottomenu nel quadro delle temperature del circuito di riscaldamento premendo il tasto d'impostazione.

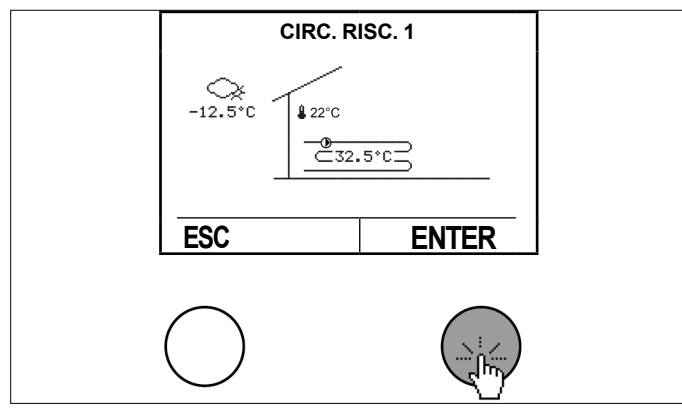

Selezionare "Impostazioni" ruotando e premendo il tasto d'impostazione.

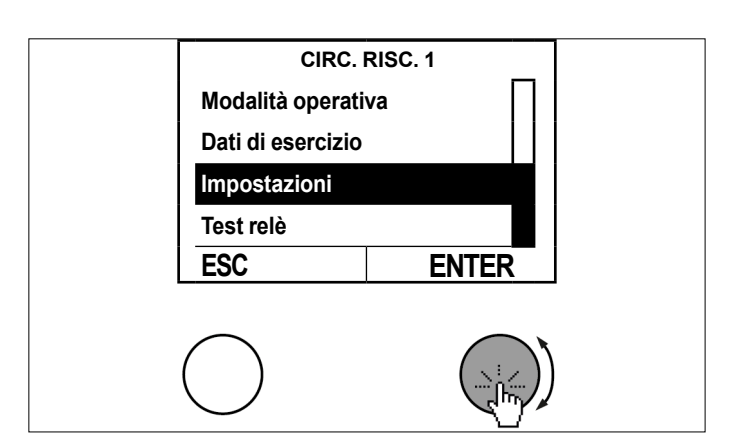

Selezionare "Configurazione" ruotando e premendo il tasto d'impostazione.

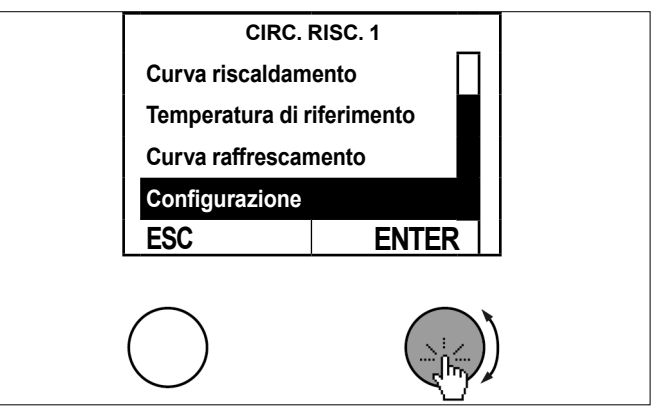

Selezionare "Limite di riscaldamento" ruotando e premendo il tasto d'impostazione.

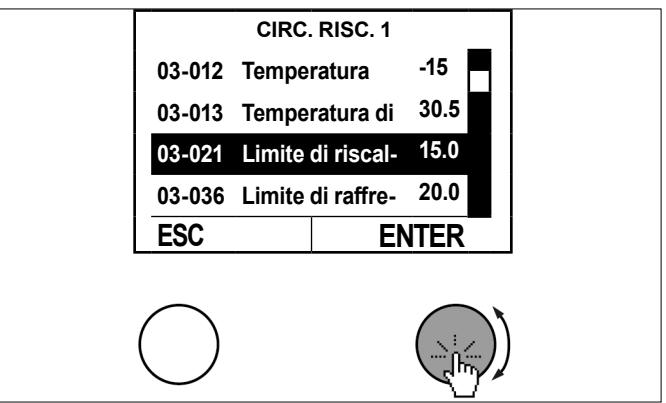

Impostare il limite di riscaldamento ruotando il tasto d'impostazione e salvare premendo il tasto d'impostazione.

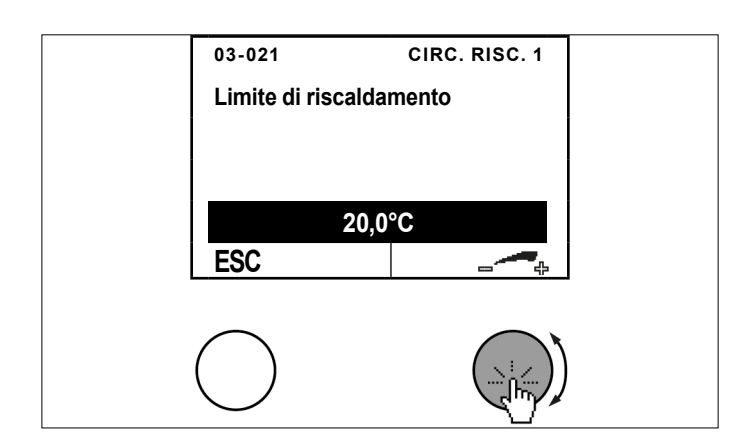

Per tornare alla schermata principale premere più volte il tasto ESC.

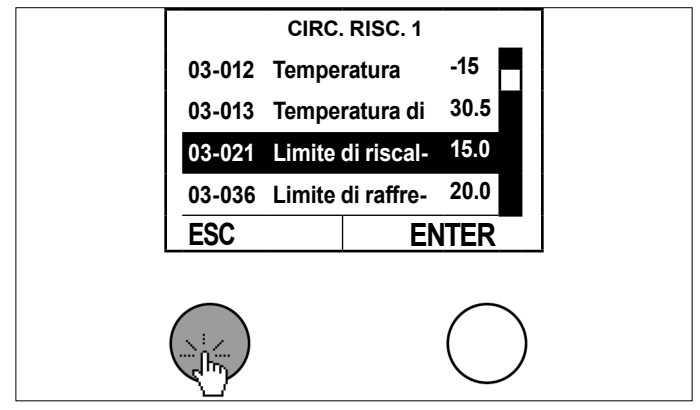

Con lo stesso procedimento si può adeguare il limite di raffrescamento.

# 10.10 Impostazione temperature per riscaldamento

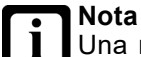

Una modifica del valore nominale della temperatura ambiente produce automaticamente uno spostamento della curva di riscaldamento e raffrescamento.

| Temperature di riferimento                | Descrizione                                                                                                  |
|-------------------------------------------|----------------------------------------------------------------------------------------------------|
| 03-051 Temp Amb Giorno riscal-<br>damento | Qui viene impostata la tem-<br>peratura ambiente normale<br>desiderata. (vedi pag. 39, Pro-<br>grammi orari) |
| 03-053 Temp Amb Notte riscal-<br>damento  | Qui viene impostata la tempera-<br>tura ambiente ridotta desiderata.<br>(vedi pag. 39, Programmi<br>orari)   |

### 10.10.1 Procedura di impostazione

Premere il tasto d'impostazione nella schermata principale.

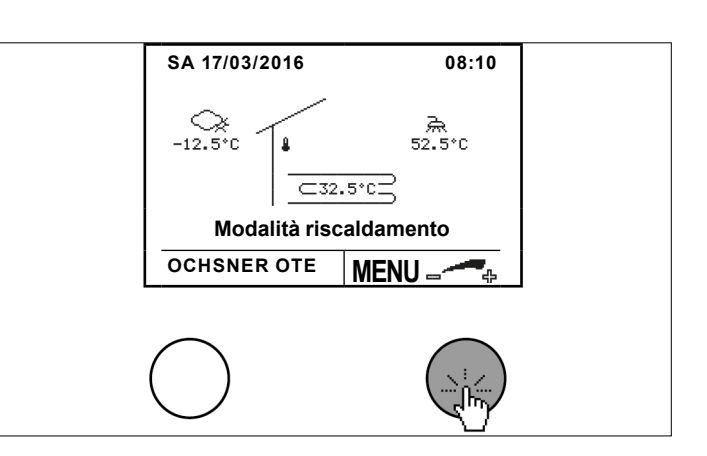

» Selezionare il circuito di riscaldamento desiderato ruotando e premendo il tasto d'impostazione.

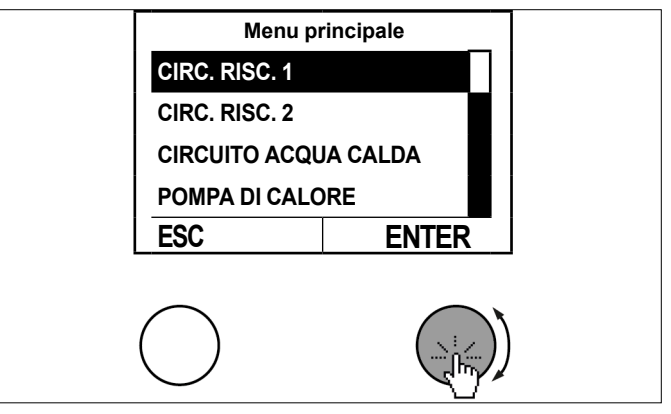

Selezionare il sottomenu nel quadro delle temperature del circuito di riscaldamento premendo il tasto d'impostazione.

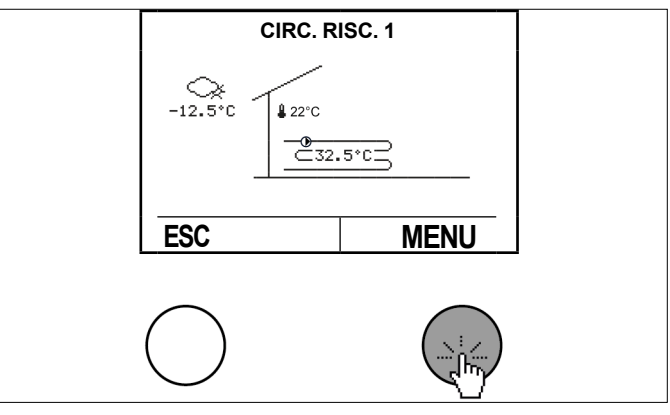

Selezionare "Impostazioni" ruotando e premendo il tasto d'impostazione.

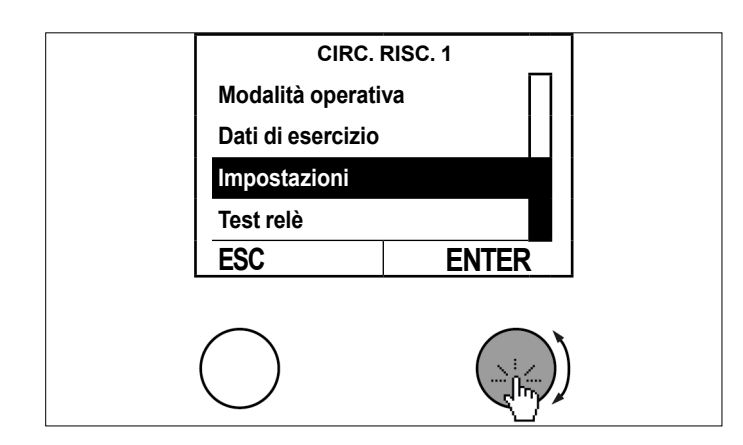

>>> Selezionare "Temperatura di riferimento riscaldamento" ruotando e premendo il tasto d'impostazione.

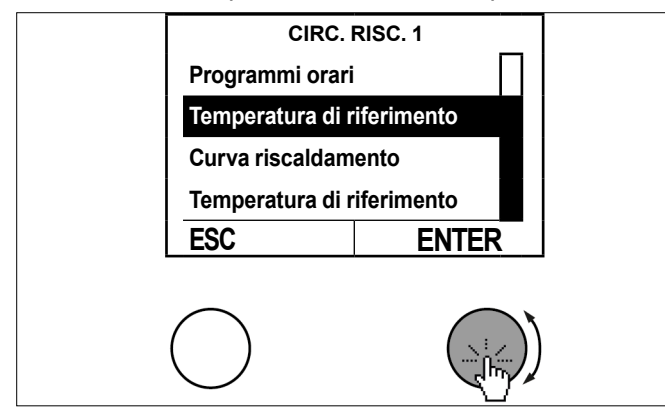

Selezionare "Temp Amb Giorno riscaldamento" ruotando e premendo il tasto d'impostazione.

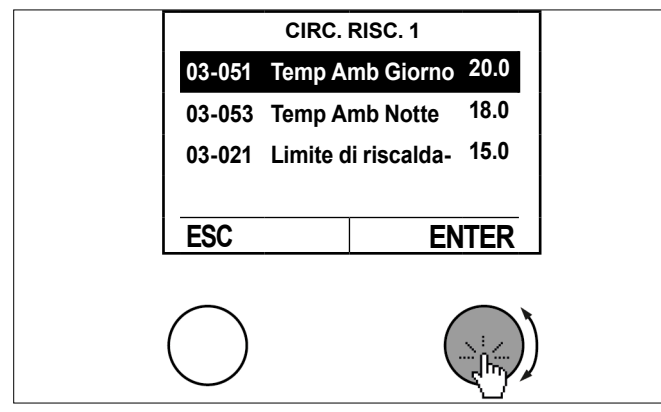

Impostare la temperatura di riferimento ruotando il tasto d'impostazione e salvare premendo il tasto d'impostazione.

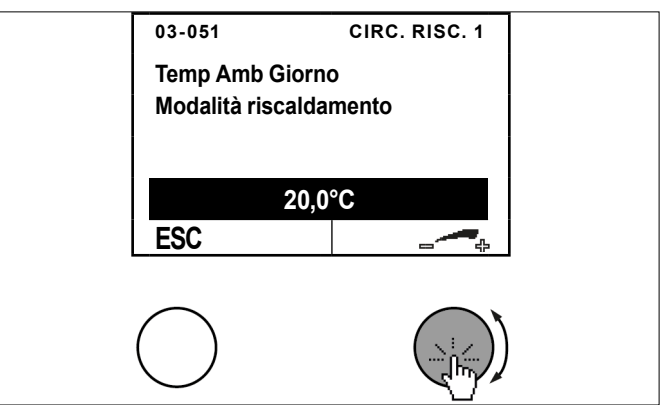

Per tornare alla schermata principale premere più volte il tasto ESC.

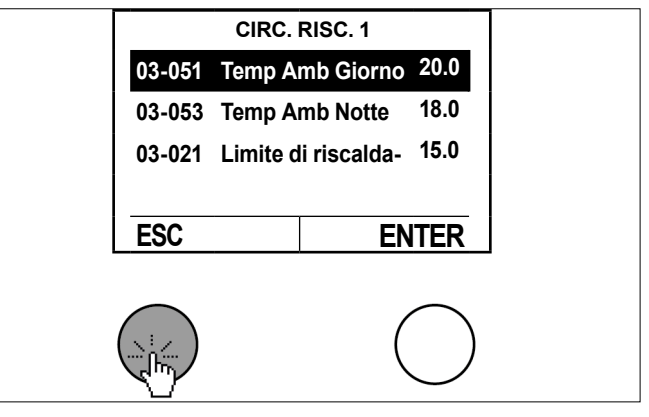

10.11 Impostazione temperature per raffrescamento

### Nota

Una modifica del valore nominale della temperatura ambiente produce automaticamente uno spostamento della curva di riscaldamento e raffrescamento. (La curva raffrescamento è riferita a un setpoint temperatura ambiente di 22°C)

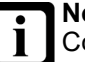

Nota

Con ogni circuito di riscaldamento si può anche raffrescare, purché in fase di messa in servizio sia stato impostato anche come circuito di raffrescamento.

| Temperature di riferimento                | Descrizione                                                                                                   |
|-------------------------------------------|----------------------------------------------------------------------------------------------------|
| 03-054 Temp Amb Giorno riscal-<br>damento | Qui viene impostata la tem-<br>peratura ambiente normale<br>desiderata.<br>(vedi pag. 39, Programmi<br>orari) |
| 03-056 Temp Amb Notte riscal-<br>damento  | Qui viene impostata la tempera-<br>tura ambiente ridotta desiderata.<br>(vedi pag. 39, Programmi<br>orari)    |

- 10.11.1 Procedura di impostazione
- Premere il tasto d'impostazione nella schermata principale.

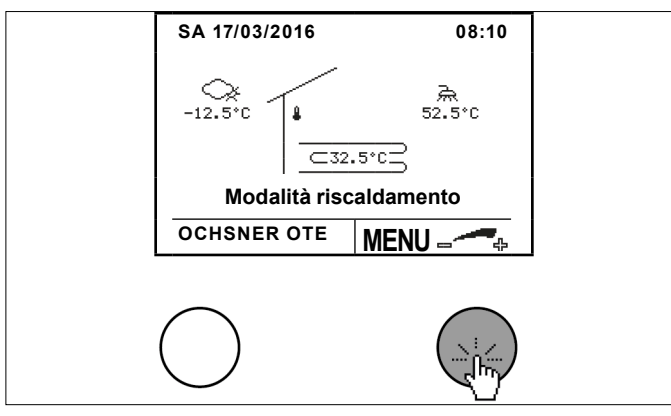

» Selezionare il circuito di riscaldamento desiderato ruotando e premendo il tasto d'impostazione.

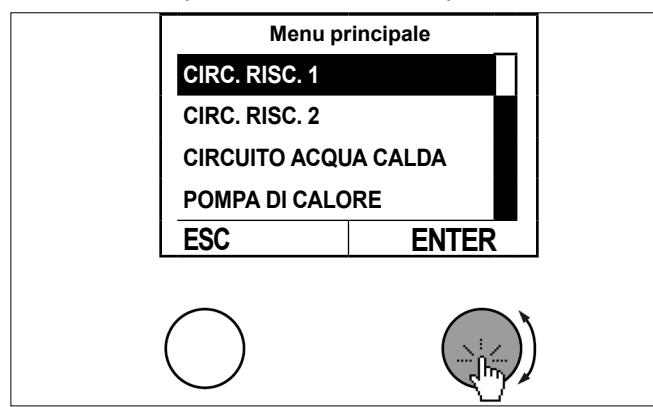

Selezionare il sottomenu nel quadro delle temperature del circuito di riscaldamento premendo il tasto d'impostazione.

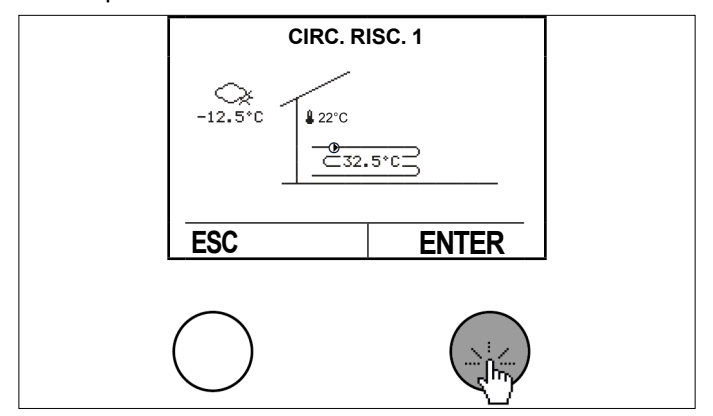

Selezionare "Impostazioni" ruotando e premendo il tasto d'impostazione.

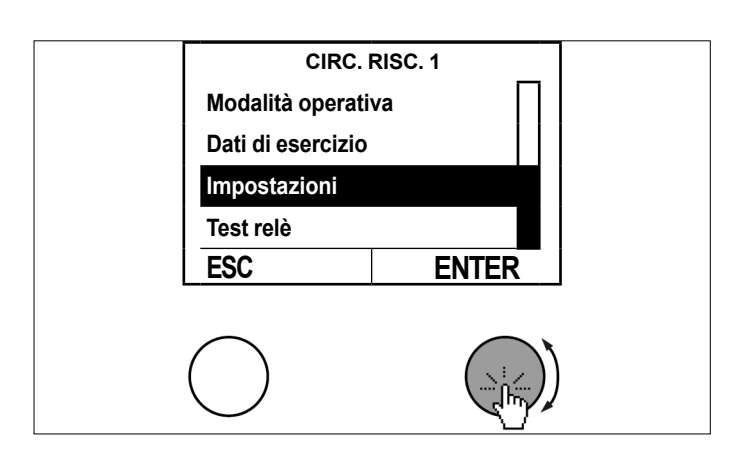

» Selezionare "Temperatura di riferimento raffrescamento" ruotando e premendo il tasto d'impostazione.

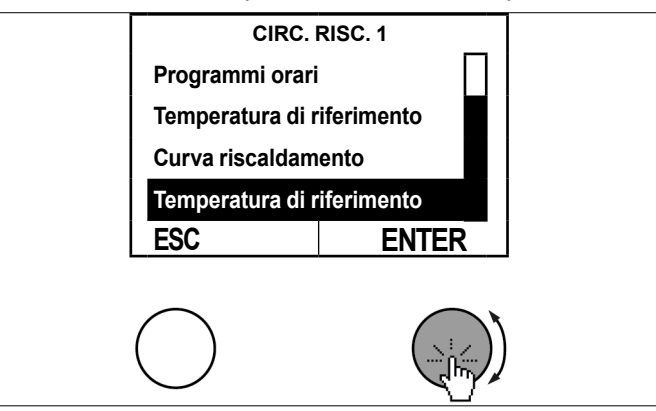

Selezionare "Temp Amb Giorno raffrescamento" ruotando e premendo il tasto d'impostazione.

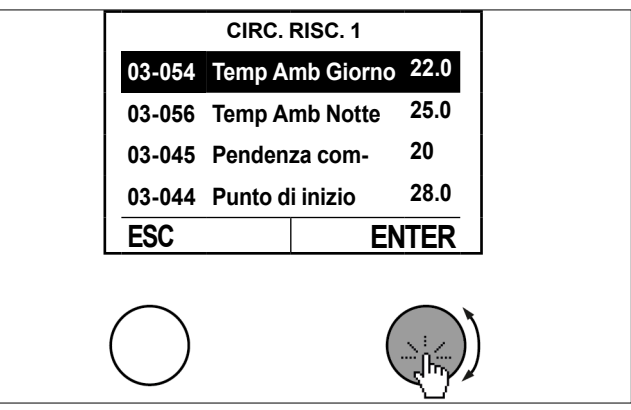

Impostare la temperatura ruotando il tasto d'impostazione e salvare premendo il tasto d'impostazione.

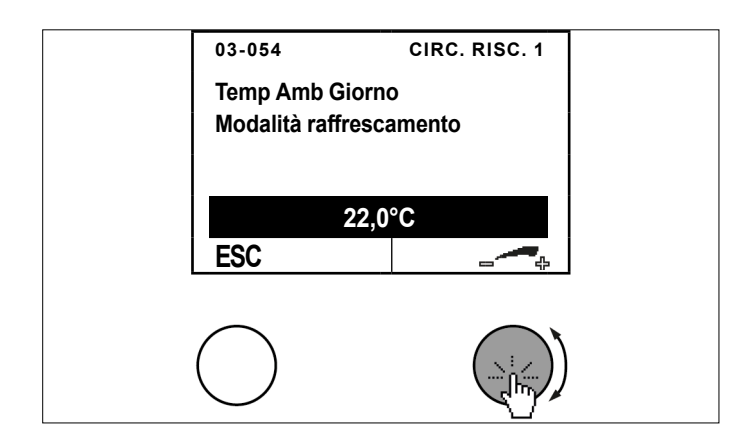

Per tornare alla schermata principale premere più volte il tasto ESC.

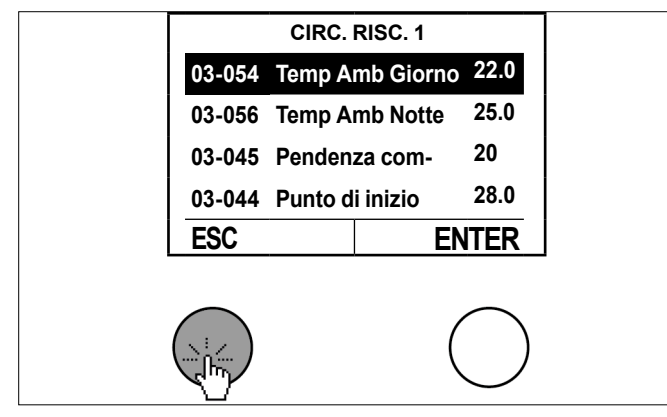

10.12 Impostazione temperatura di riferimento in modalità manuale

Con la modalità operativa "Riscaldamento manuale" o "Raffrescamento manuale" la regolazione avviene in base alla temperatura di riferimento fissa impostata.

# Nota

In questa modalità operativa il limite di riscaldamento/raffrescamento non è attivo. La regolazione avviene in base al setpoint impostato indipendentemente dalla temperatura esterna effettiva.

## 10.12.1 Procedura di impostazione

Premere il tasto d'impostazione nella schermata principale.

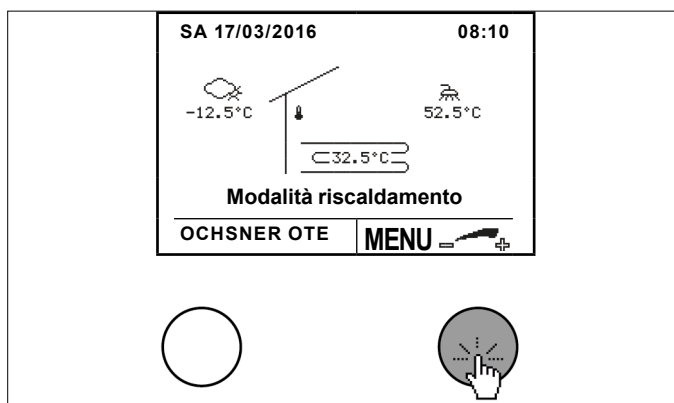

Selezionare il circuito di riscaldamento desiderato ruotando e premendo il tasto d'impostazione.

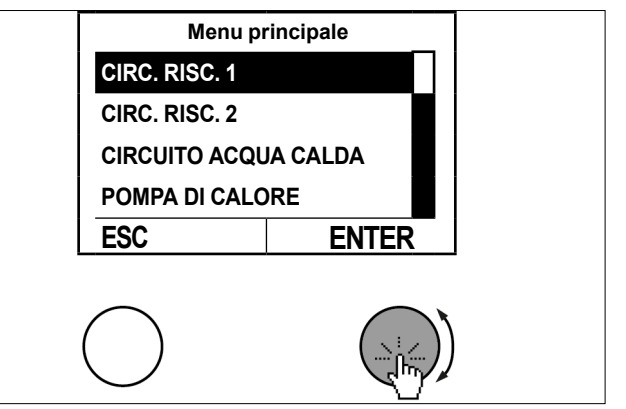

Selezionare il sottomenu nel quadro delle temperature del circuito di riscaldamento premendo il tasto d'impostazione.

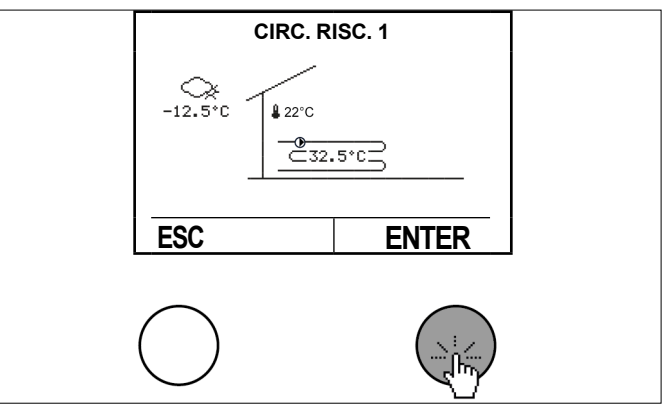

Selezionare "Modalità operativa" ruotando e premendo il tasto d'impostazione.

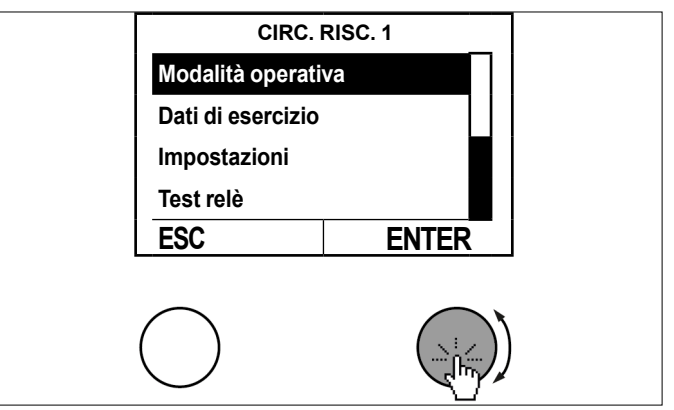

Selezionare "Temperatura di riferimento modalità manuale" ruotando e premendo il tasto d'impostazione.

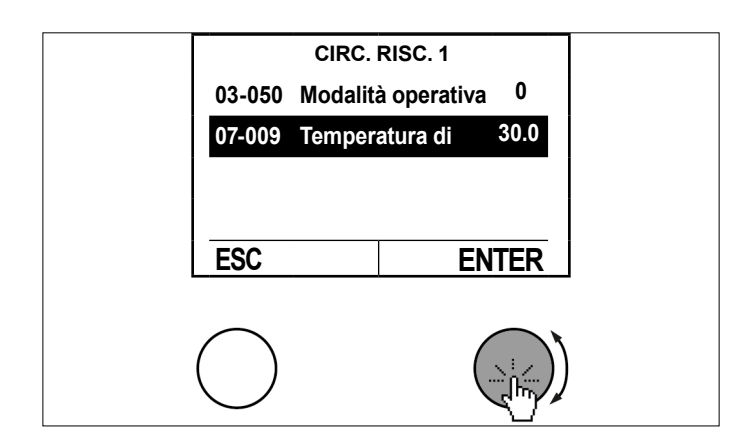

Impostare il parametro ruotando il tasto d'impostazione e salvare premendo il tasto d'impostazione.

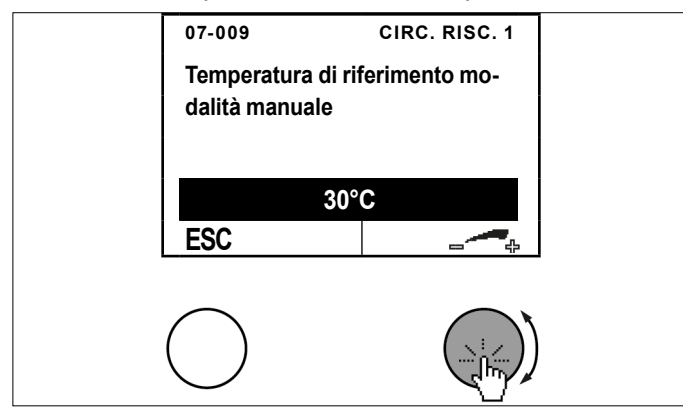

Per tornare alla schermata principale premere più volte il tasto ESC.

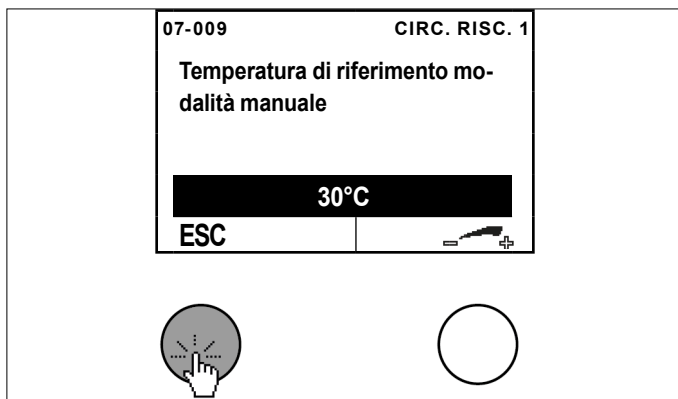

# 11. Circuito acqua calda

La produzione di acqua calda sanitaria è prioritaria rispetto alla modalità riscaldamento e raffrescamento. Durante la produzione di acqua calda sanitaria, le pompe del circuito di riscaldamento vengono spente a seconda del rispettivo tipo di impianto e della rispettiva impostazione del controller.

## 11.1 Modalità operativa

Si possono impostare le seguenti modalità:

| Modalità di funziona-<br>mento | Descrizione                                                                                                    |
|--------------------------------|----------------------------------------------------------------------------------------------------|
| 0: Nessuna carica              | Nessuna carica acqua calda<br>È attiva la temperatura protezione antige-<br>lo per l'acqua calda (10°C).               |
| 1: Automatico                  | La carica acqua calda avviene secondo<br>il programma orario per acqua calda/fun-<br>zione antilegionella              |
| 2: Temperatura normale         | La carica acqua calda avviene sempre<br>in base alla temperatura normale (senza<br>tenere conto del programma orario). |

- 11.1.1 Procedura di impostazione:
- Premere il tasto d'impostazione nella schermata principale.

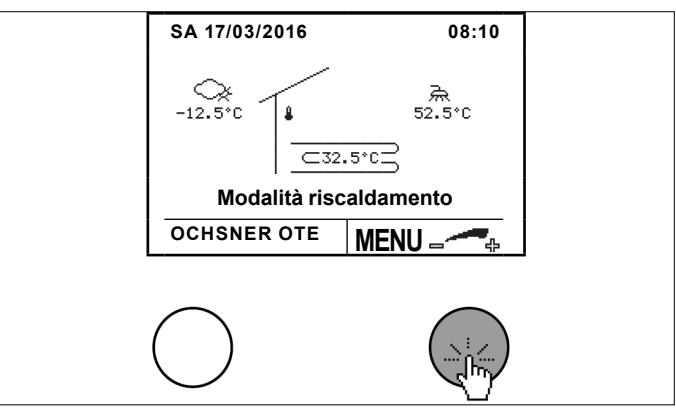

Selezionare il circuito acqua calda ruotando e premendo il tasto d'impostazione.

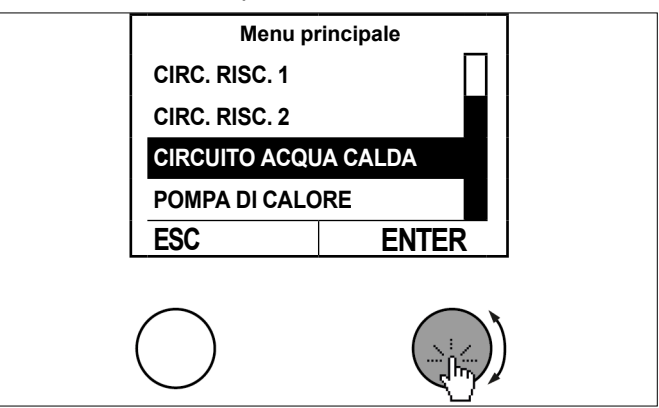

Selezionare il sottomenu nel quadro delle temperature del circuito acqua calda premendo il tasto d'impostazione.
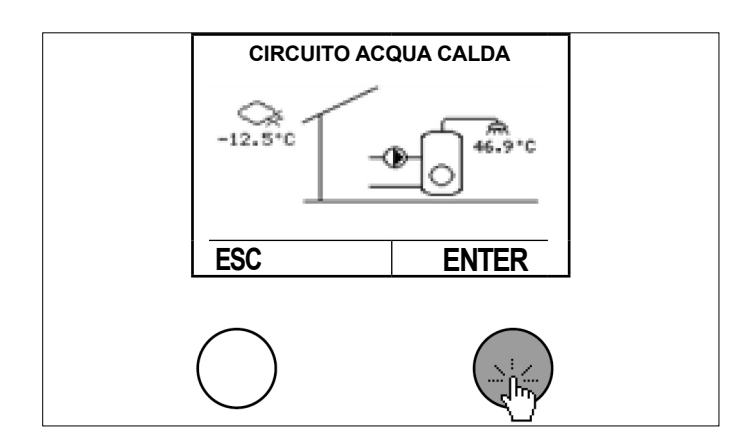

Selezionare "Modalità operativa" ruotando e premendo il tasto d'impostazione.

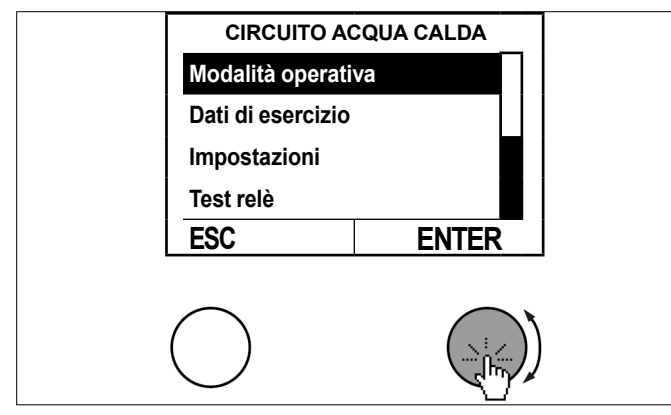

Impostare il parametro ruotando il tasto d'impostazione e salvare premendo il tasto d'impostazione.

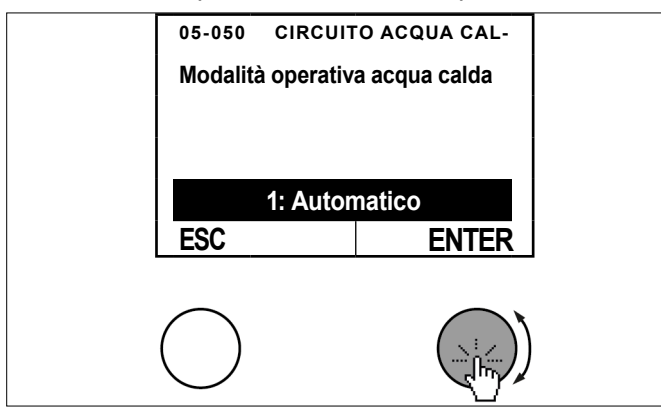

Per tornare alla schermata principale premere più volte il tasto ESC.

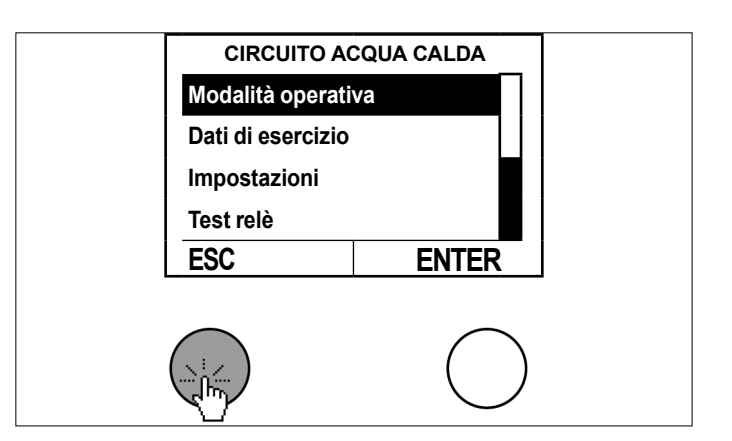

### 11.2 Quadro delle temperature

Il quadro delle temperature fornisce un riepilogo riguardo allo stato e alle temperature.

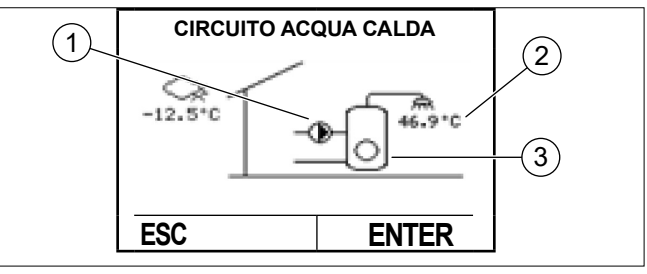

- 1 Carica acqua calda pompa di calore ON-OFF
- 2 Temperatura acqua calda (TB)
- 3 Carica acqua calda elettr. ON-OFF

### 11.3 Dati di esercizio

I dati di esercizio si possono visualizzare nel menu Acqua calda.

| Dati                                | di esercizio                              | Descrizione                                                                                                    |
|-------------------------------------|-------------------------------------------|----------------------------------------------------------------------------------------------------|
| 02-0                                | 52 Stato acqua calda                      |                                                                                                    |
| 0                                   | Spento                                    | Il circuito acqua calda è disin-<br>serito.<br>Il setpoint è stato raggiunto.                                  |
| 1                                   | Carica normale                            | Carica su "05-051 Temperatura acqua calda normale"                                                             |
| 2                                   | Carica comfort                            | Carica su "05-004 Temperatura antilegionella"                                                                  |
| 5                                   | Anomalia                                  | Circuito acqua calda in caso di<br>guasto                                                                      |
| 8                                   | Carica in modalità rispar-<br>mio         | Carica su "05-086 Temperatura<br>acqua calda modalità risparmio"                                               |
| 10                                  | Carica supplementare ri-<br>sc. elettrico | Carica supplementare mediante<br>riscaldamento integrativo acqua<br>calda                                      |
| 11                                  | Interruzione carica                       | La carica acqua calda è stata<br>interrotta. Riprovare dopo un<br>ulteriore abbassamento della<br>temperatura. |
| 00-004 Temp. attuale acqua calda TB |                                           | Viene visualizzata la temperatu-<br>ra acqua calda attuale.                                                    |

| · · · · · · · · · · · · · · · · · · ·      |                                                                                                    |  |
|--------------------------------------------|----------------------------------------------------------------------------------------------------|--|
| Dati di esercizio                          | Descrizione                                                                                                    |  |
| 01-004 Setpoint temperatura<br>acqua calda | Valore nominale acqua calda<br>attuale<br>Questo valore viene generato<br>dal controller e dipende dalla<br>modalità operativa e dal pro-<br>gramma orario. |  |

### 11.4 Test relè

Nel test relè si può vedere lo stato delle uscite.

|                                                                  | Descrizione                                                                                                    |
|------------------------------------------------------------------|----------------------------------------------------------------------------------------------------|
| 01-054 Carica riscaldamento<br>elettrico integrativo             | 0: Riscaldamento elettrico inte-<br>grativo acqua calda OFF<br>1: Riscaldamento elettrico inte-<br>grativo acqua calda ON |
| 01-066 Val"ola deviatrice a 3<br>vie/pompa di carico acqua calda | 0: Produzione acqua calda con<br>pompa di calore OFF<br>1: Produzione acqua calda con<br>pompa di calore ON               |

## 11.5 Impostazione delle temperature acqua calda

Per ogni circuito acqua calda si possono impostare 3 temperature di riferimento.

| Modalità operativa                                         | Descrizione                                                        |
|------------------------------------------------------------|--------------------------------------------------------------------|
| 05-051 Temperatura ac-<br>qua calda normale                | Qui viene impostata la temperatura ac-<br>qua calda normale.       |
| 05-004 temperatura an-<br>tilegionella                     | Qui viene impostata la temperatura per la modalità antilegionella. |
| 05-086 Temperatura<br>acqua calda in modalità<br>risparmio | Qui viene impostata la temperatura ac-<br>qua calda ridotta.       |

### 11.5.1 Procedura di impostazione

Premere il tasto d'impostazione nella schermata principale.

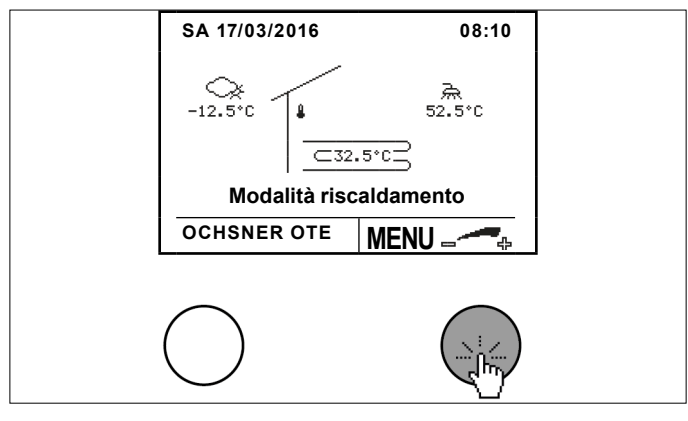

Selezionare il circuito acqua calda ruotando e premendo il tasto d'impostazione.

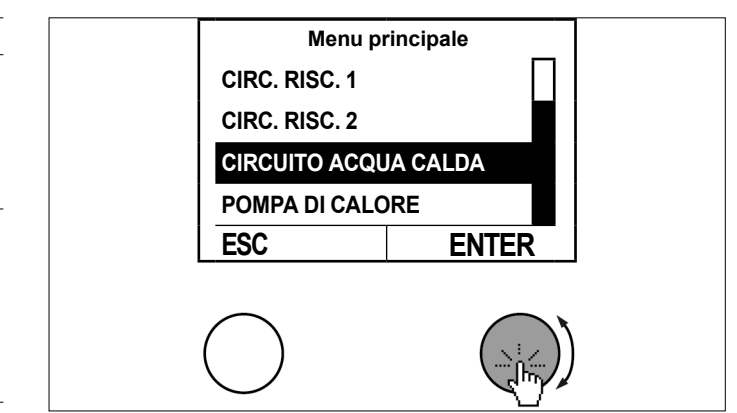

Selezionare il sottomenu nel quadro delle temperature del circuito acqua calda premendo il tasto d'impostazione.

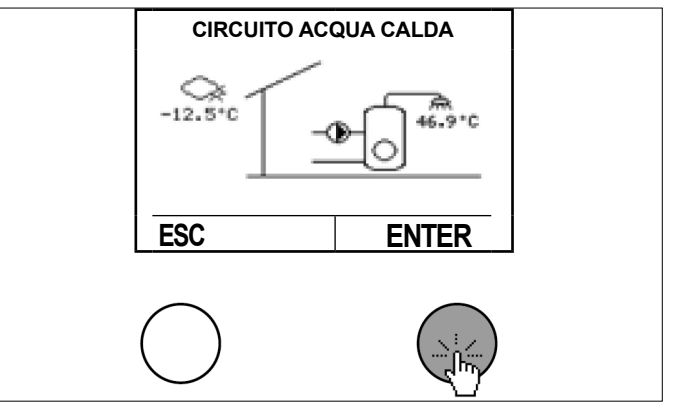

Selezionare "Impostazioni" ruotando e premendo il tasto d'impostazione.

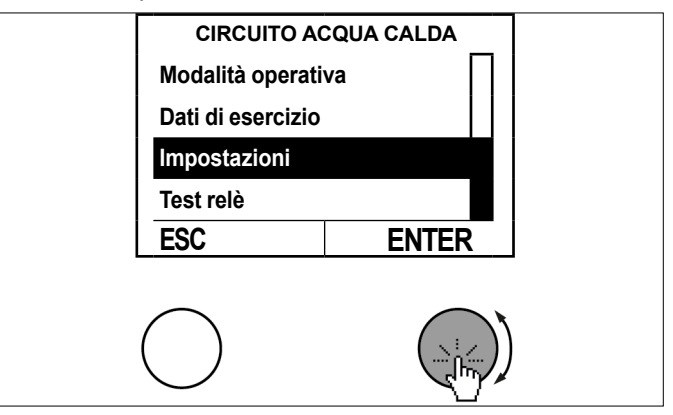

Selezionare "Setpoint" ruotando e premendo il tasto d'impostazione.

### Programmi orari

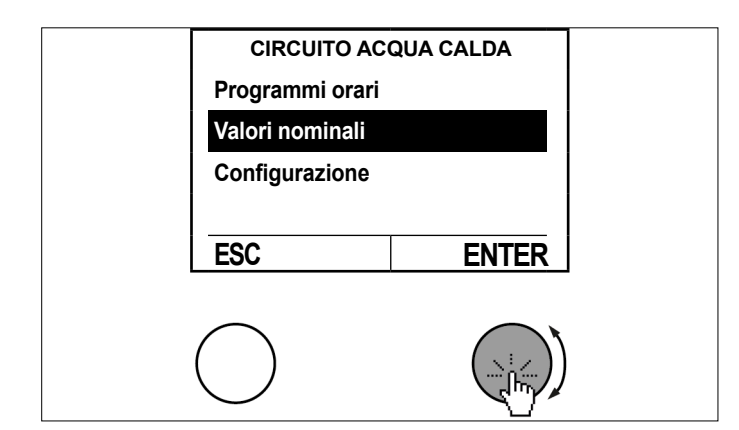

Selezionare "Temperatura acqua calda normale" ruotando e premendo il tasto d'impostazione.

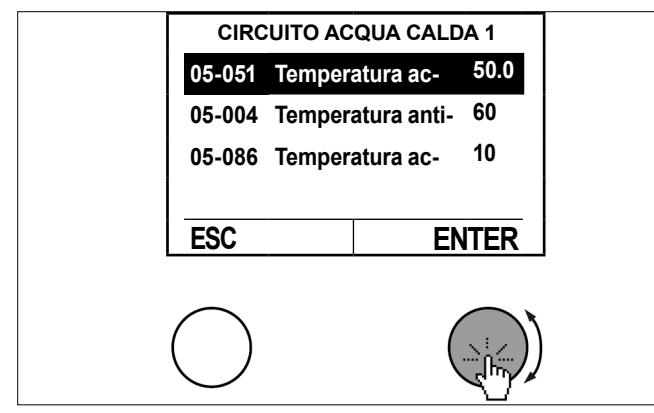

Impostare il parametro ruotando il tasto d'impostazione e salvare premendo il tasto d'impostazione.

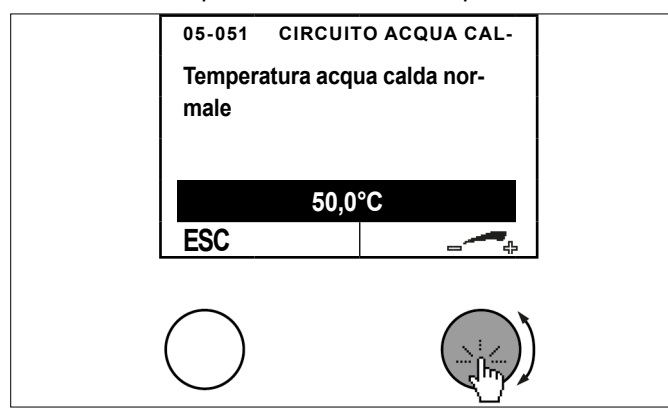

Per tornare alla schermata principale premere più volte il tasto ESC.

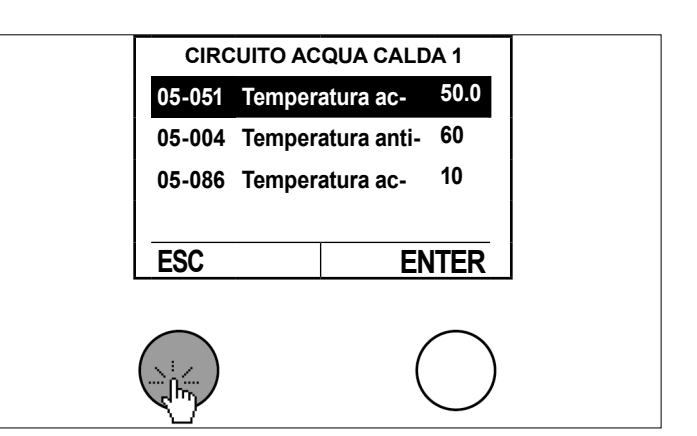

## 12. Programmi orari

### 12.1 Procedura di impostazione

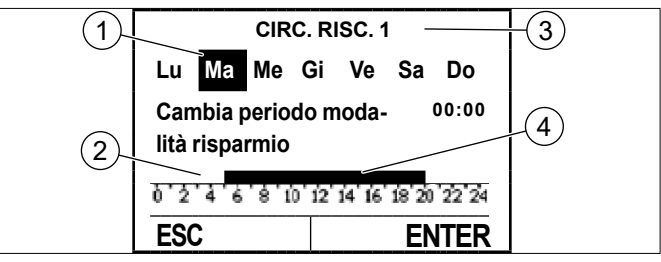

- 1 Giorno della settimana selezionato
- 2 Valore nominale ridotto
- 3 Nome dell'utenza
- 4 Valore nominale normale

### 12.1.1 Procedura di impostazione

Esempio: impostazione di un periodo ridotto per martedì dalle 0:00 alle 5:00 e dalle 20:00 alle 24:00.

I capitoli seguenti indicano dove si possono trovare i diversi programmi orari nel menu.

È possibile selezionare ogni giorno della settimana separatamente oppure selezionare in blocco tutti i giorni della settimana.

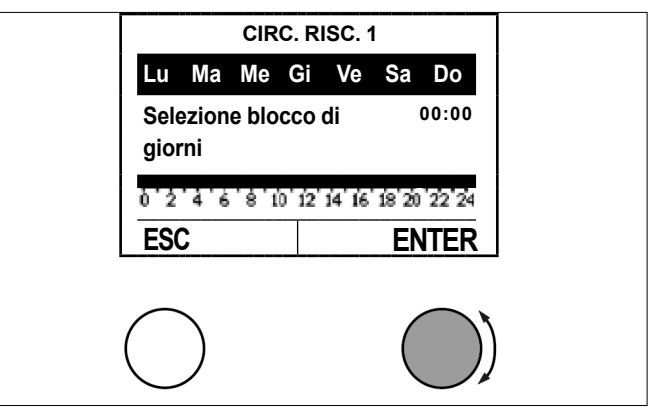

Selezionare il giorno desiderato ruotando il tasto d'impostazione e confermare premendo il tasto d'impostazione.

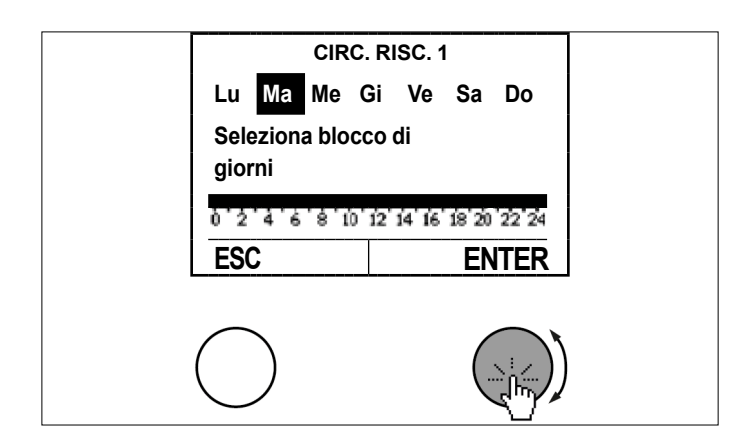

Selezionare la posizione del cursore ruotando il tasto d'impostazione e confermare premendo il tasto d'impostazione.

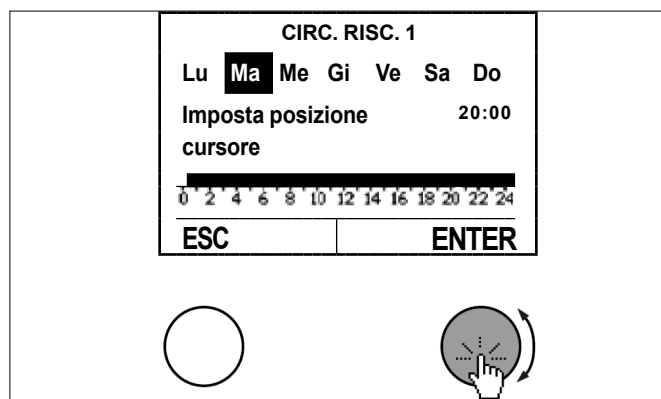

Passare da "Cambia periodo modalità normale" a "Cambia periodo modalità risparmio" ruotando il tasto d'impostazione.

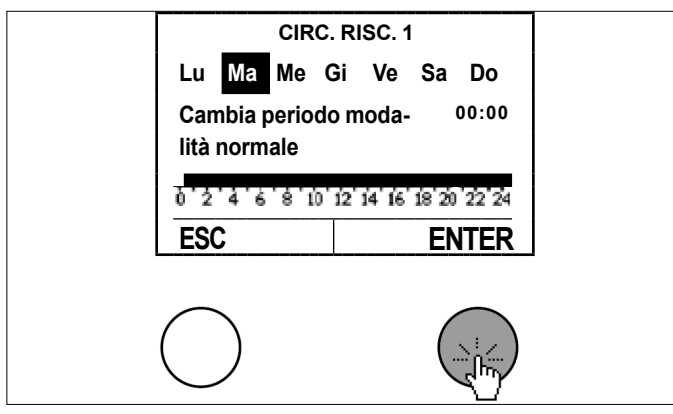

Selezionare il periodo ridotto ruotando il tasto d'impostazione e salvare premendo il tasto d'impostazione.

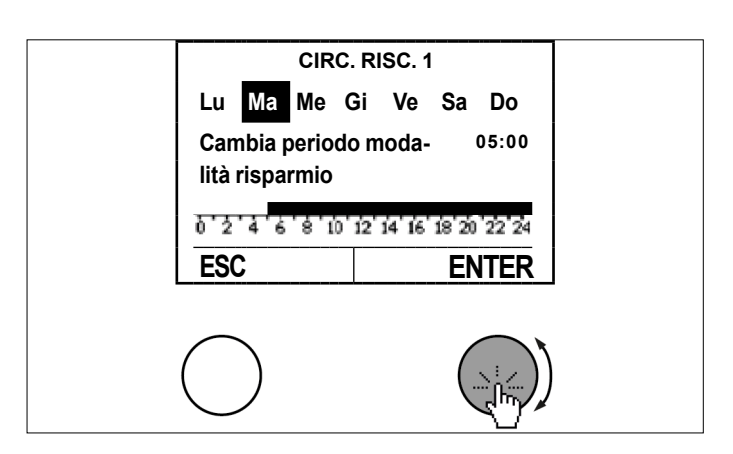

Posizionare il cursore ruotando di nuovo il tasto d'impostazione e confermare premendo il tasto d'impostazione.

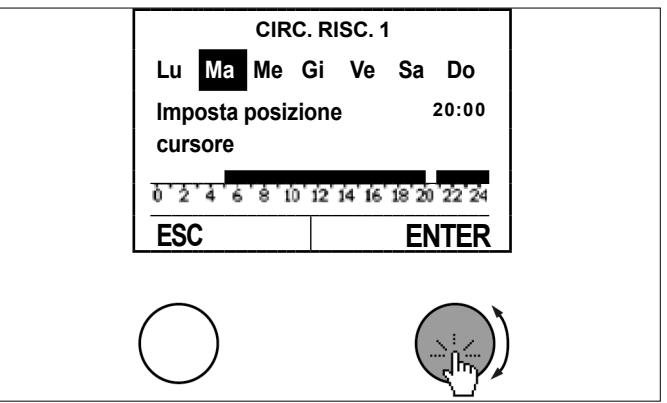

Passare da "Cambia periodo modalità normale" a "Cambia periodo modalità risparmio" ruotando il tasto d'impostazione.

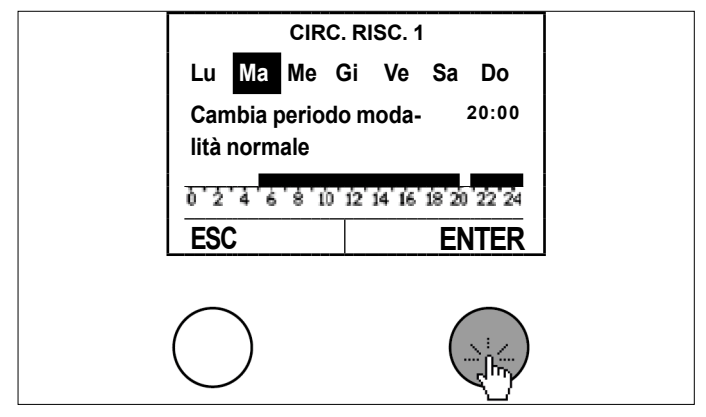

Selezionare il periodo ridotto ruotando il tasto d'impostazione e salvare l'impostazione premendo il tasto d'impostazione.

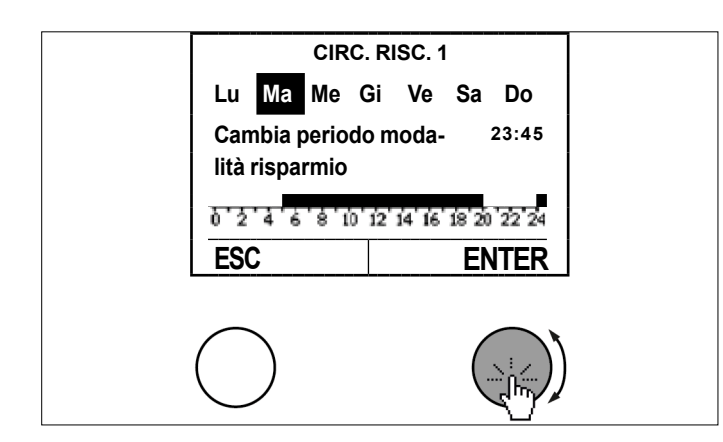

Tornare indietro premendo il tasto ESC ed eventualmente selezionare il blocco di giorni successivo.

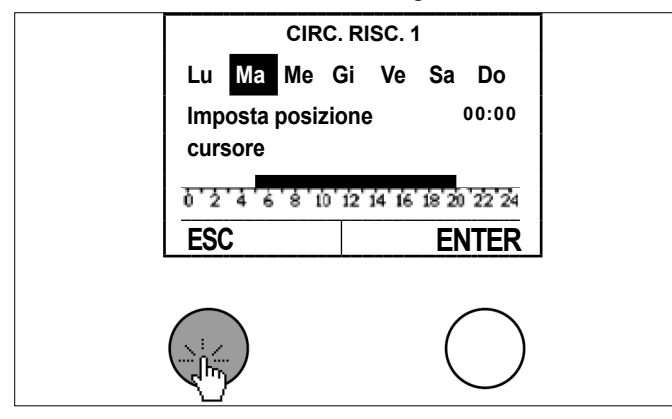

» Uscire dal programma orario premendo il tasto ESC.

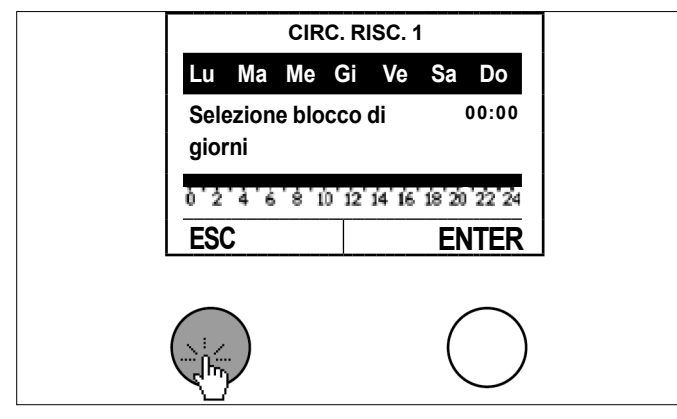

Salvare le modifiche del programma orario premendo il tasto d'impostazione.

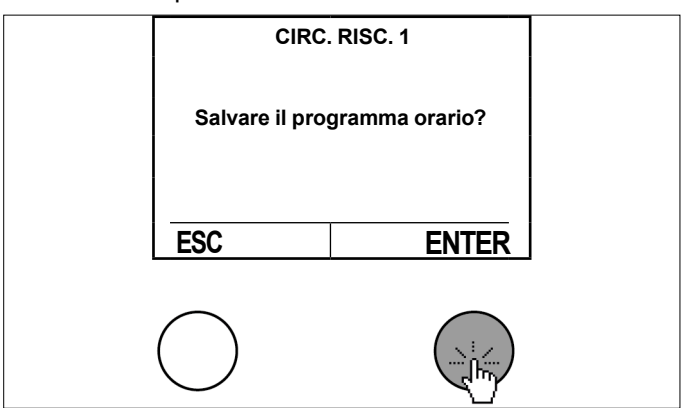

12.2 Programmi orari per il riscaldamento

| Programmi orari<br>Riscaldamento | Descrizione                                                                                                    |
|----------------------------------|----------------------------------------------------------------------------------------------------|
| Programma Vacanza                | Con questa funzione si possono<br>programmare fino a 7 periodi di<br>tempo in cui il circuito di riscal-<br>damento selezionato è spento.<br>Durante questo periodo la rego-<br>lazione avviene alla temperatura<br>protezione antigelo per prevenire<br>il congelamento del circuito di<br>riscaldamento.<br>È possibile indicare l'inizio e la<br>fine della vacanza. Il programma<br>orario inizia e termina ogni volta<br>alle 24:00. |
| Timer Party                      | Durante la fase di riduzione della<br>temperatura (come da program-<br>ma orario) si può passare alla<br>modalità normale immettendo il<br>tempo in minuti.                                                                                                    |
| Programma orario                 | Nel programma orario setti-<br>manale si definisce quando il<br>riscaldamento funziona in base<br>al setpoint normale e quando in<br>base al setpoint ridotto.<br>(vedi pag. 32, Impostazione<br>temperature per riscaldamento)<br>(vedi pag. 33, Impostazione<br>temperature per raffrescamento)                                                                                                    |

12.2.1 Procedura di impostazione

### Premere il tasto d'impostazione nella schermata principale.

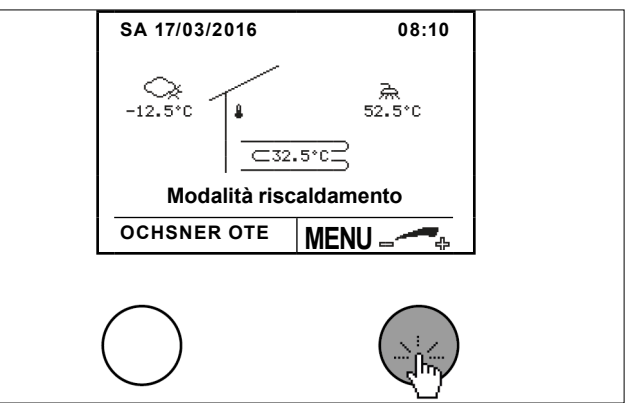

Selezionare il circuito di riscaldamento desiderato ruotando e premendo il tasto d'impostazione.

### Programmi orari

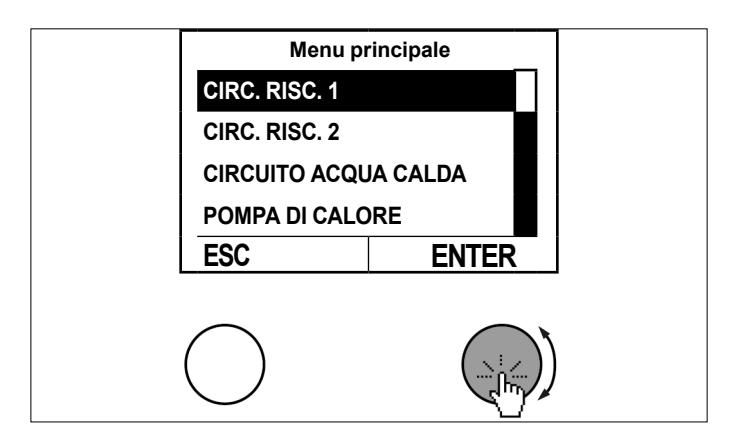

Selezionare il sottomenu nel quadro delle temperature del circuito di riscaldamento premendo il tasto d'impostazione.

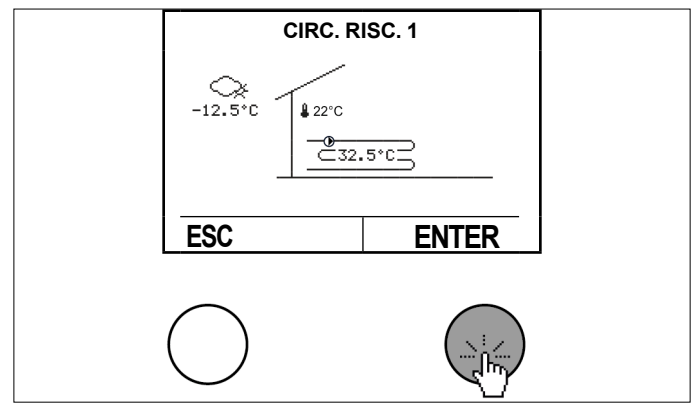

Selezionare "Impostazioni" ruotando e premendo il tasto d'impostazione.

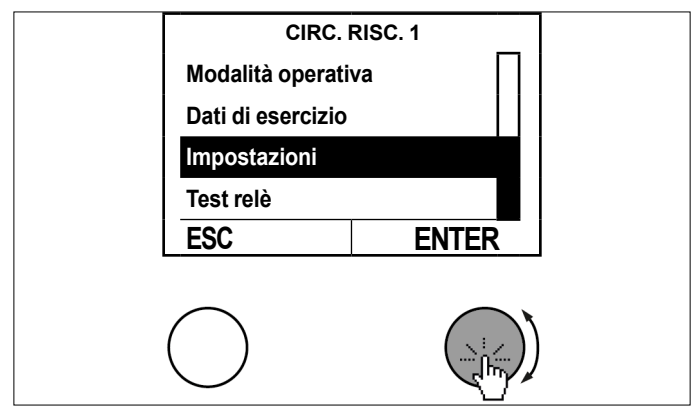

Selezionare "Programmi orari" ruotando e premendo il tasto d'impostazione.

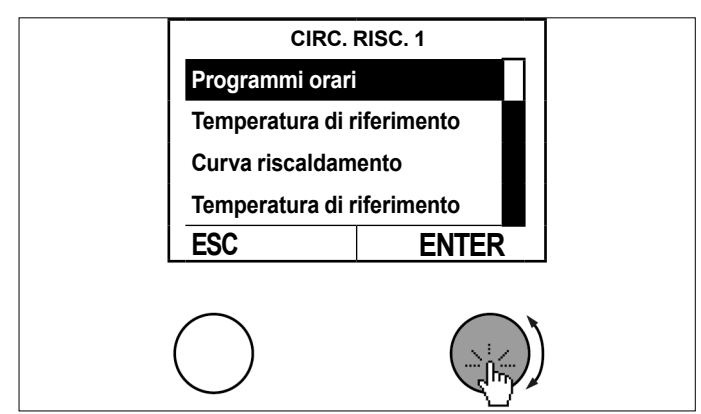

Selezionare il programma orario desiderato ruotando e premendo.

| CIRC. RISC. 1     |       |  |
|-------------------|-------|--|
| Programma Vacanza |       |  |
| Timer Party       |       |  |
| Programmi orari   |       |  |
|                   |       |  |
| ESC               | ENTER |  |
|                   |       |  |
| $\bigcirc$        |       |  |

- Impostare il programma orario. (vedi pag. 39, Programmi orari)
- 12.3 Programmi orari per acqua calda

| Programmi orari<br>Acqua calda | Descrizione                                                                                                    |
|--------------------------------|----------------------------------------------------------------------------------------------------|
| Programma orario ACS           | Nel programma orario setti-<br>manale si definisce quando il<br>riscaldamento funziona in base<br>al setpoint normale e quando in<br>base al setpoint ridotto.                                                                                                    |
| Modalità antilegionella        | Qui si imposta quando deve atti-<br>varsi la temperatura aumentata<br>per la modalità antilegionella.<br>A seconda del tipo di impianto,<br>l'innalzamento della temperatura<br>per la modalità antilegionella<br>avverrà in parte tramite il riscal-<br>damento integrativo.<br>Il riscaldamento integrativo si<br>accende solamente quando<br>la pompa di calore si spegne<br>perché ha raggiunto la sua tem-<br>peratura massima di mandata. |

- 12.3.1 Procedura di impostazione
- Premere il tasto d'impostazione nella schermata principale.

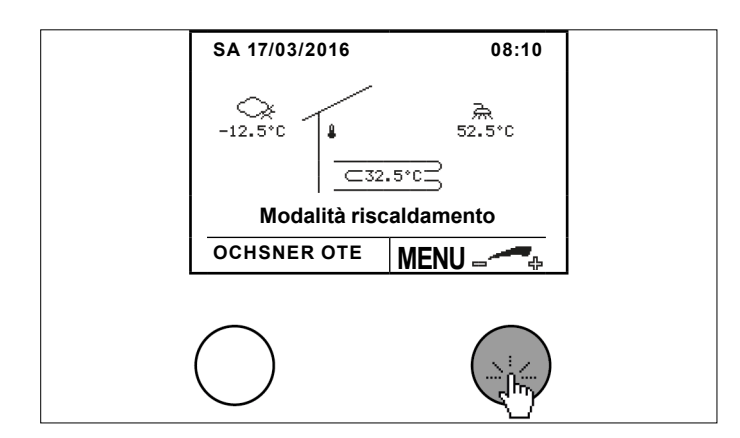

Selezionare il circuito acqua calda ruotando e premendo il tasto d'impostazione.

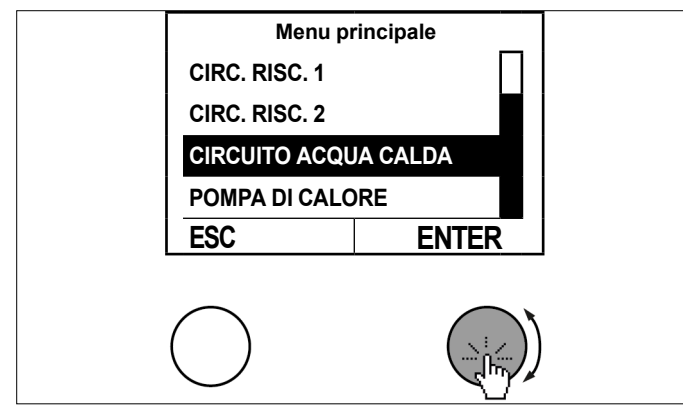

Selezionare il sottomenu nel quadro delle temperature del circuito acqua calda premendo il tasto d'impostazione.

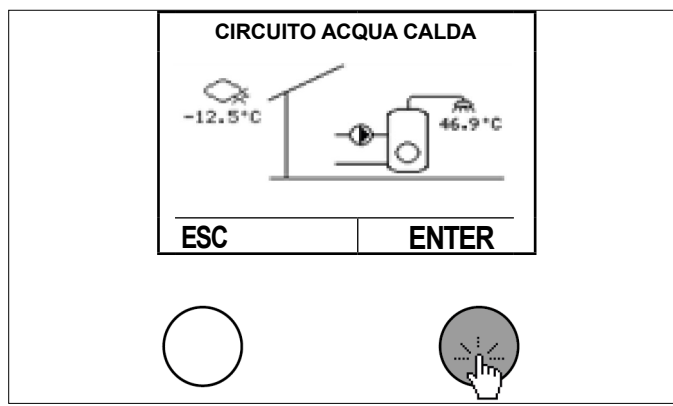

Selezionare "Impostazioni" ruotando e premendo il tasto d'impostazione.

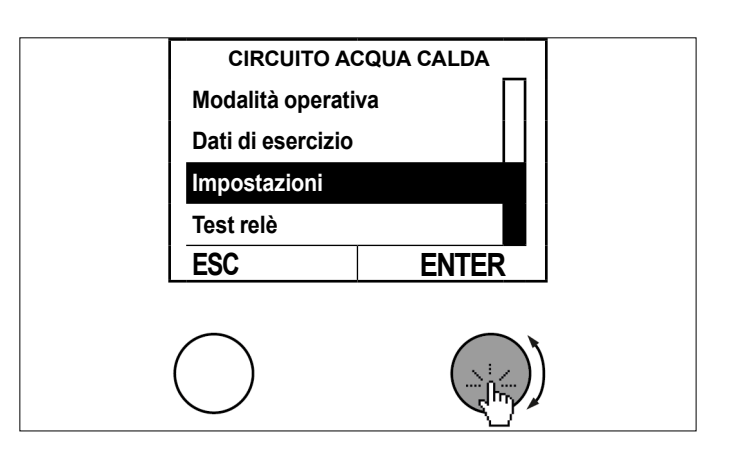

Selezionare "Programma orario" ruotando e premendo il tasto d'impostazione.

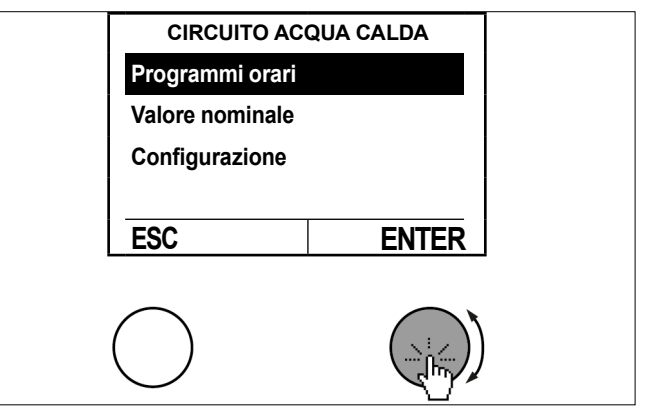

Selezionare il programma orario desiderato ruotando e premendo.

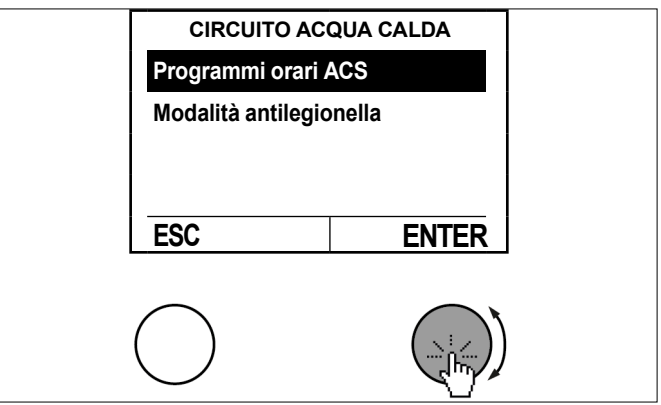

Impostare il programma orario. (vedi pag. 39, Programmi orari)

## 13. Pompa di calore

Si possono impostare le seguenti modalità.

| Modalità operativa pompa di calore | Descrizione                       |
|------------------------------------|-----------------------------------|
| 0: OFF                             | La pompa di calore è disinserita. |

| Modalità operativa pompa di<br>calore | Descrizione                                                                                                    |
|---------------------------------------|----------------------------------------------------------------------------------------------------|
| 1: Automatico                         | La pompa di calore funziona in<br>modalità automatica. Viene ac-<br>cesa e spenta automaticamente<br>a seconda della richiesta di calo-<br>re (impostazione consigliata). |

## Nota

- Se si imposta la modalità operativa della pompa di calore su "0: OFF", in caso di richiesta di calore viene utilizzato il primo generatore di calore disponibile. Potrebbe anche essere un riscaldamento elettrico integrativo.
- Spegnere la pompa di calore soltanto in casi di emergenza.

### 13.1 Procedura di impostazione

Premere il tasto d'impostazione nella schermata principale.

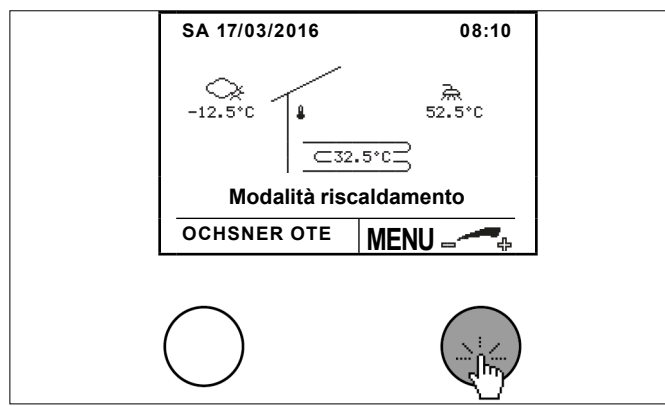

Selezionare "Pompa di calore" ruotando e premendo il tasto d'impostazione.

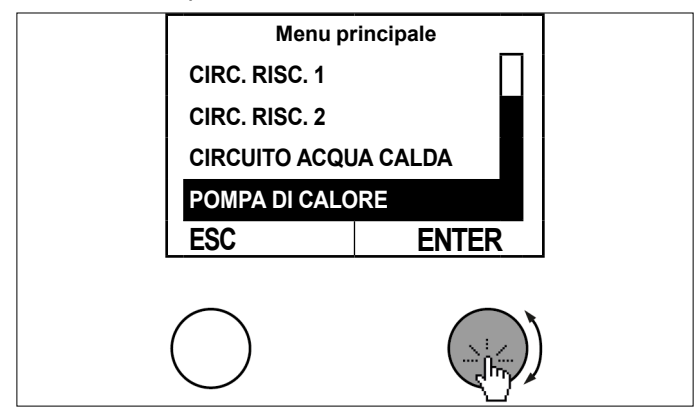

Selezionare il sottomenu nel quadro delle temperature della pompa di calore premendo il tasto d'impostazione.

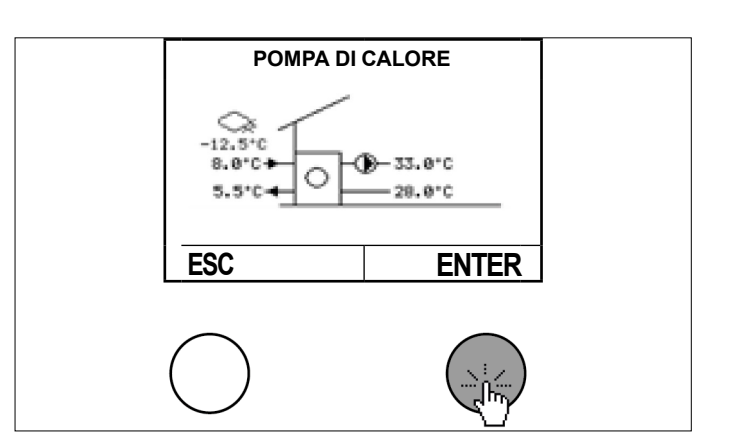

Selezionare "Modalità operativa" ruotando e premendo il tasto d'impostazione.

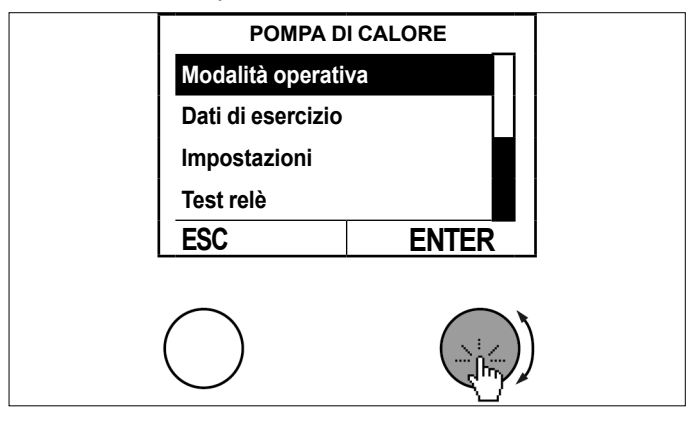

Selezionare "Modalità generatore di calore" ruotando e premendo il tasto d'impostazione.

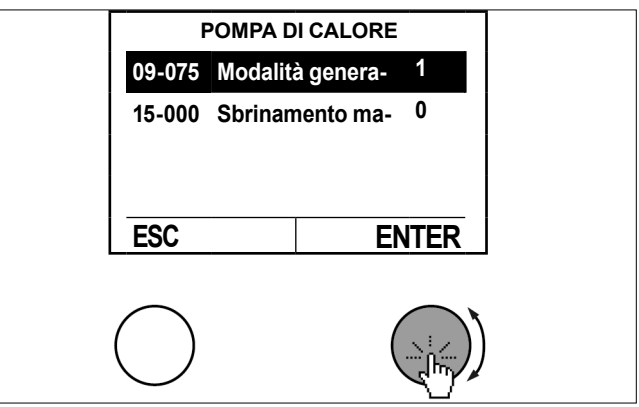

Impostare il parametro ruotando il tasto d'impostazione e salvare premendo il tasto d'impostazione.

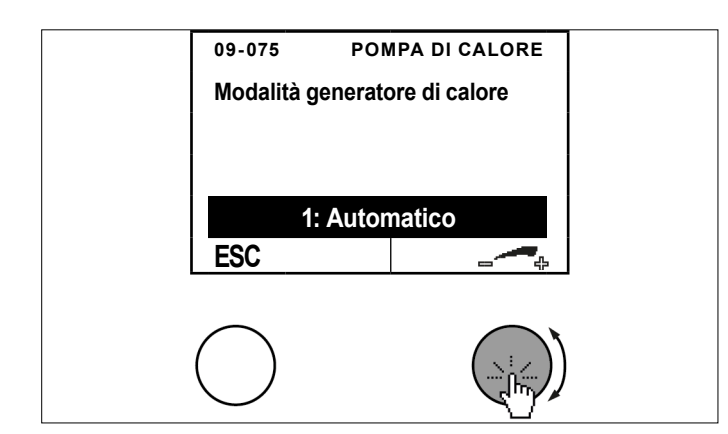

Per tornare alla schermata principale premere più volte il tasto ESC.

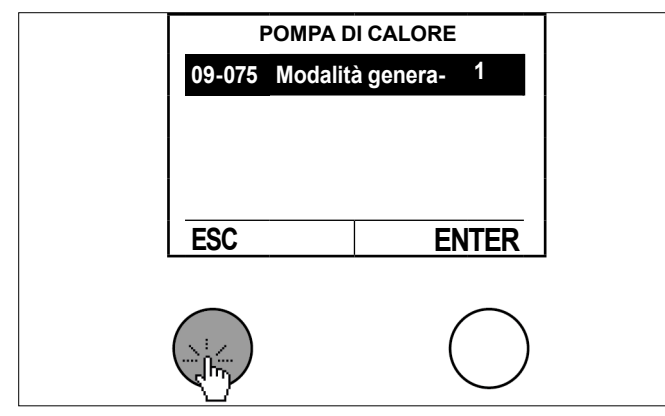

### 13.2 Quadro delle temperature

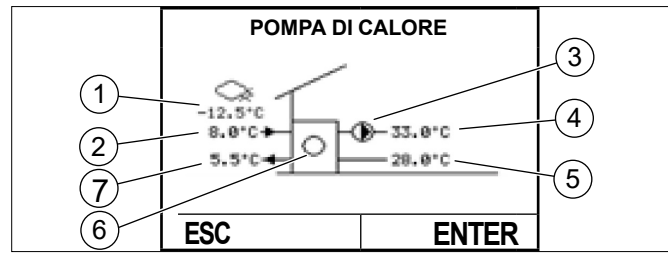

- 1 Temperatura esterna (TA)
- 2 Sorgente di calore ingresso (TQE)
- 3 Pompa generatore (PGEN) ON-OFF
- 4 Mandata pompa di calore (TMAND)
- 5 Ritorno pompa di calore (TRIT)
- 6 Compressore ON-OFF (simboleggiato dall'allargarsi dei cerchi)
- 7 Sorgente di calore uscita (TQA)

### 13.3 Dati di esercizio

I dati di esercizio si possono visualizzare nel menu Pompa di calore.

| Dati di esercizio                 |                        | Descrizione                                                               |
|-----------------------------------|------------------------|---------------------------------------------------------------------------|
| 02-053 Stato generatore di calore |                        |                                                                           |
| 0                                 | Spento / Standby       | Pompa di calore spenta                                                    |
| 1                                 | Modalità riscaldamento | La pompa di calore è accesa in<br>modalità riscaldamento o acqua<br>calda |

| Dati di esercizio            |                                        | Descrizione                                                                                                    |
|------------------------------|----------------------------------------|----------------------------------------------------------------------------------------------------|
| 2                            | Anticipo riscaldamento                 |                                                                                                    |
| 3                            | Blocco esterno                         | Distacco da parte del fornitore di<br>energia elettrica (contatto EVU)                                                                                                    |
| 4                            | Modalità raffrescamento                | La pompa di calore è accesa in modalità raffrescamento                                                                                                    |
| 5                            | Anticipo raffrescamento                |                                                                                                    |
| 6                            | Anticipo sbrinamento                   |                                                                                                    |
| 7                            | Modalità sbrinamento                   |                                                                                                    |
| 9                            | Gocciolamento                          | Dopo uno sbrinamento la pompa<br>di calore si trova in modalità goc-<br>ciolamento                                                                                                    |
| 10                           | Tempo minimo blocco<br>sbrinamento     | Criteri di sbrinamento soddisfatti,<br>tempo minimo blocco sbrina-<br>mento non ancora trascorso                                                                                                    |
| 11                           | Preriscaldamento sbrina-<br>mento      |                                                                                                    |
| 12                           | Sbrinamento 1                          |                                                                                                    |
| 13                           | Sbrinamento 2                          |                                                                                                    |
| 14                           | Sbrinamento 3                          |                                                                                                    |
| 15                           | Allarme                                |                                                                                                    |
| 16                           | Anomalia                               |                                                                                                    |
| 17                           | Bloccato                               |                                                                                                    |
| 21                           | Spegnimento TMANDmax                   | Temperatura di mandata troppo<br>alta o troppo bassa                                                                                                    |
| 22                           | Spegnimento TMANDset                   | Superato il differenziale di in-<br>tervento in modalità manuale<br>pompa di calore                                                                                                    |
| 23                           | Spegnimento TQEmax                     | Temperatura entrata sorgente troppo alta                                                                                                    |
| 24                           | Spegnimento TQAmin                     | Temperatura uscita sorgente<br>troppo bassa (protezione anti-<br>gelo)                                                                                                    |
| 26                           | Spegnimento bivalente                  | Blocco causato dalla temperatu-<br>ra di bivalenza                                                                                                    |
| 28                           | Tempo di spegnimento<br>minimo         | Richiesta di calore, ma tempo di spegnimento minimo attivo                                                                                                    |
| 29                           | Tempo di funzionamento<br>minimo       | Non c'è più alcuna richiesta di<br>calore, è attiva la durata minima<br>di funzionamento                                                                                                    |
| 36                           | Raffrescamento passivo                 | Possibile solo con pompe di<br>calore con sorgente di calore ac-<br>qua o acqua glicolata. Qui viene<br>usata la temperatura del fluido<br>termovettore per il raffrescamen-<br>to, ma senza accensione del<br>compressore. |
| 37                           | Richiesta modalità riscal-<br>damento  | La pompa di calore attende la risposta riscaldamento                                                                                                    |
| 38                           | Richiesta modalità raffre-<br>scamento | La pompa di calore attende la risposta raffrescamento                                                                                                    |
| 00-007 Temp. effettiva TMAND |                                        | Temperatura di mandata del-<br>la pompa di calore (sensore<br>TMAND)                                                                                                    |
| 00-0                         | 008 Temp. attuale TRIT                 | Temperatura di ritorno della pompa di calore (sensore TRIT)                                                                                                    |
| 00-070 Temp. attuale TQA     |                                        | Temperatura uscita sorgente di<br>calore (sensore TQA), per pom-<br>pa di calore ad aria temperatura<br>di evaporazione 2                                                                                                   |

| Dati di esercizio                                                              | Descrizione                                                                                                    |
|--------------------------------------------------------------------------------|----------------------------------------------------------------------------------------------------|
| 00-071 Temp. effettiva TQE                                                     | Temperatura ingresso sorgente<br>di calore (sensore TQE), per<br>pompa di calore ad aria tempe-<br>ratura di evaporazione 1                                                                                                    |
| 00-076 Numero di giri effettivo<br>del compressore [RPS]                       | Qui viene visualizzato il numero<br>di giri effettivo del compressore<br>(non per tutti i tipi di pompa di<br>calore)                                                                                                    |
| 00-088 Temp. attuale TPV<br>Temperatura di mandata raffre-<br>scamento passivo | Temperatura di mandata per raf-<br>frescamento passivo                                                                                                    |
| 02-080 Cicli di accensione                                                     | Indicazione dei cicli di accensio-<br>ne totali della pompa di calore                                                                                                    |
| 02-081 Ore di esercizio                                                        | Indicazione delle ore di esercizio totali della pompa di calore                                                                                                    |
| 21-002 Portata utilizzo del ca-<br>lore                                        | Portata attuale dal lato impianto<br>di utilizzo del calore (lato riscal-<br>damento)                                                                                                    |
| 21-090 Portata sorgente di calore                                              | Portata attuale dal lato sorgente<br>di calore (disponibile solo per<br>sorgente di calore acqua glicola-<br>ta o acqua)                                                                                                    |
| 23-000 Consumo di energia<br>elettrica kWh                                     | Indicazione del consumo misura-<br>to di energia elettrica in kWh<br>(Il consumo di energia elettrica<br>viene misurato con un contatore<br>separato tramite l'interfaccia S0.<br>Rivolgersi all'Assistenza clienti<br>OCHSNER o a un suo partner<br>autorizzato se si vuole utilizzare<br>questa funzione.) |
| 23-001 Energia termica kWh                                                     | Indicazione dell'energia totale<br>erogata in kWh                                                                                                    |
| 23-004 Energia di sbrinamento<br>kWh                                           | Indicazione dell'energia totale erogata in kWh                                                                                                    |
| 23-005 Energia termica in raf-<br>frescamento kWh                              | Indicazione dell'energia totale<br>erogata in kWh                                                                                                    |
| 23-006 Energia termica in pro-<br>duzione ACS kWh                              | Indicazione dell'energia totale<br>erogata in kWh                                                                                                    |
| 23-009 Consumo di energia<br>elettrica MWh                                     | Indicazione del consumo misura-<br>to di energia elettrica in kWh<br>(Il consumo di energia elettrica<br>viene misurato con un contatore<br>separato tramite l'interfaccia S0.<br>Rivolgersi all'Assistenza clienti<br>OCHSNER o a un suo partner<br>autorizzato se si vuole utilizzare<br>questa funzione.) |
| 23-010 Energia termica MWh                                                     | Indicazione dell'energia totale<br>erogata in MWh                                                                                                    |
| 23-011 Energia di sbrinamento<br>MWh                                           | Indicazione dell'energia totale<br>erogata in MWh                                                                                                    |
| 23-012 Energia termica in raffre-<br>scamento MWh                              | Indicazione dell'energia totale<br>erogata in MWh                                                                                                    |
| 23-013 Energia termica in pro-<br>duzione ACS MWh                              | Indicazione dell'energia totale                                                                                                    |

### 13.4 Test relè

Nel test relè si può vedere lo stato delle uscite.

| Stato uscite                               | Descrizione |
|--------------------------------------------|-------------|
| 01-022 Pompa generatore                    | 0 100%      |
| 01-076 Setpoint numero di giri compressore | 0 100%      |

| Stato uscite                             | Descrizione |
|------------------------------------------|-------------|
| 01-077 Pompa fonte di calore/ventilatore | 0 100%      |

### 13.5 Avvio sbrinamento manuale

Nelle pompe di calore che sfruttano l'aria come sorgente di calore (pompa di calore aria/acqua) è integrata una modalità sbrinamento che tiene libero da ghiaccio l'evaporatore quando le temperature esterne sono molto basse. Questa funzione può essere avviata manualmente, quando si riscontra che l'evaporatore è molto ghiacciato.

### 🔿 Danni materiali

L'avvio frequente può compromettere il funzionamento della pompa di calore.

» Avviare questa funzione soltanto dopo un'anomalia dello sbrinamento o su istruzione da parte del personale specializzato.

### 13.5.1 Procedura di impostazione

Premere il tasto d'impostazione nella schermata principale.

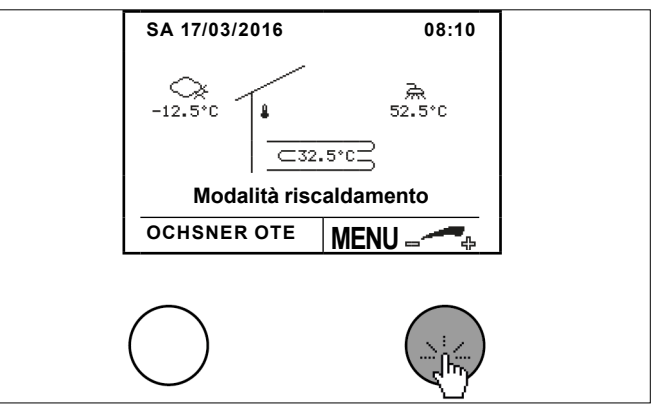

Selezionare "Pompa di calore" ruotando e premendo il tasto d'impostazione.

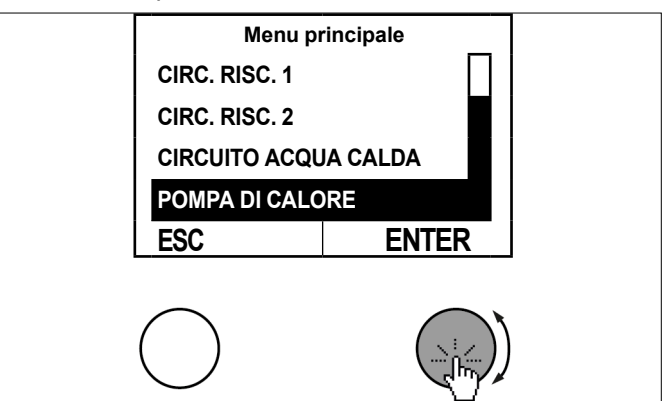

Selezionare il sottomenu nel quadro delle temperature della pompa di calore premendo il tasto d'impostazione.

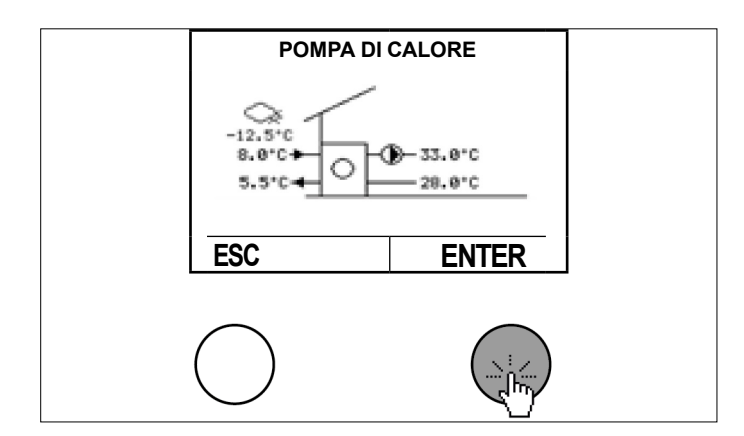

Selezionare "Modalità operativa" ruotando e premendo il tasto d'impostazione.

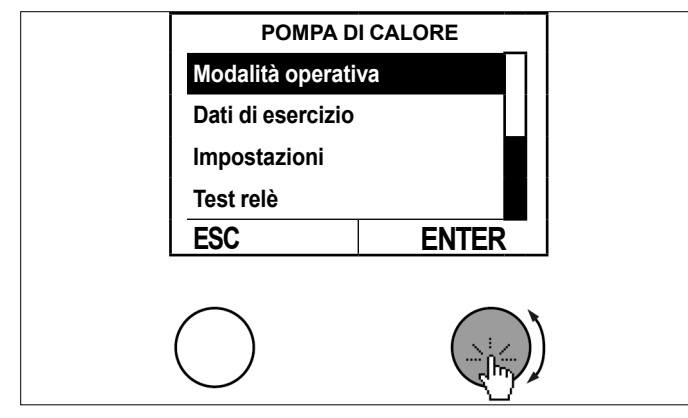

Selezionare "Sbrinamento manuale" ruotando e premendo il tasto d'impostazione.

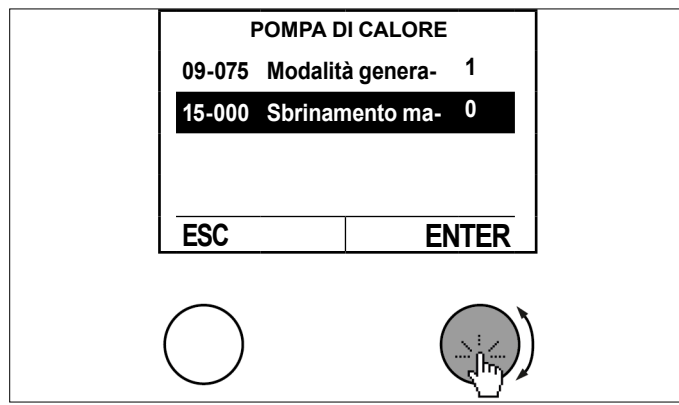

Impostare il parametro ruotando il tasto d'impostazione e salvare premendo il tasto d'impostazione.

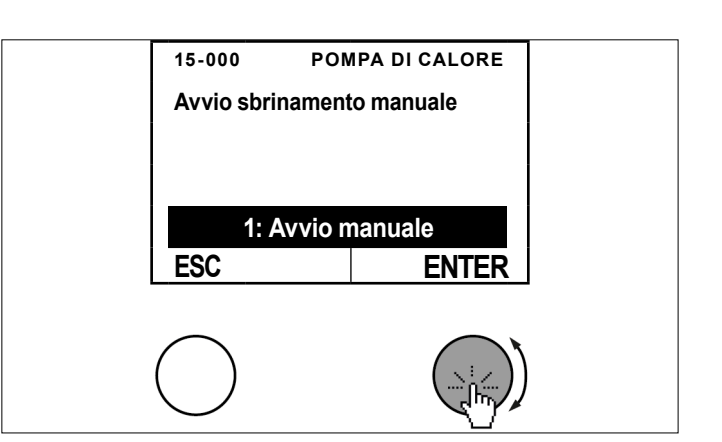

» Per tornare alla schermata principale premere più volte il tasto ESC.

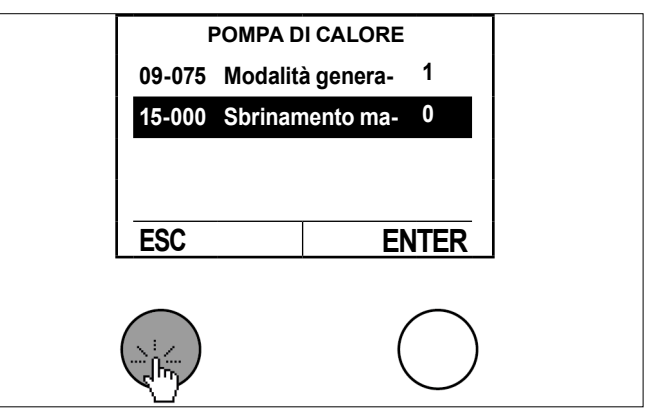

- 13.6 Visualizzazione della portata
- 13.6.1 Attivazione della pompa generatore
- Premere il tasto d'impostazione nella schermata principale.

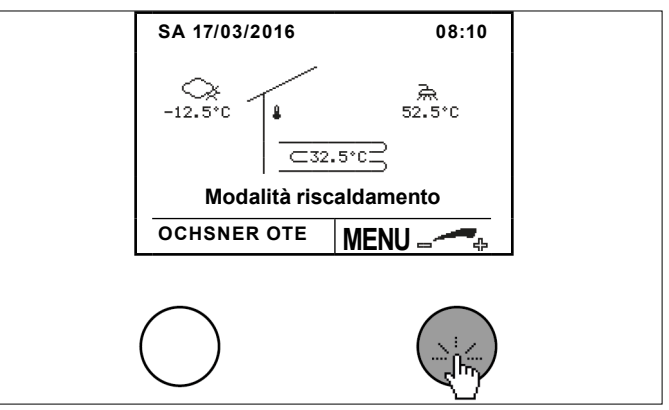

Selezionare "Pompa di calore" ruotando e premendo il tasto d'impostazione.

### Pompa di calore

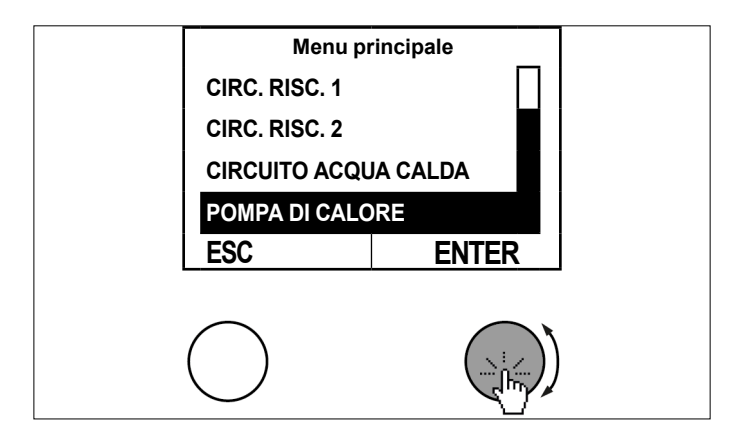

Selezionare il sottomenu nel quadro delle temperature della pompa di calore premendo il tasto d'impostazione.

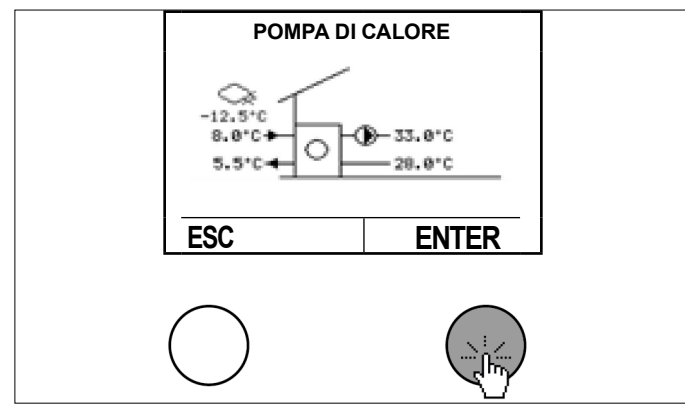

Selezionare "Test relè" ruotando e premendo il tasto d'impostazione.

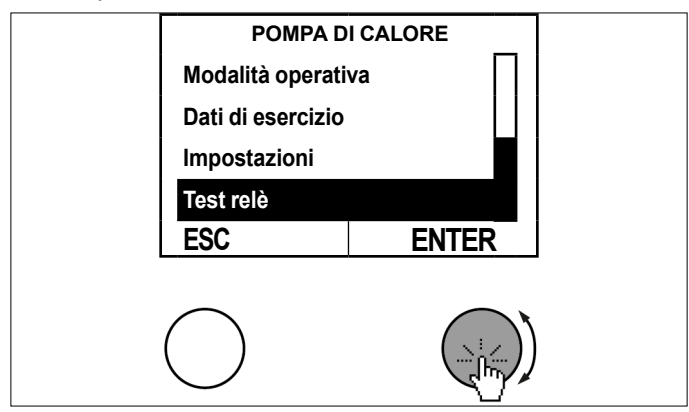

Selezionare "Pompa generatore" ruotando e premendo il tasto d'impostazione.

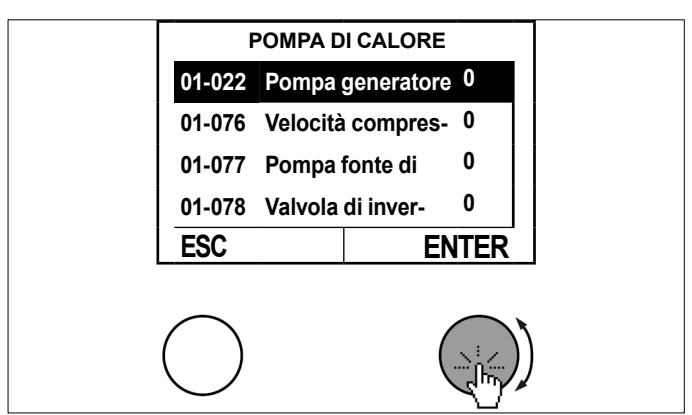

» Impostare il parametro ruotando il tasto d'impostazione e salvare premendo il tasto d'impostazione.

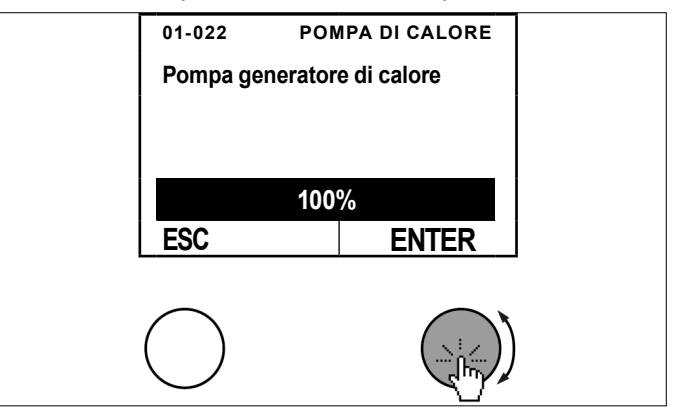

Per tornare alla schermata principale premere più volte il tasto ESC.

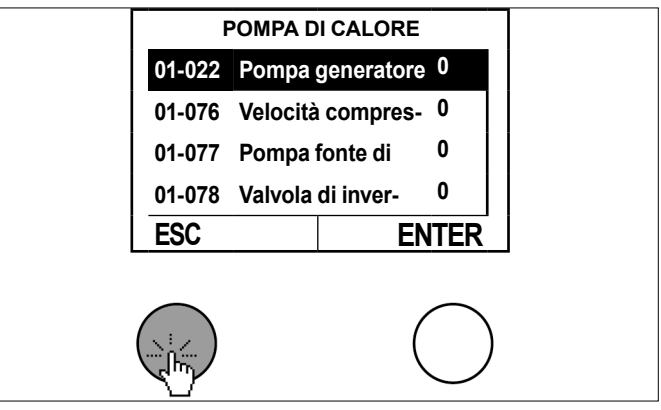

- 13.6.2 Verifica della portata misurata
- Premere il tasto d'impostazione nella schermata principale.

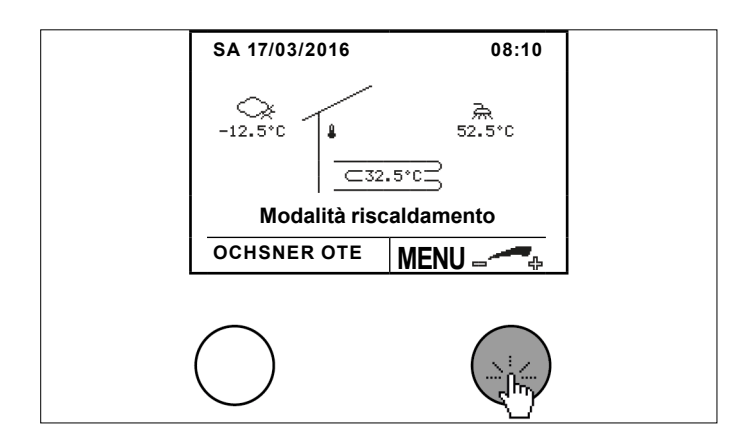

Selezionare "Pompa di calore" ruotando e premendo il tasto d'impostazione.

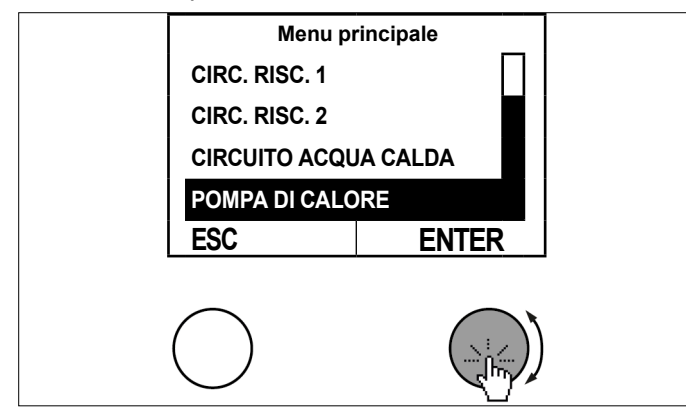

Selezionare il sottomenu nel quadro delle temperature della pompa di calore premendo il tasto d'impostazione.

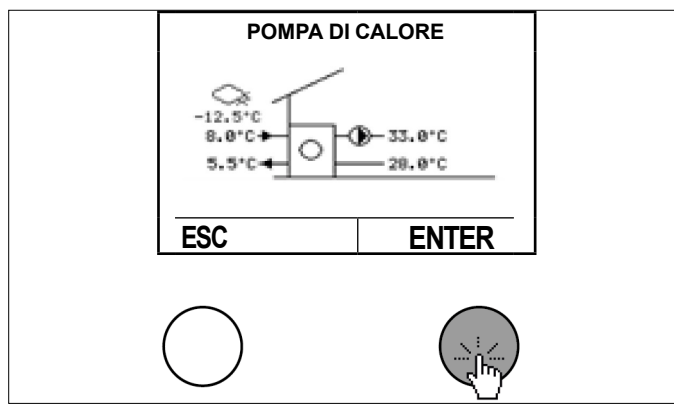

Selezionare "Dati di esercizio" ruotando e premendo il tasto d'impostazione.

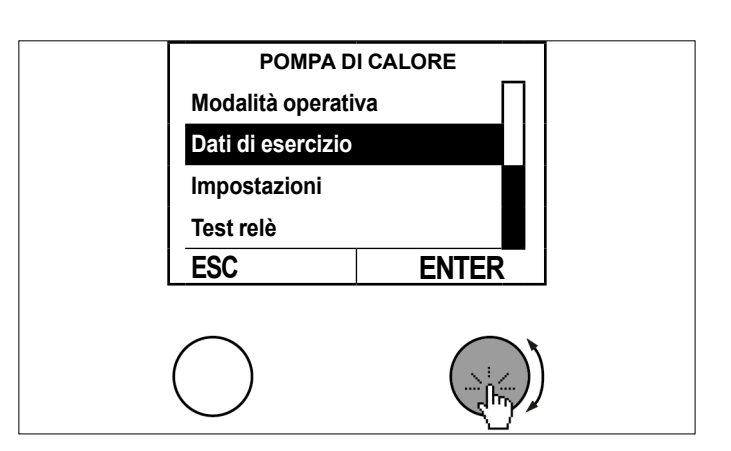

» Selezionare "Portata utilizzo del calore" ruotando e premendo il tasto d'impostazione.

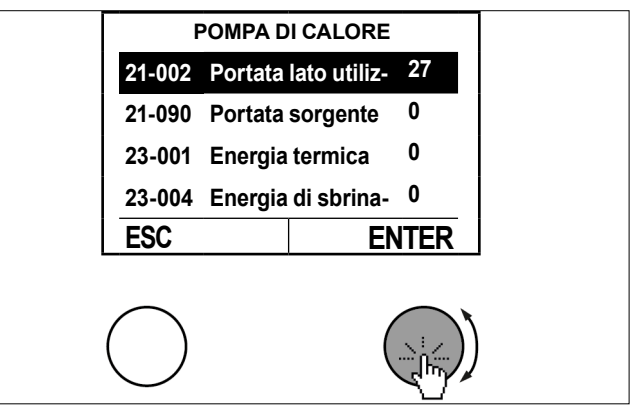

» Controllare la portata misurata.

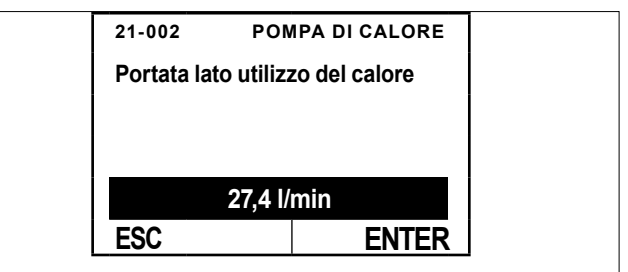

La portata misurata deve corrispondere alla portata nominale.

Per tornare alla schermata principale premere più volte il tasto ESC.

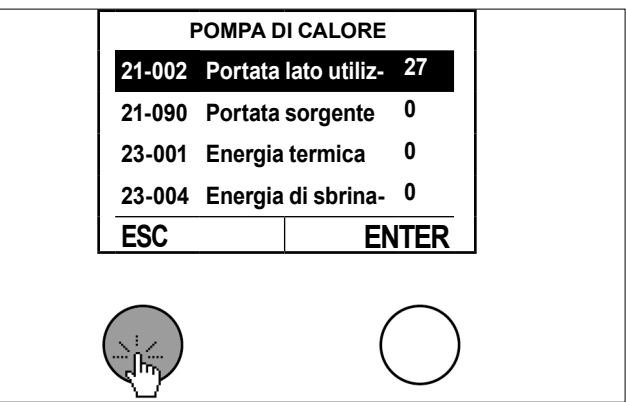

## 14. Riscaldamento integrativo

Nell'impianto a pompa di calore è possibile integrare un riscaldamento integrativo (riscaldamento elettrico, caldaia a gas o a gasolio). La modalità operativa del riscaldamento integrativo viene impostata nel modo seguente.

| Modalità operativa               | Descrizione                                                                                                    |
|----------------------------------|----------------------------------------------------------------------------------------------------|
| 0: OFF                           | Riscaldamento integrativo OFF.<br>Il riscaldamento integrativo non è dispo-<br>nibile per supportare il carico termico<br>(eccetto che per protezione antigelo/sup-<br>porto allo sbrinamento)                                                                                                |
| 1: Automatico                    | Il riscaldamento integrativo funziona in<br>modalità automatica. Viene accesa e<br>spenta automaticamente a seconda della<br>richiesta di calore (impostazione consi-<br>gliata, accensione solo se la pompa di<br>calore da sola diviene insufficiente)                                      |
| 4: Manuale in riscalda-<br>mento | Il riscaldamento integrativo funziona<br>secondo un setpoint di mandata impo-<br>stato fisso (09-020). Attenzione: questa<br>impostazione può comportare costi di<br>riscaldamento più elevati e dovrebbe es-<br>sere utilizzata solo per breve tempo per<br>scopi di messa in servizio/test. |

### 14.1 Procedura di impostazione

Premere il tasto d'impostazione nella schermata principale.

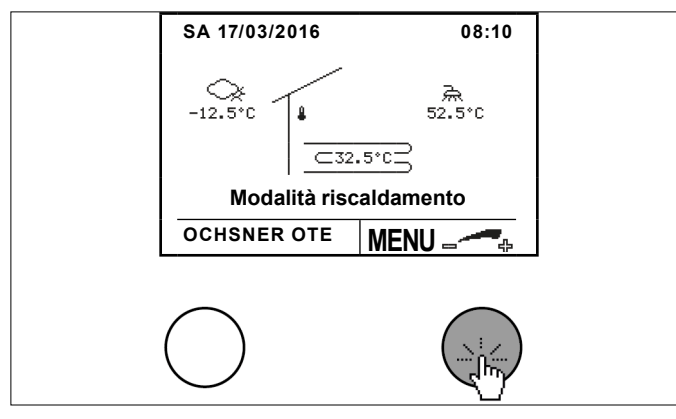

Selezionare "Riscaldamento integrativo" ruotando e premendo il tasto d'impostazione.

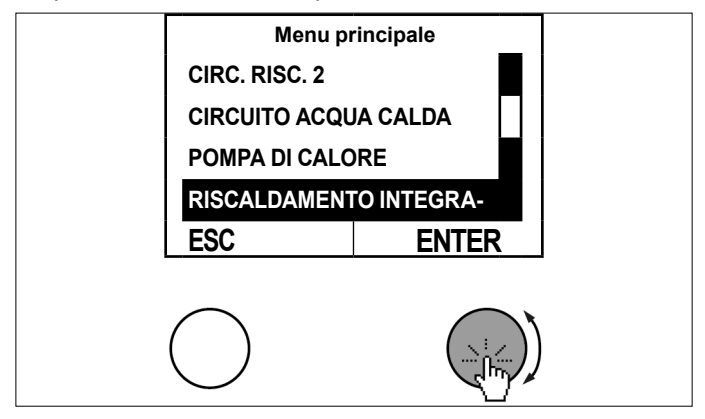

Selezionare il sottomenu nel quadro delle temperature del riscaldamento integrativo premendo il tasto d'impostazione.

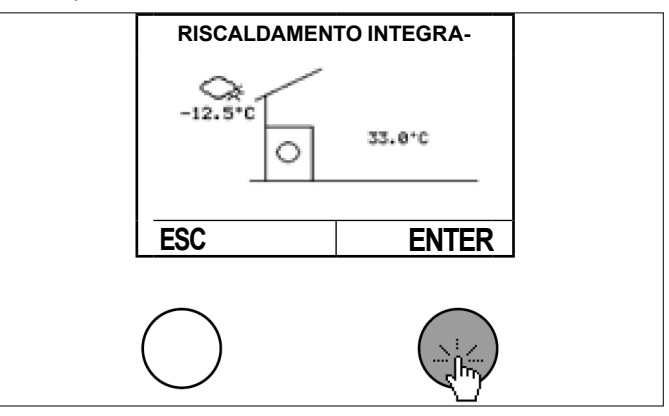

Selezionare "Modalità operativa" ruotando e premendo il tasto d'impostazione.

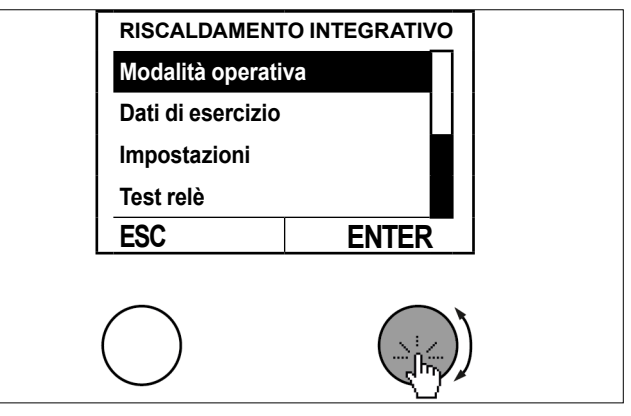

Selezionare "Modalità generatore di calore" ruotando e premendo il tasto d'impostazione.

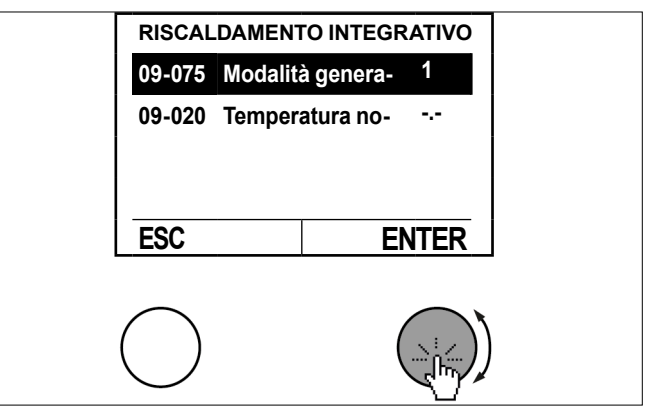

Impostare il parametro ruotando il tasto d'impostazione e salvare premendo il tasto d'impostazione.

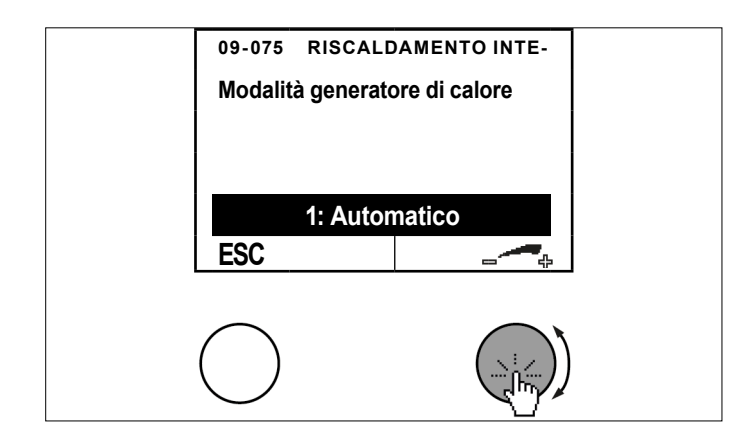

Per tornare alla schermata principale premere più volte il tasto ESC.

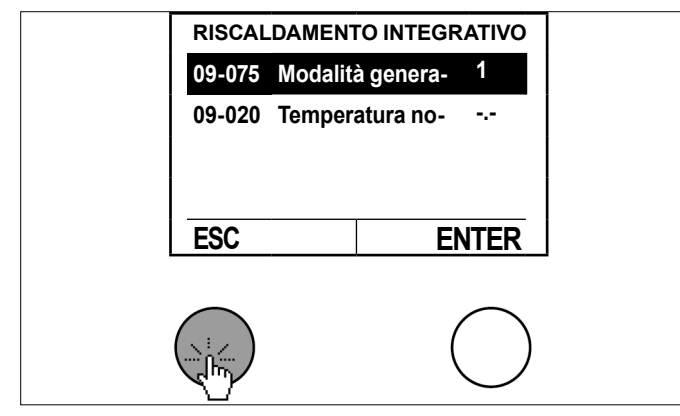

### 14.2 Quadro delle temperature

Il quadro delle temperature del riscaldamento integrativo fornisce un riepilogo riguardo allo stato e alle temperature.

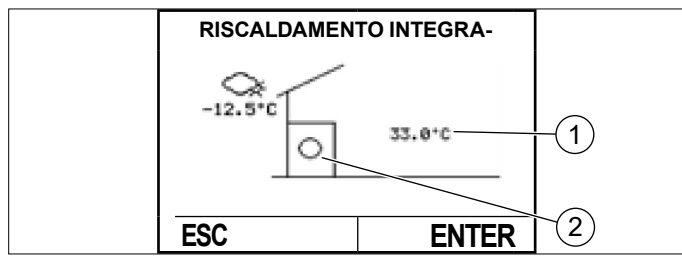

- 1 Temperatura di mandata riscaldamento integrativo (TPO)
- 2 Riscaldamento integrativo ON-OFF

### 14.3 Dati di esercizio

| Dati          | di esercizio                 | Descrizione                                               |
|---------------|------------------------------|-----------------------------------------------------------|
| 02-0<br>caloi | 53 Stato generatore di<br>re |                                                           |
| 0             | Spento / Standby             |                                                           |
| 1             | Modalità riscaldamento       | Riscaldamento integrativo ac-<br>ceso                     |
| 2             | Anticipo riscaldamento       |                                                           |
| 3             | Blocco esterno               | Distacco da parte di EVU                                  |
| 21            | Spegnimento TMANDmax         | Temperatura di mandata TMAND troppo alta                  |
| 22            | Spegnimento TMANDset         | Superata l'isteresi di intervento<br>per modalità manuale |

|                                  | Dati | di esercizio                     | Descrizione                                                                                                    |  |
|----------------------------------|------|----------------------------------|----------------------------------------------------------------------------------------------------|--|
|                                  | 26   | Spegnimento bivalente            | Il riscaldamento integrativo viene richiesto, ma è bloccato                                                                                         |  |
|                                  | 28   | Tempo di spegnimento<br>minimo   | Richiesta di calore, ma tempo di spegnimento minimo attivo                                                                                          |  |
| 29 Tempo di funzionamento minimo |      | Tempo di funzionamento<br>minimo | Non c'è più alcuna richiesta di<br>calore, il riscaldamento integrati-<br>vo è ancora attivo                                                        |  |
|                                  | 00-0 | 07 Temp. effettiva TMAND         | Temperatura rilevata dal sensore<br>del riscaldamento integrativo<br>(serbatoio di accumulo inerziale<br>in alto (TPO), o nella mandata<br>(TMAND)) |  |
|                                  | 02-0 | 80 Cicli di accensione           | Indicazione dei cicli di accen-<br>sione totali del riscaldamento<br>integrativo                                                                    |  |
|                                  | 02-0 | 81 Ore di esercizio              | Indicazione delle ore di esercizio<br>totali del riscaldamento integra-<br>tivo                                                                     |  |
|                                  | 23-0 | 01 Energia termica kWh           | Indicazione dell'energia totale<br>erogata in kWh                                                                                                   |  |
|                                  | 23-0 | 10 Energia termica MWh           | Indicazione dell'energia totale<br>erogata in MWh                                                                                                   |  |

### 14.4 Test relè

Nel test relè si può vedere lo stato delle uscite.

| Stato uscite                          | Descrizione |
|---------------------------------------|-------------|
| 01-040 Riscaldamento integra-<br>tivo | 0 100%      |

## 15. Distribuzione del calore/ Gestione calore

Il quadro delle temperature della distribuzione del calore fornisce informazioni sulla temperatura di mandata attuale dell'impianto.

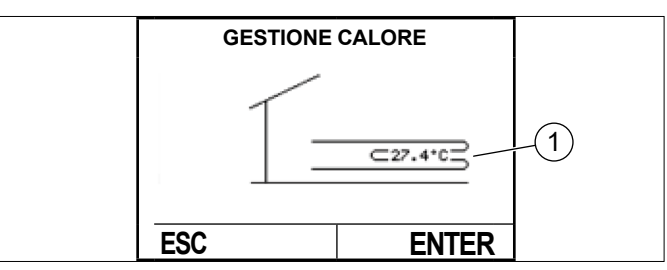

- 1 Temperatura di mandata dell'impianto
- (TPO) con serbatoio di accumulo inerziale/separatore idraulico
- (TMAND) senza serbatoio di accumulo inerziale e 1 circuito di riscaldamento
- 15.1 Consultazione della temperatura di sistema
- Premere il tasto d'impostazione nella schermata principale.

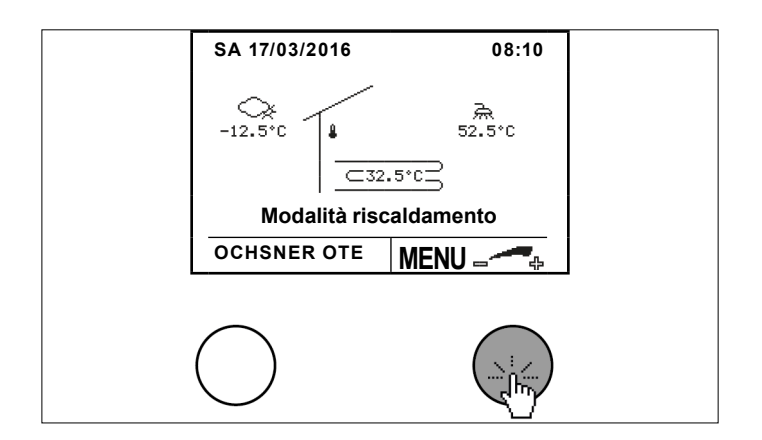

Selezionare "Gestore calore" ruotando e premendo il tasto d'impostazione.

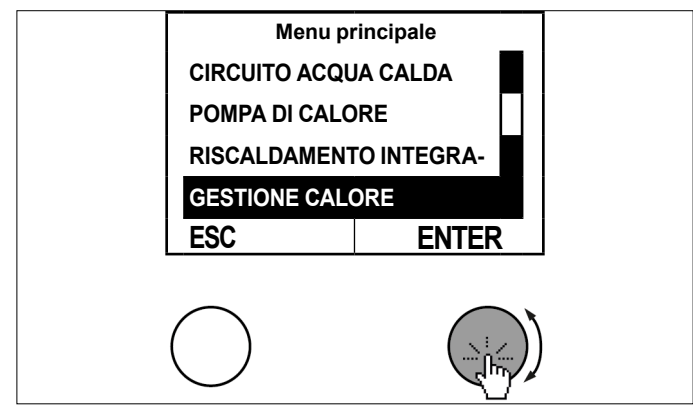

Selezionare il sottomenu nel quadro delle temperature della gestione calore premendo il tasto d'impostazione.

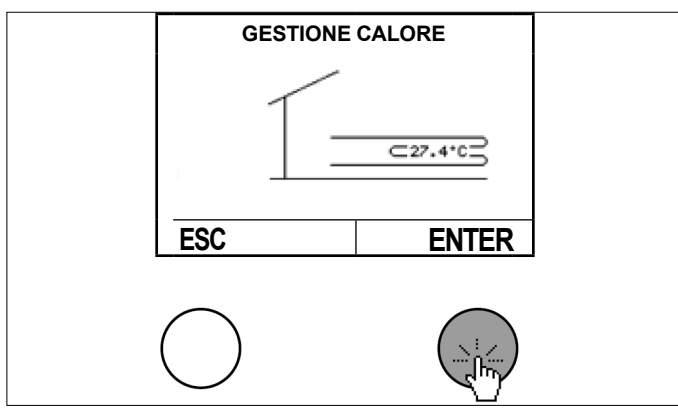

Selezionare "Valore di setpoint/effettivo" ruotando e premendo il tasto d'impostazione.

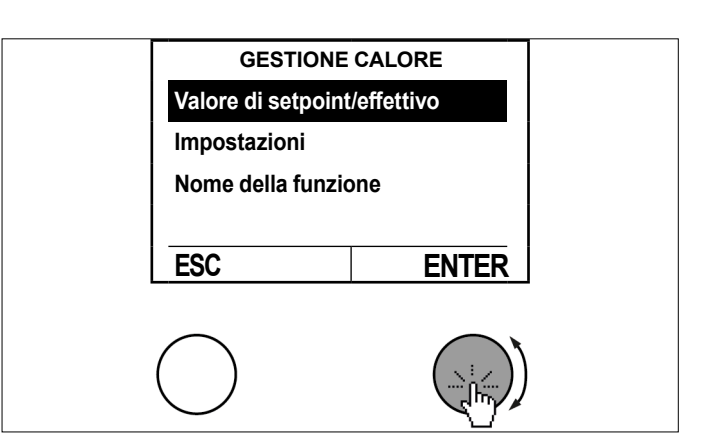

» Consultare i dati.

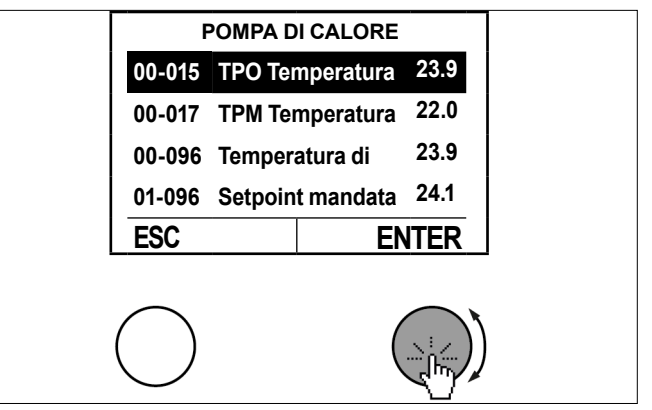

Per tornare alla schermata principale premere più volte il tasto ESC.

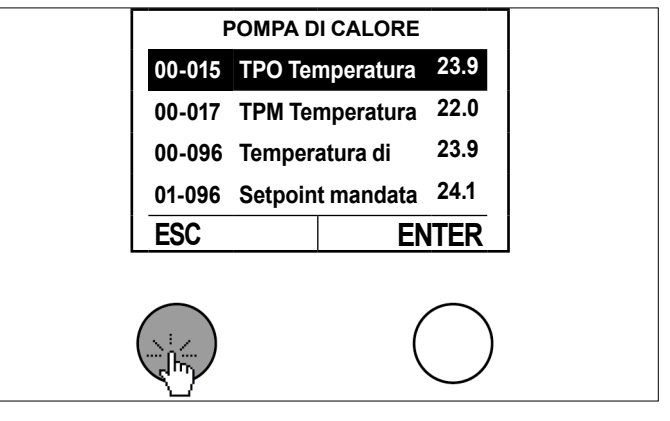

## 16. Manager cascata

Il manager cascata è necessario quando l'impianto di riscaldamento funziona con più pompe di calore collegate in cascata. Se necessario, rivolgersi all'Assistenza clienti OCHSNER o a un suo partner autorizzato.

# 17. Autoconsumo energia prodotta da fotovoltaico

La pompa di calore OCHSNER permette di sfruttare nel modo più proficuo l'energia disponibile prodotta dall'impianto fotovoltaico. Per renderlo possibile, si deve disporre di un contatto di commutazione dell'impianto fotovoltaico che trasmette al controller OTE della pompa di calore il segnale "Energia disponibile".

Con l'energia disponibile la pompa di calore può portare a temperature più alte il serbatoio di accumulo inerziale, il serbatoio acqua calda o l'intero edificio, per utilizzarli come accumulatori di energia termica.

In modalità raffrescamento la carica è possibile a temperature più basse.

Attualmente, l'accumulo termico dell'energia ha un potenziale di gran lunga maggiore dell'accumulo elettrico nelle batterie. Questo è un modo semplice per ottimizzare l'autoconsumo e migliorare decisamente l'efficienza dell'intero impianto.

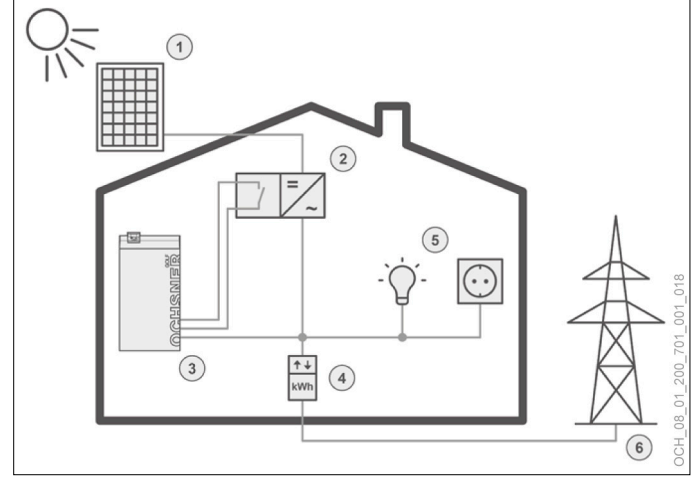

- 1 Moduli fotovoltaici
- 2 Inverter (con contatto di commutazione)
- 3 Pompa di calore (con controller OTE)
- 4 Contatore (prelievo o immissione di énergia elettrica)
- 5 Utenze elettriche
- 6 Rete elettrica pubblica

Per accumulare l'energia prodotta dal fotovoltaico sotto forma di energia termica si possono combinare a piacere le seguenti opzioni:

- carica acqua calda a un setpoint aumentato
- innalzamento del circuito di riscaldamento (temperatura di mandata aumentata in modalità riscaldamento e temperatura di mandata ridotta in modalità raffrescamento)
- setpoint riscaldamento aumentato (setpoint fisso del serbatoio di accumulo inerziale)
- setpoint raffrescamento ridotto (setpoint fisso del serbatoio di accumulo inerziale)

Riconoscimento automatico della modalità estiva: in estate il serbatoio di accumulo inerziale non viene riscaldato, avviene solo la carica acqua calda al setpoint aumentato e il raffrescamento al setpoint ridotto, se l'impianto in uso è stato settato in questo modo.

Se si vuole usare questa funzione, rivolgersi all'Assistenza clienti OCHSNER o a un suo partner autorizzato.

## Funzione Smart Grid (secondo BWP)

La funzione Smart Grid è uno standard ("SG-Ready") definito dall'Associazione federale svizzera per le pompe di calore (BWP) che consente di integrare la pompa di calore in una rete elettrica intelligente, ovvero in una Smart Grid (SG).

Questa funzione permetterà di sfruttare le tariffe agevolate della rete elettrica per l'esercizio della pompa di calore. Queste tariffe sono rese possibili dai surplus di energia elettrica che si accompagnano naturalmente alla generazione da fonti rinnovabili come l'energia solare ed eolica.

Le Smart Grid agiscono compensando i picchi di produzione, le pompe di calore SG-ready vengono accese preferibilmente quando è disponibile il surplus di energia elettrica a prezzo conveniente e accumulano questo surplus trasformandolo in energia termica per la produzione di acqua calda o di acqua fredda in modalità raffrescamento.

Se si è stipulato o si desidera stipulare un contratto di energia elettrica con tariffa Smart Grid, contattare il partner di sistema OCHSNER di propria fiducia.

## 19. Sistema di gestione edificio

È prevista la possibilità di predefinire il setpoint per riscaldamento/raffrescamento sul regolatore della pompa di calore attraverso il sistema di gestione edificio.

Questo setpoint può essere predefinito mediante un segnale 0-10 V in corrente continua e un contatto di commutazione per il riscaldamento/raffrescamento. A sua volta il controller può trasmettere al sistema di gestione edificio determinati stati di esercizio (ad es.: pompa di calore accesa, pompa di calore in modalità raffrescamento, ...).

Se si vuole utilizzare questa funzione, contattare il partner di sistema OCHSNER della propria zona.

## 20. Service Report

- 20.1 Impostazione data e ora
- 20.2 Procedura di impostazione
- Premere il tasto d'impostazione nella schermata principale.

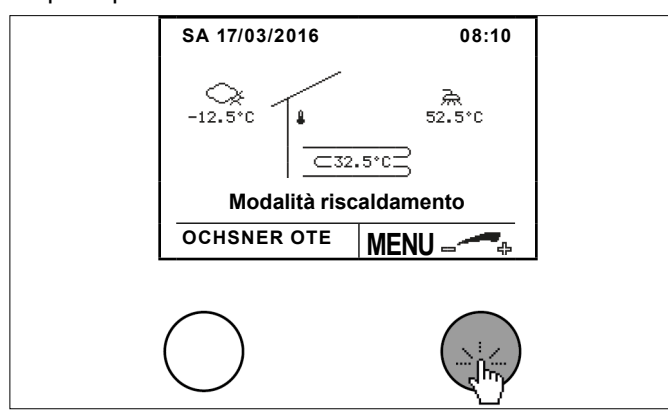

Selezionare "Service Report" ruotando e premendo il tasto d'impostazione.

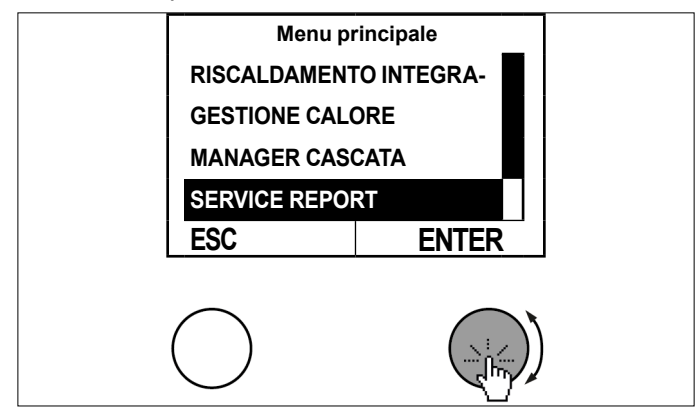

Selezionare "Impostazioni" ruotando e premendo il tasto d'impostazione.

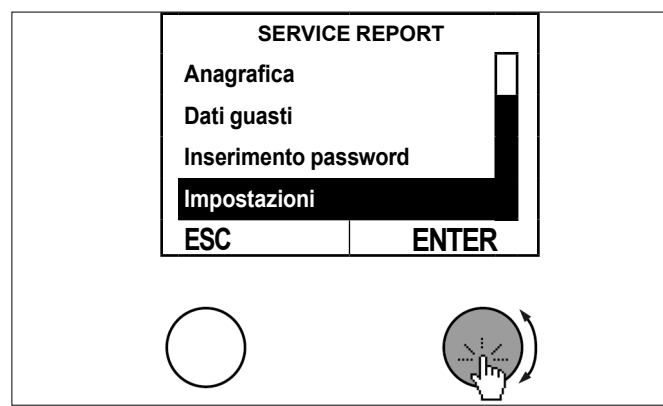

Selezionare "Orario" ruotando e premendo il tasto d'impostazione.

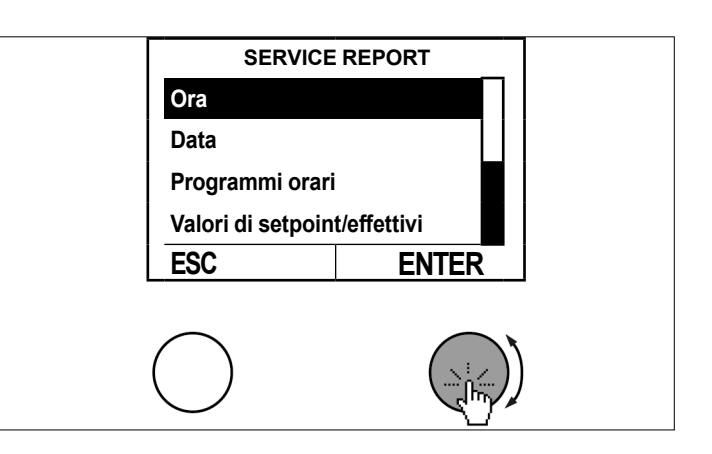

Impostare il parametro ruotando il tasto d'impostazione e salvare premendo il tasto d'impostazione.

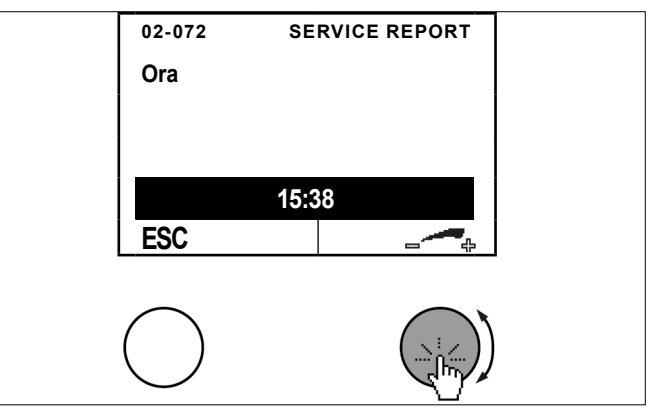

Per tornare alla schermata principale premere più volte il tasto ESC.

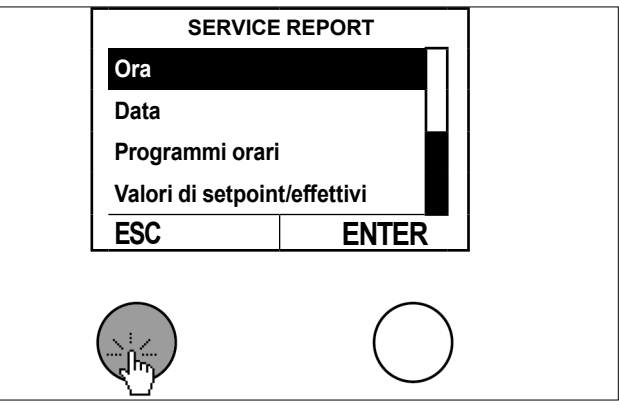

Con lo stesso procedimento si può adattare la data.

La commutazione automatica estate-inverno avviene l'ultima domenica di ottobre e l'ultima domenica di marzo.

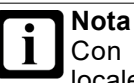

Con l'installazione di un pannello di comando locale con display touch è possibile allineare automaticamente l'ora sul controller OTE. In tal caso la modifica di data e ora, così come descritta qui, non ha effetto. 20.3 Impostazione dei dati principali

L'esercente dell'impianto può impostare i dati principali nel controller. Si possono impostare i seguenti dati principali:

- Nome dell'esercente dell'impianto
- Nome dell'installatore
- Nome del progettista
- 20.3.1 Procedura di impostazione
- Premere il tasto d'impostazione nella schermata principale.

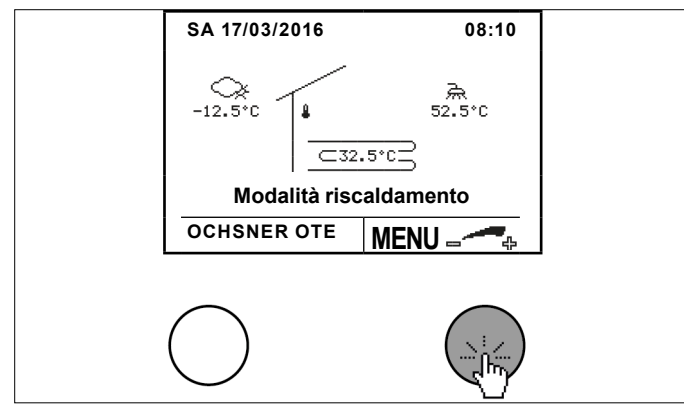

Selezionare "Service Report" ruotando e premendo il tasto d'impostazione.

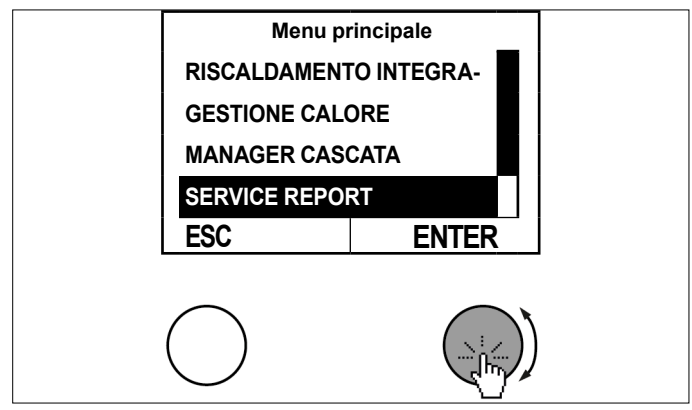

Selezionare "Dati principali" ruotando e premendo il tasto d'impostazione.

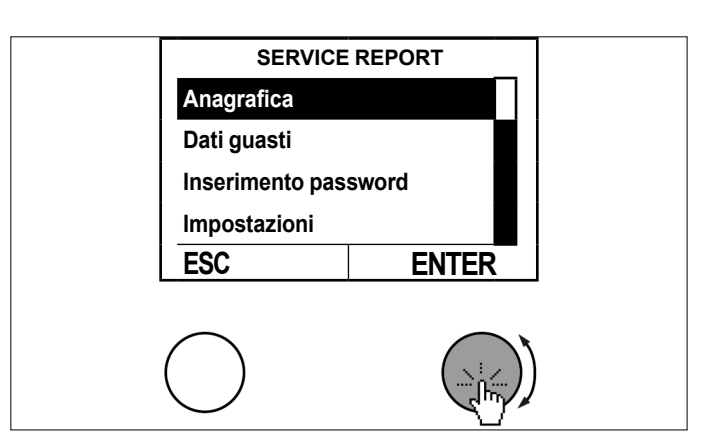

Selezionare "Esercente impianto" ruotando e premendo il tasto d'impostazione.

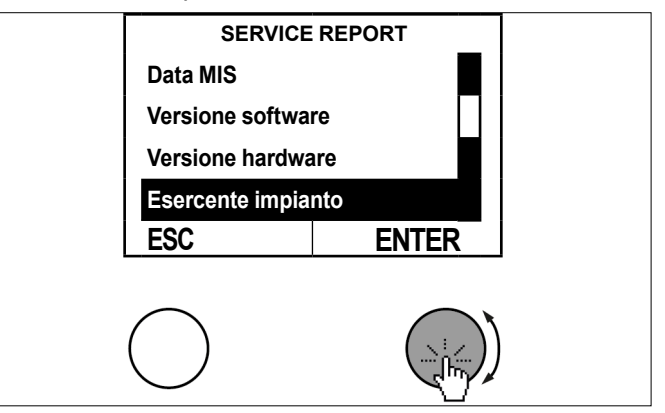

- Per cancellare il testo, ruotare brevemente il tasto d'impostazione verso sinistra fino a far comparire accanto al testo il simbolo di cancellazione (<).</p>
- » Cancellare il testo premendo il tasto d'impostazione.

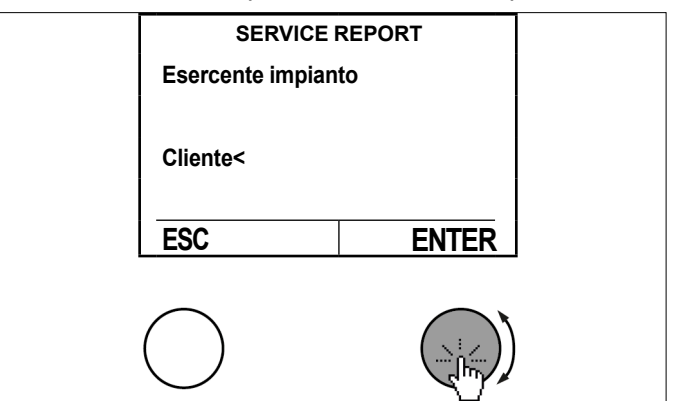

- » Per aggiungere lettere ruotare il tasto d'impostazione verso destra fino a far comparire la lettera desiderata.
- Confermare ciascuna lettera premendo il tasto d'impostazione.
- >>> Premere il tasto ESC per tornare indietro.
- Premere il tasto d'impostazione per salvare il dato immesso.

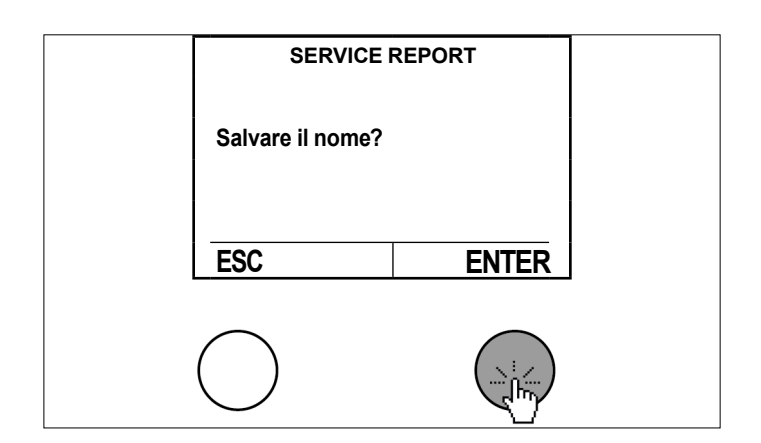

Per tornare alla schermata principale premere più volte il tasto ESC.

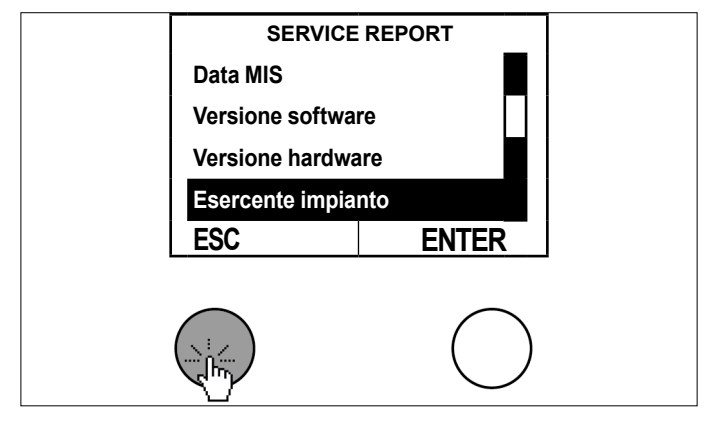

## 20.4 Programma di trattamento termico

Nota Per ogni controller è possibile avviare un solo circuito di riscaldamento per l'asciugatura di massetti.

Avvio del programma di trattamento termico

All'avvio viene accesa la pompa di circolazione circuito di riscaldamento. Dopo 5 minuti viene misurata la temperatura di mandata. Il valore misurato viene memorizzato come setpoint della temperatura iniziale e finale.

### Fase di riscaldamento

Il setpoint di mandata aumenta nella fase di riscaldamento con una rampa impostabile. Il setpoint viene aumentato di un valore ogni ora se il valore attuale ha raggiunto il setpoint entro questo intervallo di tempo. Se il setpoint non viene raggiunto, il suo aumento in base al valore impostato avviene solo dopo che il valore attuale ha raggiunto il setpoint.

### Fase di mantenimento

Al raggiungimento della temperatura massima impostata, il setpoint rimane nella fase di mantenimento per il tempo impostato.

### Fase di raffreddamento

Dopo la fase di mantenimento la temperatura di mandata diminuisce con la rampa discendente impostata finché il setpoint raggiunge il valore di partenza originale.

### Termine del programma di trattamento termico

Il programma di trattamento termico può essere terminato manualmente in qualsiasi momento. Termina automaticamente al raggiungimento del setpoint salvato della temperatura iniziale e finale o dopo il periodo impostato nel programma (04-068). Non oltre però il raggiungimento di 30 giorni (impostabile).

## 20.4.1 Comportamento in caso di interruzione della corrente

### Fase di riscaldamento

In caso di interruzione della corrente elettrica durante la fase di riscaldamento, il programma riparte, mantenendo il valore di partenza originale.

### Fase di mantenimento

In caso di interruzione della corrente elettrica durante la fase di mantenimento, la temperatura massima viene mantenuta e alla fase di mantenimento viene aggiunto il tempo di interruzione della corrente.

### Fase di raffreddamento

In caso di interruzione della corrente durante la fase di raffreddamento, alla riaccensione viene misurato il valore attuale della mandata e ridotto da quel momento con la rampa impostata.

### 20.4.2 Funzione rampa

Il trattamento termico del massetto avviene tramite una funzione rampa con temperatura di mandata crescente e calante.

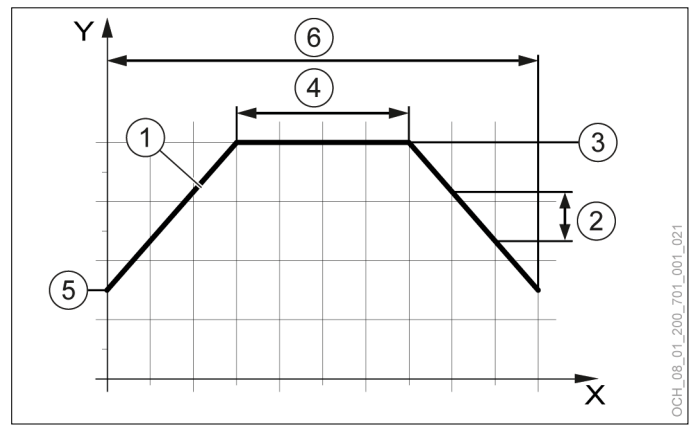

- X Giorno
- Y Temperatura di mandata
- 1 Valore nominale
- 2 Aumento giornaliero della temperatura
- 3 Temperatura di mantenimento
- 4 Durata del mantenimento in giorni
- 5 Temperatura di avvio
- 6 Durata minima del programma

### Danni materiali

Impostazioni inappropriate possono causare un danneggiamento del massetto.

Le impostazioni per l'incremento del setpoint o per la fase di mantenimento devono essere effettuate dal tecnico specializzato in coordinamento con i professionisti che si occupano del massetto.

### Danni materiali

Non è consentito eseguire il trattamento termico del massetto con pompe di calore geotermiche o con pompe di calore geotermiche ad evaporazione diretta.

Il trattamento termico può richiedere una sottrazione di energia termica dal sottosuolo superiore alla media con possibili danni permanenti all'intero impianto di riscaldamento a pompa di calore.

### 20.4.3 Procedura di impostazione

Premere il tasto d'impostazione nella schermata principale.

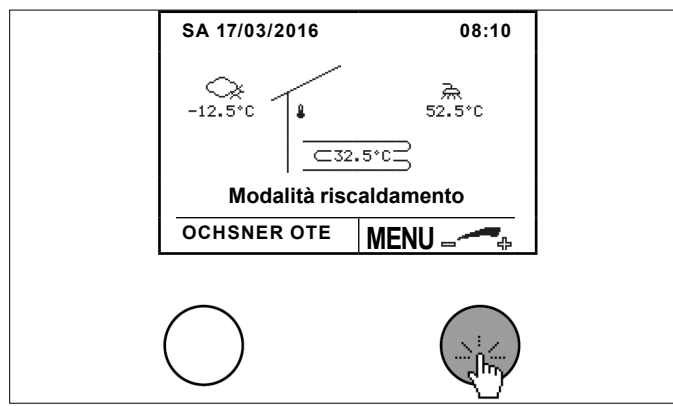

Selezionare "Service Report" ruotando e premendo il tasto d'impostazione.

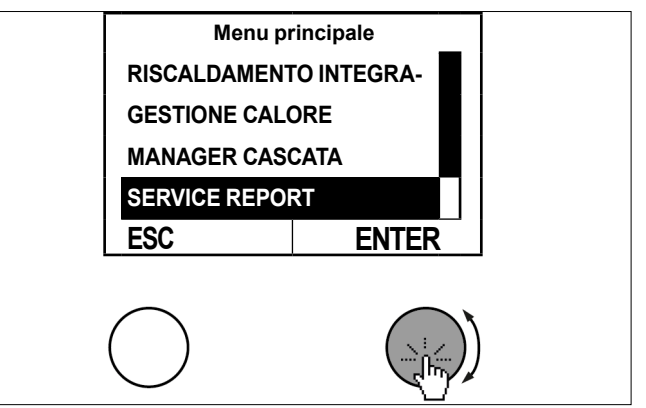

Selezionare "Impostazioni" ruotando e premendo il tasto d'impostazione.

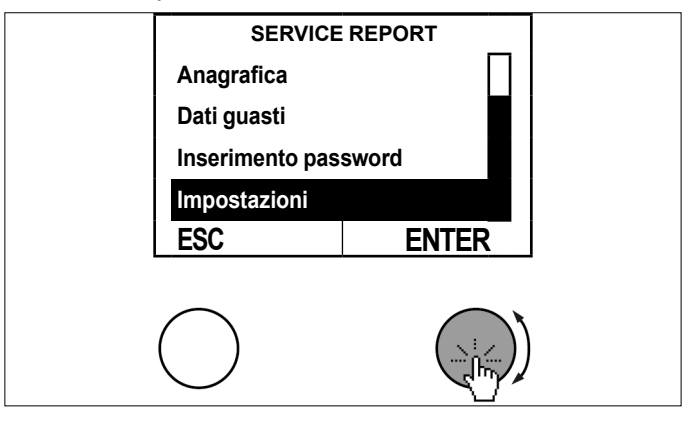

Selezionare la "Configurazione" ruotando e premendo il tasto d'impostazione.

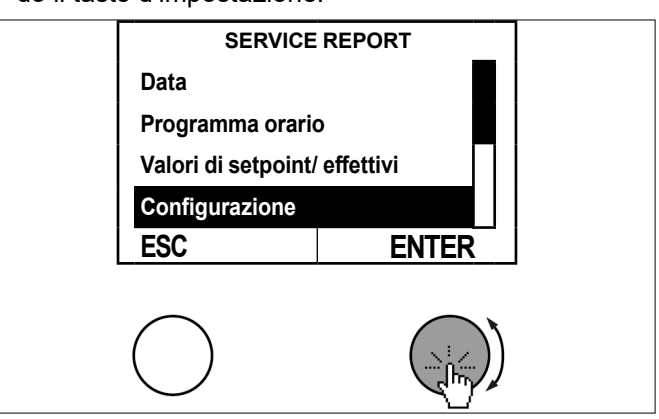

Selezionare "Modalità di trattamento termico" ruotando e premendo il tasto d'impostazione.

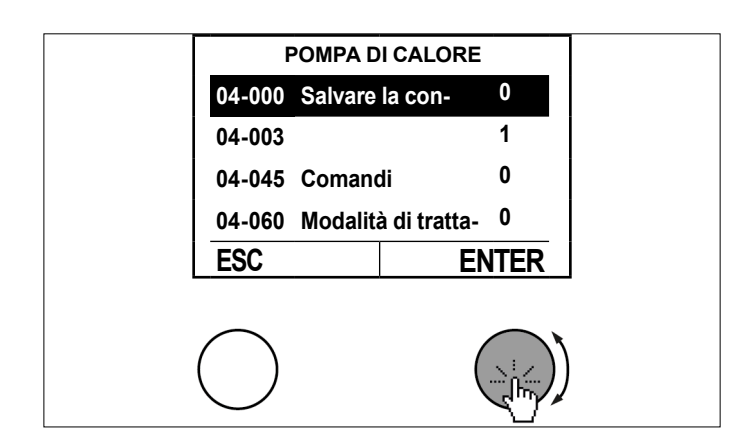

Impostare il parametro ruotando il tasto d'impostazione e salvare premendo il tasto d'impostazione.

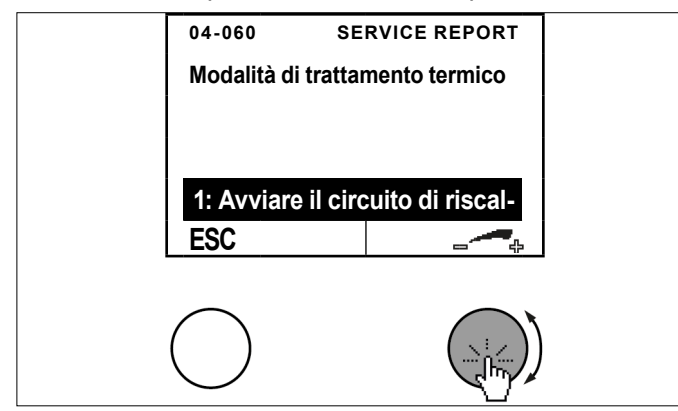

Per tornare alla schermata principale premere più volte il tasto ESC.

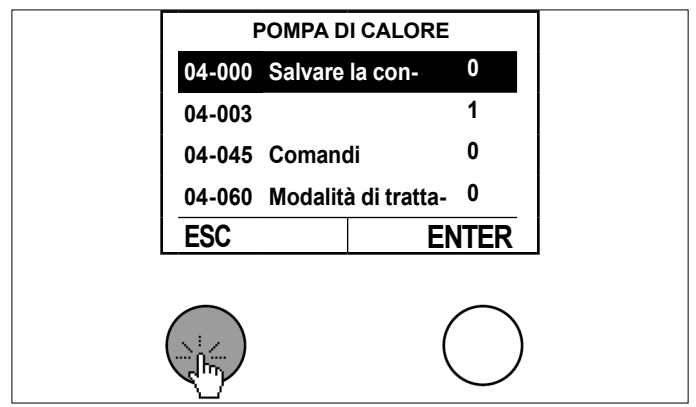

Durante il programma di riscaldamento vengono visualizzati i seguenti stati di esercizio:

- 16: Fase di riscaldamento programma di trattamento termico
- 17: Fase di mantenimento programma di trattamento termico
- 18: Fase di raffreddamento programma di trattamento termico
- ▶ 19: Programma di trattamento termico terminato

## 21. Segnalazioni di errore

Le segnalazioni di errore sono visualizzate solo sull'unità di comando principale. Premendo il tasto ESC appare "INFO" e un testo descrittivo dell'errore.

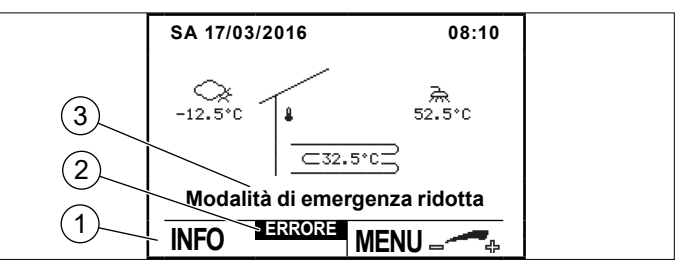

- 1 INFO: se appare "INFO" significa che il controller ha generato una segnalazione di errore.
- 2 Segnalazione di errore
- 3 Modalità di emergenza ridotta: se si tratta di Errore o Blocco, il controller avvia una modalità di emergenza (setpoint ridotti)

| Segnalazione<br>di errore |                         |
|---------------------------|-------------------------|
| ALLARME                   | (vedi pag. 58, ALLARME) |
| ERRORE                    | (vedi pag. 59, ERRORE)  |
| BLOCCO                    | (vedi pag. 61, BLOCCO)  |

## 21.1 ALLARME

La segnalazione di errore ALLARME si presenta quando c'è un guasto a un sensore (eccezione: rottura di sensori importanti per la sicurezza = segnalazione di errore "Errore" / "BLOCCO").

Viene generato un valore sostitutivo. La pompa di calore continua a funzionare in modalità di emergenza.

21.1.1 Procedura in caso di ALLARME

Contattare il proprio partner sistema OCHSNER e far cambiare il sensore.

Esempio in caso di guasto al sensore acqua calda:

» Premere il tasto ESC nella schermata principale per aprire il menu Allarme.

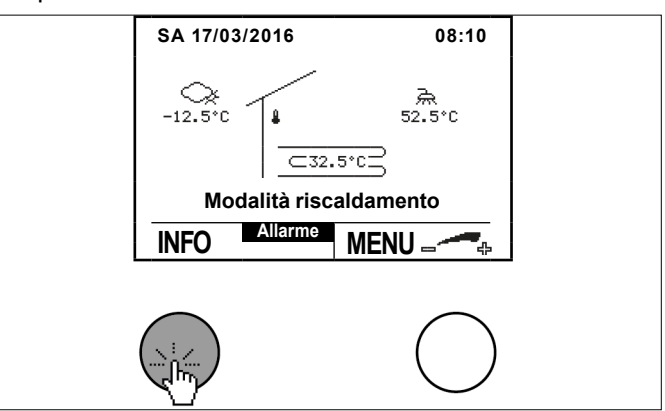

Nel menu Allarme vengono visualizzati i codici di errore e il sensore guasto:

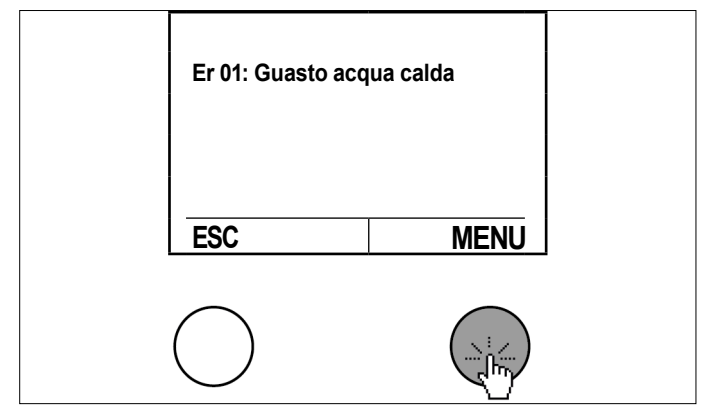

## 21.2 ERRORE

Il messaggio ERRORE compare se la pompa di calore è stata spenta da un organo di sicurezza/funzione di sicurezza. Se si verifica il caso "ERRORE" l'impianto commuta in modalità di "emergenza ridotta". In tal caso l'impianto viene regolato a temperature ridotte (riscaldamento e acqua calda) e il generatore di calore supplementare (riscaldamento integrativo elettrico, caldaia), se presente, assolve la funzione di riscaldamento.

Modalità di emergenza ridotta: il setpoint per il riscaldamento viene ridotto di 7°C; il setpoint per l'acqua calda viene ridotto a 35°C.

### Nota

La pompa di calore riprende automaticamente a funzionare quando l'organo di sicurezza abilita nuovamente la pompa di calore (l'errore non è più presente).

Sono possibili i seguenti interventi per l'eliminazione delle anomalie:

- 2 Reset automatici
- 3 Reset manuali

Il Reset manuale permette di riavviare la pompa di calore solo se l'errore non è più presente sull'organo di sicurezza.

### 21.2.1 Procedura in caso di ERRORE

Contattare il proprio partner contrattuale e cercare di resettare l'errore. Se l'errore non è più presente dopo il reset, la pompa di calore si riaccende e il generatore di calore supplementare si spegne.

Esempio di reset di un errore:

» Premere il tasto ESC nella schermata principale per aprire il menu Allarme.

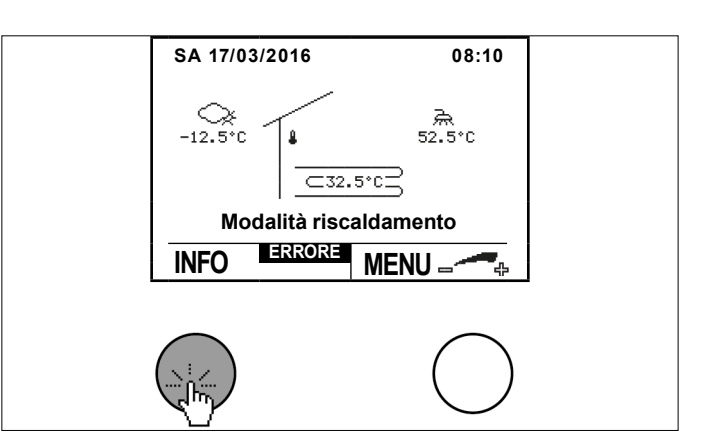

Nel menu Errore vengono visualizzati il codice di errore e anche l'errore.

» Premere il tasto d'impostazione per resettare l'errore.

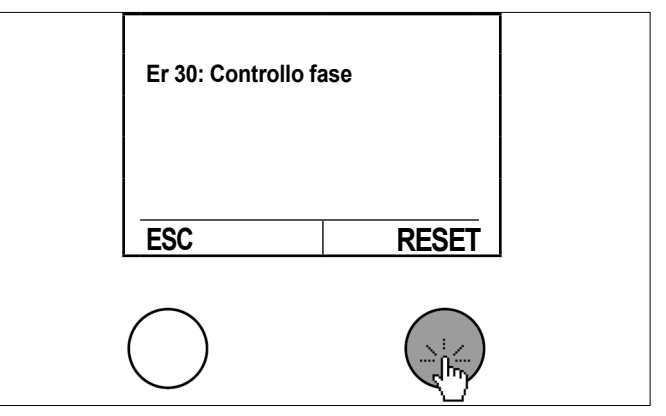

» Per tornare alla schermata principale premere il tasto ESC.

### Danni materiali

L'eliminazione delle segnalazioni di anomalie ER-RORE può essere eseguita soltanto dall'Assistenza clienti OCHSNER o da suoi partner autorizzati. Prima di iniziare i lavori sulla pompa di calore, scollegare l'apparecchio dall'alimentazione elettrica mediante interruttore onnipolare ed escludere possibili riaccensioni involontarie. Modifiche inappropriate delle impostazioni da parte di terzi comportano la decadenza di tutti i diritti di garanzia.

## 21.2.2 Tabella degli errori

| Cod. | Codice memoria<br>guasti | Denominazione errore                              | Causa probabile / Rimedio                                                                                                    |
|------|--------------------------|---------------------------------------------------|----------------------------------------------------------------------------------------------------|
| 115  |                          | Er 01: Guasto sensore acqua calda                 | Sostituire il sensore                                                                                                    |
| 116  |                          | Er 10: Sensore temperatura esterna di-<br>fettoso | Sostituire il sensore                                                                                                    |
| 117  |                          | Er 14: Sensore miscelatrice difettoso             | Sostituire il sensore                                                                                                    |
| 124  |                          | Er 20: Sensore TRIT difettoso                     | Sostituire il sensore                                                                                                    |
| 120  |                          | Er 22: Sensore TPM o TRIT difettoso               | Sostituire il sensore                                                                                                    |
| 136  |                          | Er 23: Sensore TPV difettoso                      | Sostituire il sensore                                                                                                    |
| 118  |                          | Er 24: Sensore accumulo difettoso                 | Sostituire il sensore                                                                                                    |
| 114  |                          | Er 29: Sensore TMAND difettoso                    | Sostituire il sensore                                                                                                    |
| 11   | 11                       | Er 30: Controllo fase                             | Controllare l'alimentazione elettrica                                                                                                    |
| 134  |                          | Er 32: Sensore THG guasto                         | Sostituire il sensore                                                                                                    |
| 138  |                          | Er 33: Sensore alta pressione difettoso           | Controllare il sensore                                                                                                    |
| 137  |                          | Er 34: Sensore bassa pressione difettoso          | Controllare il sensore                                                                                                    |
| 5    | 5                        | Er 36: Alta pressione                             | Distribuzione termica insufficiente, difetto pompa<br>di circolazione, valvola chiusa o bolle d'aria nell'im-<br>pianto,<br>Verifica dell'impianto idraulico                                                                      |
| 18   | 18                       | Er 37: Bassa pressione                            | Energia fonte di calore insufficiente, refrigerante<br>insufficiente, valvola di espansione<br>Verifica del circuito frigorifero<br>Contattare l'Assistenza clienti OCHSNER.                                                      |
| 16   | 16                       | Er 38: Gas caldo                                  | Valvola di espansione, refrigerante insufficiente,<br>setpoint troppo alto<br>Verifica del circuito frigorifero<br>Contattare l'Assistenza clienti OCHSNER.                                                                       |
| 10   | 10                       | Er 39: Protezione motore compressore              | Relè salvamotore, errore di fase/sovraccarico, tem-<br>peratura sorgente troppo elevata<br>Verifica del compressore nel circuito frigorifero<br>Contattare l'Assistenza clienti OCHSNER.                                          |
| 8    | 8                        | Er 42: Protezione antigelo utilizzo del calore    | Distribuzione termica insufficiente, difetto pompa<br>di circolazione, valvola chiusa o bolle d'aria nell'im-<br>pianto<br>Verifica della pompa di carico serbatoio di accumu-<br>lo inerziale o dell'idraulica                   |
|      |                          | Er 46: Sensore TSG difettoso                      | Sostituire il sensore                                                                                                    |
| 9    | 9                        | Er 47: Errore sbrinamento                         | Energia di sbrinamento insufficiente, evaporatore o<br>sensore<br>Verifica del circuito frigorifero<br>Contattare l'Assistenza clienti OCHSNER.                                                                                   |
| 129  | 129                      | Er 48: Sensore TQE / evaporatore 1 di-<br>fettoso | Sostituire il sensore                                                                                                    |
| 130  | 130                      | Er 49: Sensore TQA / evaporatore 2 di-<br>fettoso | Sostituire il sensore                                                                                                    |
| 12   | 12                       | Er 50: Valvola di espansione                      | Verifica del funzionamento della valvola di espan-<br>sione elettronica (EEV) Contattare l'Assistenza<br>clienti OCHSNER.                                                                                                    |
| 1    | 1                        | Er 56: Portata sorgente di calore                 | Energia fonte di calore insufficiente, pompa fonte di calore/filtro<br>Portata insufficiente sorgente di calore                                                                                                    |
| 2    | 2                        | Er 57: Protezione antigelo sorgente di calore     | Energia fonte di calore insufficiente, temperatura<br>fonte di calore troppo bassa:<br>Controllo della sorgente di calore, controllare<br>pompa/filtro fonte di calore, pulizia del filtro acqua,<br>pompa a immersione difettosa |
| 3    | 3                        | Er 58: Protezione motore sorgente di calore       | Controllo della protezione motore, controllo del<br>cablaggio del motore, relè di protezione motore, er-<br>rore di fase/sovraccarico, protezione termica                                                                         |
| 143  | 143                      | Er 59: Interruzione sensore TMAND +<br>TRIT       | Controllare i sensori                                                                                                    |
| 144  | 144                      | Er 60: Interruzione sensore TQA + TQE             | Controllare i sensori                                                                                                    |

| Cod. | Codice memoria<br>guasti | Denominazione errore                                                                  | Causa probabile / Rimedio                                                                                                    |
|------|--------------------------|---------------------------------------------------------------------------------------|----------------------------------------------------------------------------------------------------|
| 42   | 42                       | Er 71: Errore bus, pannello di comando locale                                         | Controllo del cablaggio eBus                                                                                                    |
| 30   | 30                       | Er 80: Indirizzo GEN 1                                                                | Verificare indirizzo                                                                                                    |
| 31   | 31                       | Er 81: Indirizzo GEN 2                                                                | Verificare indirizzo                                                                                                    |
| 32   | 32                       | Er 82: Indirizzo GEN 3                                                                | Verificare indirizzo                                                                                                    |
| 33   | 33                       | Er 83: Indirizzo GEN 4                                                                | Verificare indirizzo                                                                                                    |
| 34   | 34                       | Er 84: Indirizzo GEN 5                                                                | Verificare indirizzo                                                                                                    |
| 35   | 35                       | Er 85: Indirizzo GEN 6                                                                | Verificare indirizzo                                                                                                    |
| 36   | 36                       | Er 86: Indirizzo GEN 7                                                                | Verificare indirizzo                                                                                                    |
| 37   | 37                       | Er 87: Indirizzo GEN 8                                                                | Verificare indirizzo                                                                                                    |
| 20   | 20                       | Er 91: Portata utilizzo del calore                                                    | Pressione acqua insufficiente, pompa di circola-<br>zione difettosa, valvola chiusa/aria nell'impianto,<br>controllare l'impianto idraulico |
| 21   | 21                       | Er 90: Surriscaldamento                                                               | Verifica del circuito frigorifero Contattare l'Assisten-<br>za clienti OCHSNER.                                                             |
| 98   | 98                       | Er 98: Resistenza elettrica a immersione funzionante come unico generatore di calore! | Verifica della modalità operativa della pompa di calore                                                                                     |
| 104  | 104                      | Er104: Guasto cumulativo pompa di ca-<br>lore                                         | Contattare l'Assistenza clienti OCHSNER.                                                                                                    |
| 100  | 100                      | Er 200: Temperatura di condensazione troppo bassa                                     | Verifica del circuito frigorifero Contattare l'Assisten-<br>za clienti OCHSNER.                                                             |
| 102  | 102                      | Er 202: Temperatura di evaporazione troppo bassa                                      | Verifica del circuito frigorifero Contattare l'Assisten-<br>za clienti OCHSNER.                                                             |
| 103  | 103                      | Er 203: Temperatura di evaporazione troppo alta                                       | Verifica del circuito frigorifero Contattare l'Assisten-<br>za clienti OCHSNER.                                                             |
| 240  | 240                      | Er 240: OTE non rileva scheda Modbus                                                  | Contattare l'Assistenza clienti OCHSNER.                                                                                                    |

## 21.3 BLOCCO

Nel caso dell'errore "BLOCCO" l'impianto commuta in modalità di emergenza. La pompa di calore viene messa fuori servizio. L'impianto viene regolato a temperature ridotte (riscaldamento e acqua calda) e il generatore di calore supplementare (resistenza elettrica a immersione, caldaia), se presente, assolve la funzione di riscaldamento. Un riavvio automatico della pompa di calore è possibile solamente se non è più attiva la funzione di blocco.

### 21.3.1 Procedura in caso di BLOCCO

Contattare il proprio partner contrattuale e avviare (se desiderato) la "modalità di emergenza normale".

Premere il tasto ESC nella schermata principale per aprire il menu "Blocco".

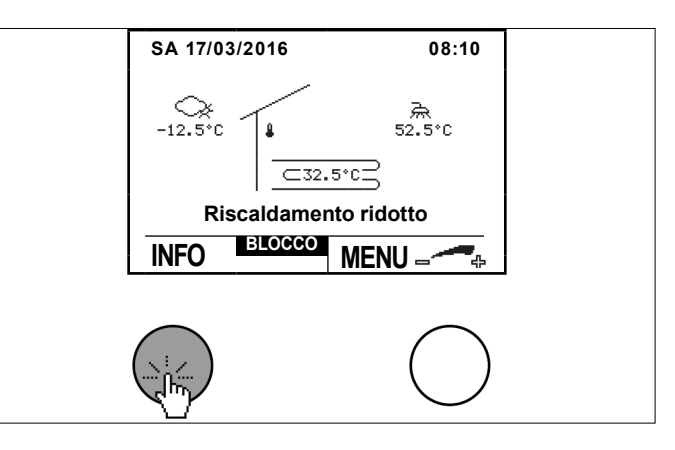

- Nel menu "Blocco" viene indicato il tipo di errore che ha causato il blocco della pompa di calore.
- Selezionare il menu Modalità di emergenza premendo il tasto d'impostazione.

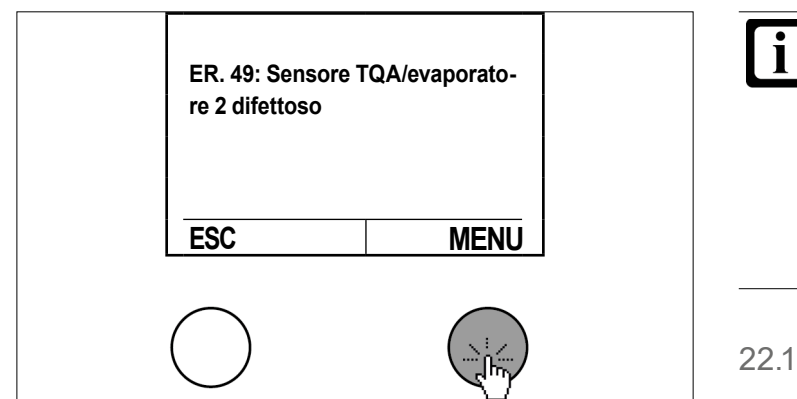

Impostare la modalità operativa ruotando il tasto d'impostazione e salvare premendo il tasto d'impostazione.

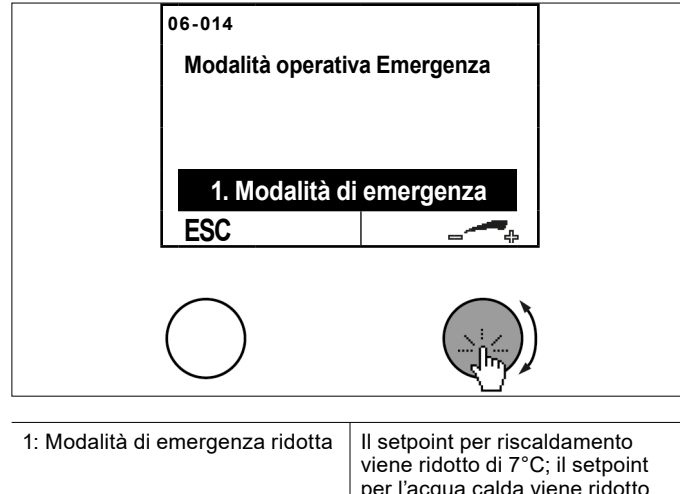

|                                       | per l'acqua calda viene ridotto<br>a 35°C.                                        |
|---------------------------------------|-----------------------------------------------------------------------------------|
| 2: Modalità di emergenza nor-<br>male | I setpoint non vengono ridotti,<br>quindi nessuna riduzione delle<br>temperature. |

### Nota

Queste modalità di funzionamento possono comportare costi di riscaldamento più elevati, in quanto il riscaldamento in questo caso viene assicurato esclusivamente dal generatore di calore supplementare (se presente).

## 22. Contatore di calore

Il controller OTE offre la possibilità di rilevare la quantità di energia termica erogata dalla pompa di calore. La rilevazione della quantità di energia termica avviene con il metodo classico del contatore di calore. Viene cioè misurato costantemente il salto termico alla pompa di calore che insieme alla portata dà la quantità di energia termica.

## Nota

I requisiti indispensabili per ottenere quantità di energia termica riproducibili sono l'impostazione delle pompe EC, il bilanciamento idraulico dell'impianto e la corretta installazione dei sensori di portata.

Queste prestazioni devono essere fornite dal partner sistema/installatore dell'impianto nel corso della messa in servizio.

## 22.1 Coefficiente di rendimento annuo (ACOP)

Il coefficiente di prestazione annuale (COP annuale) con pompe di calore ad azionamento elettrico si ricava dividendo la quantità di energia termica erogata (leggibile sul display OTE) per la quantità di energia elettrica impiegata (leggibile sul contatore di casa della pompa di calore).

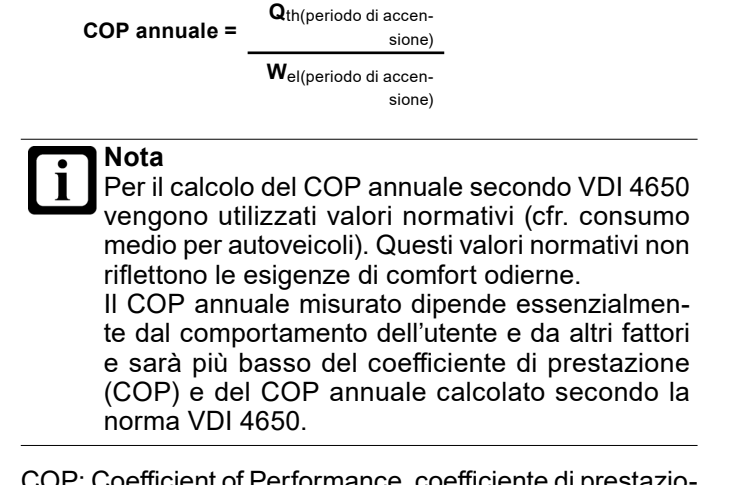

COP: Coefficient of Performance, coefficiente di prestazione della pompa di calore, valore istantaneo, COP  $\neq$  COP annuale

VDI 4650: normativa che definisce il metodo di calcolo dei coefficienti di rendimento annuo delle pompe di calore.

### 22.2 Procedura di consultazione

#### Premere il tasto d'impostazione nella schermata principale.

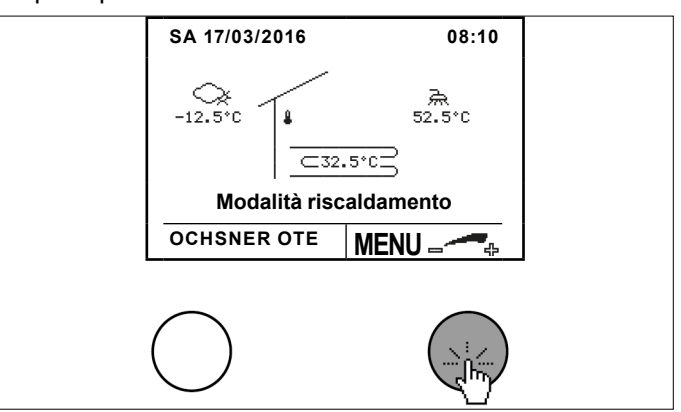

Selezionare la pompa di calore ruotando e premendo il tasto d'impostazione.

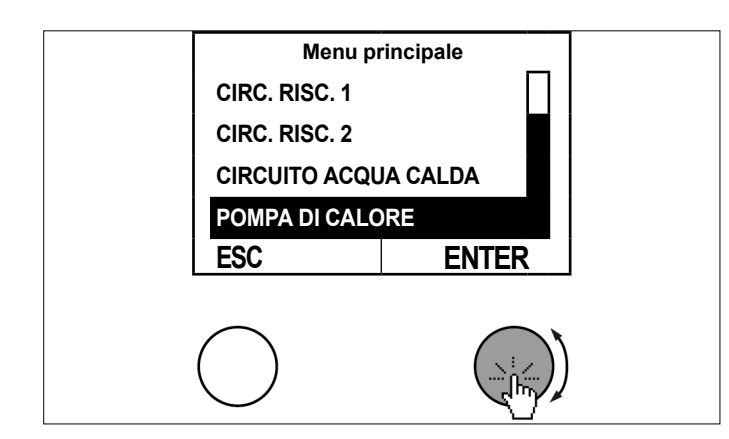

Selezionare il sottomenu nel quadro delle temperature della pompa di calore premendo il tasto d'impostazione.

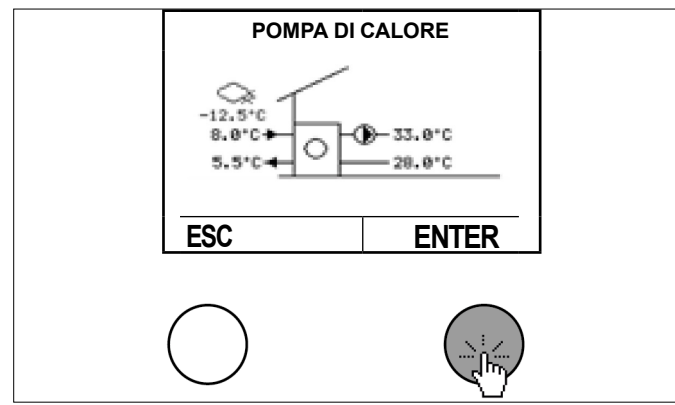

Selezionare "Dati di esercizio" ruotando e premendo il tasto d'impostazione.

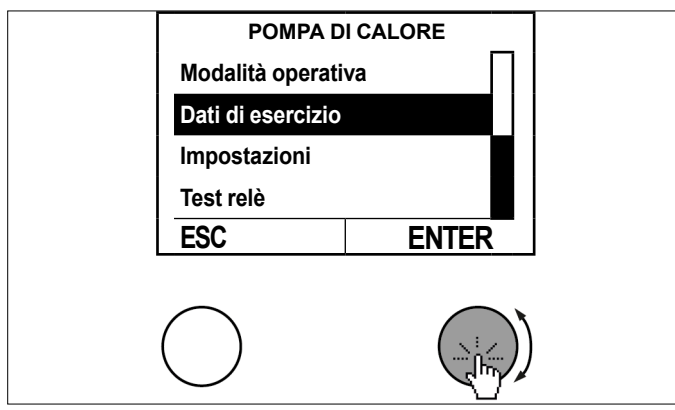

» Consultare i dati di esercizio.

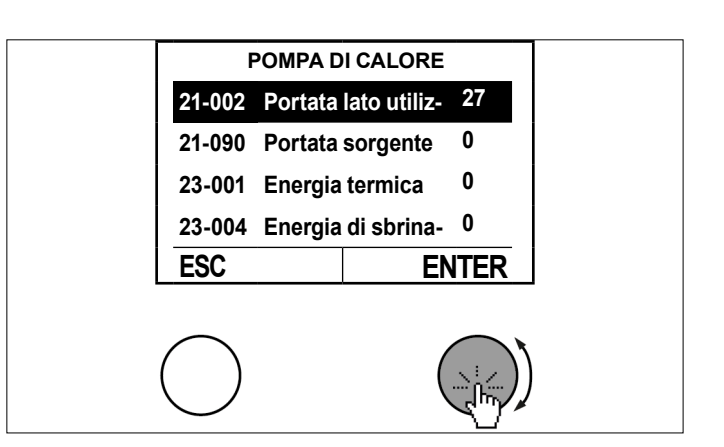

» Per tornare alla schermata principale premere più volte il tasto ESC.

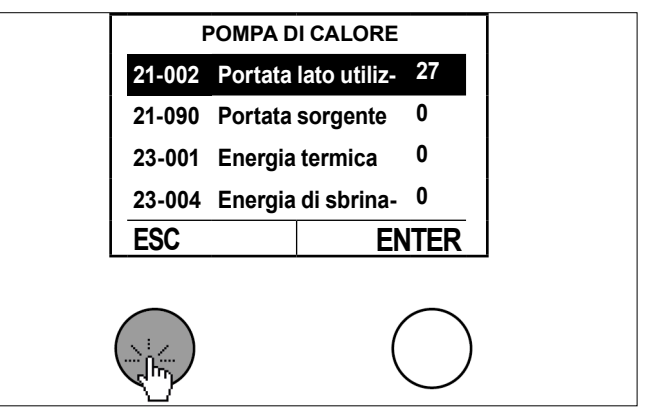

23. Dati tecnici della centralina di regolazione

| Descrizione                                | Dati OTE3<br>(SE6024WPC)                                    | Dati OTE4<br>(SE6034WPC) |
|--------------------------------------------|-------------------------------------------------------------|--------------------------|
| Tensione d'esercizio                       | ~ 230 V (CA) ± 10%                                          | , 50 Hz                  |
| Potenza elettrica in standby               | <11 W                                                       | 5 W                      |
| Potenza elettrica mas-<br>sima             | max. 16 W                                                   | max. 15 W                |
| Tensione circuito di mi-<br>sura           | 24 V                                                        |                          |
| Temperatura ambiente in esercizio          | 0°C - 50°C                                                  |                          |
| Temperatura ambiente<br>stoccaggio         | -20°C - 60°C                                                |                          |
| Umidità in esercizio                       | Umidità relativa max. 85%, senza con-<br>densa              |                          |
| Sonda, lunghezza, se-<br>zione             | max. 100 m, min. 0,75 mm²                                   |                          |
| eBus:                                      |                                                             |                          |
| Cavo bus, lunghez-<br>za, sezione          | Bus a 2 fili, intrecciato, max. 50 m, min.<br>1 mm²         |                          |
| Caricabilità                               | 24 V; max. 80 mA (corrente costante)                        |                          |
| Potenza di commutazio-<br>ne uscite (relè) | ~230 VCA 6(2) A, 50 Hz                                      |                          |
| Setpoint ingresso                          | 0 - 10 VCC, non a potenziale zero, cor-<br>rente max. 10 mA |                          |

| Descrizione                      | Dati OTE3<br>(SE6024WPC) | Dati OTE4<br>(SE6034WPC) |
|----------------------------------|--------------------------|--------------------------|
| Riserva di carica orologio       | Circa 300 giorni         | Circa 200 giorni         |
| Dimensioni controller<br>(HxLxP) | 320 mm x 150 mm x 61 mm  |                          |

## 24. Sensore temperatura

Tutti i sensori di temperatura dell'unità di regolazione hanno la stessa caratteristica NTC 5000 $\Omega$  a 25°C.

| Temperatura | Resistenza |
|-------------|------------|
| °C          | Ω          |
| -20         | 48322,7    |
| -18         | 43071,6    |
| -16         | 38447,9    |
| -14         | 34370,5    |
| -12         | 30769,4    |
| -10         | 27584,4    |
| -8          | 24763,2    |
| -7          | 23474,8    |
| -6          | 22260,9    |
| -4          | 20038,1    |
| -2          | 18061,0    |
| 0           | 16300,0    |
| 2           | 14729,4    |
| 4           | 13326,8    |
| 6           | 12072,6    |
| 8           | 10949,6    |
| 10          | 9942,9     |
| 12          | 9039,2     |
| 14          | 8227,2     |
| 15          | 7852,3     |
| 16          | 7496,6     |
| 17          | 7159,0     |
| 18          | 6838,4     |
| 19          | 6534,0     |
| 20          | 6244,9     |
| 21          | 5970,1     |
| 22          | 5709,0     |
| 24          | 5224,6     |
| 26          | 4786,3     |
| 28          | 4389,2     |
| 30          | 4029,2     |
| 32          | 3702,3     |
| 34          | 3405,3     |
| 36          | 3135,1     |
| 38          | 2889,1     |
| 40          | 2664,8     |
| 42          | 2460,2     |
| 43          | 2364,7     |
| 44          | 2273,4     |

| Temperatura | Resistenza |  |
|-------------|------------|--|
| °C          | Ω          |  |
| 46          | 2102,6     |  |
| 48          | 1946,3     |  |
| 50          | 1803,2     |  |
| 52          | 1672,1     |  |
| 54          | 1551,7     |  |
| 56          | 1441,2     |  |
| 58          | 1339,6     |  |
| 60          | 1246,2     |  |
| 62          | 1160,2     |  |
| 64          | 1081,0     |  |
| 65          | 1043,7     |  |
| 66          | 1008,0     |  |
| 67          | 973,6      |  |
| 68          | 940,5      |  |
| 69          | 908,8      |  |
| 70          | 878,3      |  |
| 71          | 848,9      |  |
| 72          | 820,7      |  |
| 74          | 767,5      |  |
| 76          | 718,2      |  |
| 78          | 672,6      |  |

## DATI ERP

| GENERALITÀ                                                                                                    | AIR 85 C | 14A         |
|----------------------------------------------------------------------------------------------------|----------|-------------|
| Pompa di calore a bassa temperatura:                                                                                                    | no       |             |
| Con riscaldamento integrativo:                                                                                                    | no       |             |
| Apparecchio di riscaldamento misto con pompa di calore:                                                                                                    | no       |             |
| UTILIZZO: A BASSA TEMPERATURA /<br>CONDIZIONI CLIMATICHE: FREDDE                                                                                                    |          | AIR 85 C14A |
| Resa termica nominale [Prated] (per apparecchi per il<br>riscaldamento d'ambiente e apparecchi di riscaldamento<br>misti con pompa di calore, la resa termica nominale Prated<br>è equivalente al carico di progetto in modalità riscaldamen-<br>to Pdesignh) | kW       | 49          |
| Potenza indicata per carico parziale [Pdh]: Temperatura<br>esterna [Tj]=-7°C / Temperatura ambiente=20°C                                                                                                    | kW       | 47,62       |
| Potenza indicata per carico parziale [Pdh]: Temperatura<br>esterna [Tj]=+2°C / Temperatura ambiente=20°C                                                                                                    | kW       | 49,81       |
| Potenza indicata per carico parziale [Pdh]: Temperatura<br>esterna [Tj]=+7°C / Temperatura ambiente=20°C                                                                                                    | kW       | 68,61       |
| Potenza indicata per carico parziale [Pdh]: Temperatura<br>esterna [Tj]=+12°C / Temperatura ambiente=20°C                                                                                                    | kW       | 77,67       |
| Potenza indicata per carico parziale [Pdh]: Temperatura<br>esterna [Tj]=Tbiv / Temperatura ambiente=20°C                                                                                                    | kW       | 39,87       |
| Potenza indicata per carico parziale [Pdh]: Temperatura<br>esterna [Tj]=TOL / Temperatura ambiente=20°C                                                                                                    | kW       | 30,80       |
| Potenza indicata per carico parziale [Pdh]: Temperatura<br>dell'aria esterna [Tj]=-15°C (se TOL inferiore a -20°C)/tem-<br>peratura ambiente=20°C                                                                                                    | kW       | 39,87       |
| Temperatura bivalente [Tbiv]                                                                                                    | °C       | -15         |
| Potenza elettrica assorbita "compressore spento"                                                                                                    | W        | 113         |
| Consumo di corrente in stato di spegnimento [POFF]                                                                                                    | kW       | 0,113       |
| Consumo di corrente in stato di spegnimento termostato<br>[PTO]                                                                                                    | kW       | 0,114       |
| Consumo di corrente in stato di stand-by [PSB]                                                                                                    | kW       | 0,113       |
| Consumo di corrente in stato di funzionamento con riscal-<br>damento del carter [PCK]                                                                                                    | kW       | 0,000       |
| Comando potenza                                                                                                    |          | fisso       |
| Livello potenza sonora interno [LWA]                                                                                                    | dB(A)    | 63          |
| Livello potenza sonora esterno [LWA]                                                                                                    | dB(A)    | 67          |
| Consumo energetico annuo [QHE]                                                                                                    | kWh      | 30019       |
| Apparecchio di riscaldamento misto: profilo di carico di-<br>chiarato                                                                                                    |          | -           |
| Apparecchio di riscaldamento misto: consumo elettrico giornaliero [Qelec]                                                                                                    | kWh      | -           |
| Efficienza energetica riscaldamento ambienti in funzione della stagione [ $\eta$ s]                                                                                                    | %        | 157,5       |
| COP indicato per carico parziale [COPd]: Temperatura<br>esterna [Tj]=-7°C / Temperatura ambiente=20°C                                                                                                    |          | 3,89        |
| COP indicato per carico parziale [COPd]: Temperatura<br>esterna [Tj]=+2°C / Temperatura ambiente=20°C                                                                                                    |          | 4,38        |
| COP indicato per carico parziale [COPd]: Temperatura<br>esterna [Tj]=+7°C / Temperatura ambiente=20°C                                                                                                    |          | 5,38        |
| COP indicato per carico parziale [COPd]: Temperatura<br>esterna [Tj]=+12°C / Temperatura ambiente=20°C                                                                                                    |          | 6,11        |
| COP indicato per carico parziale [COPd]: Temperatura esterna [Tj]=Tbiv / Temperatura ambiente=20°C                                                                                                    |          | 3,17        |
| COP indicato per carico parziale [COPd]: Temperatura esterna [Tj]=TOL / Temperatura ambiente=20°C                                                                                                    |          | 2,99        |
| COP indicato per carico parziale [COPd]: Temperatura<br>dell'aria esterna [Tj]=-15°C (se TOL inferiore a -20°C)/tem-<br>peratura ambiente=20°C                                                                                                    |          | 3,17        |
| Temperatura valore limite operativo [TOL]                                                                                                    | °C       | -22         |

| UTILIZZO: A BASSA TEMPERATURA /<br>CONDIZIONI CLIMATICHE: FREDDE                                                                                                    |       | AIR 85 C14A |
|----------------------------------------------------------------------------------------------------|-------|-------------|
| Valore limite temperatura di esercizio dell'acqua per il ri-<br>scaldamento [WTOL]                                                                                                    | °C    | 65          |
| Riscaldamento integrativo: resa termica nominale [Psup]<br>(per apparecchi per il riscaldamento d'ambiente e appa-<br>recchi di riscaldamento misti con pompa di calore, la resa<br>termica nominale di un dispositivo di riscaldamento inte-<br>grativo Psup è equivalente alla potenza termica aggiuntiva<br>sup(Tj).) | kW    | 18,1        |
| Riscaldamento integrativo: tipo di alimentazione                                                                                                    |       | elettrico   |
| Portata d'aria esterna nominale                                                                                                    | m³/h  | 19500       |
| Apparecchio di riscaldamento misto: efficienza energetica<br>produzione acqua calda [ηwh]                                                                                                    | %     | -           |
| UTILIZZO: A MEDIA TEMPERATURA /<br>CONDIZIONI CLIMATICHE: FREDDE                                                                                                    |       | AIR 85 C14A |
| Resa termica nominale [Prated] (per apparecchi per il<br>riscaldamento d'ambiente e apparecchi di riscaldamento<br>misti con pompa di calore, la resa termica nominale Prated<br>è equivalente al carico di progetto in modalità riscaldamen-<br>to Pdesignh)                                                            | kW    | 51          |
| Potenza indicata per carico parziale [Pdh]: Temperatura<br>esterna [Tj]=-7°C / Temperatura ambiente=20°C                                                                                                    | kW    | 49,53       |
| Potenza indicata per carico parziale [Pdh]: Temperatura<br>esterna [Tj]=+2°C / Temperatura ambiente=20°C                                                                                                    | kW    | 50,17       |
| Potenza indicata per carico parziale [Pdh]: Temperatura<br>esterna [Tj]=+7°C / Temperatura ambiente=20°C                                                                                                    | kW    | 68,02       |
| Potenza indicata per carico parziale [Pdh]: Temperatura<br>esterna [Tj]=+12°C / Temperatura ambiente=20°C                                                                                                    | kW    | 73,81       |
| Potenza indicata per carico parziale [Pdh]: Temperatura<br>esterna [Tj]=Tbiv / Temperatura ambiente=20°C                                                                                                    | kW    | 41,55       |
| Potenza indicata per carico parziale [Pdh]: Temperatura<br>esterna [Tj]=TOL / Temperatura ambiente=20°C                                                                                                    | kW    | 32,20       |
| Potenza indicata per carico parziale [Pdh]: Temperatura dell'aria esterna [Tj]=-15°C (se TOL inferiore a -20°C)/temperatura ambiente=20°C                                                                                                    | kW    | 41,55       |
| Temperatura bivalente [Tbiv]                                                                                                    | °C    | -15         |
| Potenza elettrica assorbita "compressore spento"                                                                                                    | W     | 113         |
| Consumo di corrente in stato di spegnimento [POFF]                                                                                                    | kW    | 0,113       |
| Consumo di corrente in stato di spegnimento termostato<br>[PTO]                                                                                                    | kW    | 0,114       |
| Consumo di corrente in stato di stand-by [PSB]                                                                                                    | kW    | 0,113       |
| Consumo di corrente in stato di funzionamento con riscal-<br>damento del carter [PCK]                                                                                                    | kW    | 0,000       |
| Comando potenza                                                                                                    |       | fisso       |
| Livello potenza sonora interno [LWA]                                                                                                    | dB(A) | 63          |
| Livello potenza sonora esterno [LWA]                                                                                                    | dB(A) | 67          |
| Consumo energetico annuo [QHE]                                                                                                    | kWh   | 37039       |
| Apparecchio di riscaldamento misto: profilo di carico di-<br>chiarato                                                                                                    |       | -           |
| Apparecchio di riscaldamento misto: consumo elettrico<br>giornaliero [Qelec]                                                                                                    | kWh   | -           |
| Efficienza energetica riscaldamento ambienti in funzione della stagione $[\eta s]$                                                                                                    | %     | 132,6       |
| COP indicato per carico parziale [COPd]: Temperatura<br>esterna [Tj]=-7°C / Temperatura ambiente=20°C                                                                                                    |       | 3,32        |
| COP indicato per carico parziale [COPd]: Temperatura<br>esterna [Tj]=+2°C / Temperatura ambiente=20°C                                                                                                    |       | 3,65        |
| COP indicato per carico parziale [COPd]: Temperatura esterna [Tj]=+7°C / Temperatura ambiente=20°C                                                                                                    |       | 4,86        |
| COP indicato per carico parziale [COPd]: Temperatura<br>esterna [Tj]=+12°C / Temperatura ambiente=20°C                                                                                                    |       | 5,27        |
| COP indicato per carico parziale [COPd]: Temperatura esterna [Tj]=Tbiv / Temperatura ambiente=20°C                                                                                                    |       | 2,48        |
| COP indicato per carico parziale [COPd]: Temperatura<br>esterna [Tj]=TOL / Temperatura ambiente=20°C                                                                                                    |       | 1,80        |

| UTILIZZO: A MEDIA TEMPERATURA /<br>CONDIZIONI CLIMATICHE: FREDDE                                                                                                    |       | AIR 85 C14A |
|----------------------------------------------------------------------------------------------------|-------|-------------|
| COP indicato per carico parziale [COPd]: Temperatura dell'aria esterna [Tj]=-15°C (se TOL inferiore a -20°C)/temperatura ambiente=20°C                                                                                                    |       | 2,48        |
| Temperatura valore limite operativo [TOL]                                                                                                    | °C    | -22         |
| Valore limite temperatura di esercizio dell'acqua per il ri-<br>scaldamento [WTOL]                                                                                                    | °C    | 65          |
| Riscaldamento integrativo: resa termica nominale [Psup]<br>(per apparecchi per il riscaldamento d'ambiente e appa-<br>recchi di riscaldamento misti con pompa di calore, la resa<br>termica nominale di un dispositivo di riscaldamento inte-<br>grativo Psup è equivalente alla potenza termica aggiuntiva<br>sup(Tj).) | kW    | 18,7        |
| Riscaldamento integrativo: tipo di alimentazione                                                                                                    |       | elettrico   |
| Portata d'aria esterna nominale                                                                                                    | m³/h  | 19500       |
| Apparecchio di riscaldamento misto: efficienza energetica<br>produzione acqua calda [ŋwh]                                                                                                    | %     | -           |
| UTILIZZO: A BASSA TEMPERATURA /<br>CONDIZIONI CLIMATICHE: MEDIE                                                                                                    |       | AIR 85 C14A |
| Resa termica nominale [Prated] (per apparecchi per il<br>riscaldamento d'ambiente e apparecchi di riscaldamento<br>misti con pompa di calore, la resa termica nominale Prated<br>è equivalente al carico di progetto in modalità riscaldamen-<br>to Pdesignh)                                                            | kW    | 54          |
| Potenza indicata per carico parziale [Pdh]: Temperatura<br>esterna [Tj]=-7°C / Temperatura ambiente=20°C                                                                                                    | kW    | 47,95       |
| Potenza indicata per carico parziale [Pdh]: Temperatura<br>esterna [Tj]=+2°C / Temperatura ambiente=20°C                                                                                                    | kW    | 50,95       |
| Potenza indicata per carico parziale [Pdh]: Temperatura<br>esterna [Tj]=+7°C / Temperatura ambiente=20°C                                                                                                    | kW    | 68,46       |
| Potenza indicata per carico parziale [Pdh]: Temperatura<br>esterna [Tj]=+12°C / Temperatura ambiente=20°C                                                                                                    | kW    | 77,69       |
| Potenza indicata per carico parziale [Pdh]: Temperatura esterna [Tj]=Tbiv / Temperatura ambiente=20°C                                                                                                    | kW    | 47,95       |
| Potenza indicata per carico parziale [Pdh]: Temperatura esterna [Tj]=TOL / Temperatura ambiente=20°C                                                                                                    | kW    | 44,96       |
| Temperatura bivalente [Tbiv]                                                                                                    | °C    | -7          |
| Potenza elettrica assorbita "compressore spento"                                                                                                    | W     | 113         |
| Consumo di corrente in stato di spegnimento [POFF]                                                                                                    | kW    | 0,113       |
| Consumo di corrente in stato di spegnimento termostato<br>[PTO]                                                                                                    | kW    | 0,114       |
| Consumo di corrente in stato di stand-by [PSB]                                                                                                    | kW    | 0,113       |
| Consumo di corrente in stato di funzionamento con riscal-<br>damento del carter [PCK]                                                                                                    | kW    | 0,000       |
| Comando potenza                                                                                                    |       | fisso       |
| Livello potenza sonora interno [LWA]                                                                                                    | dB(A) | 63          |
| Livello potenza sonora esterno [LWA]                                                                                                    | dB(A) | 67          |
| Consumo energetico annuo [QHE]<br>Apparecchio di riscaldamento misto: profilo di carico di-                                                                                                    | kWh   | -           |
| Apparecchio di riscaldamento misto: consumo elettrico                                                                                                    | kWh   | -           |
| Efficienza energetica riscaldamento ambienti in funzione della stagione Insi                                                                                                    | %     | 169,6       |
| COP indicato per carico parziale [COPd]: Temperatura<br>esterna [Ti]=-7°C / Temperatura ambiente=20°C                                                                                                    |       | 3,63        |
| COP indicato per carico parziale [COPd]: Temperatura<br>esterna [Ti]=+2°C / Temperatura ambiente=20°C                                                                                                    |       | 4,18        |
| COP indicato per carico parziale [COPd]: Temperatura<br>esterna [Tj]=+7°C / Temperatura ambiente=20°C                                                                                                    |       | 5,34        |
| COP indicato per carico parziale [COPd]: Temperatura esterna [Tj]=+12°C / Temperatura ambiente=20°C                                                                                                    |       | 6,15        |
| COP indicato per carico parziale [COPd]: Temperatura esterna [Tj]=Tbiv / Temperatura ambiente=20°C                                                                                                    |       | 3,63        |

| UTILIZZO: A BASSA TEMPERATURA /<br>CONDIZIONI CLIMATICHE: MEDIE                                                                                                    |       | AIR 85 C14A |
|----------------------------------------------------------------------------------------------------|-------|-------------|
| COP indicato per carico parziale [COPd]: Temperatura<br>esterna [Ti]=TOL / Temperatura ambiente=20°C                                                                                                    |       | 3,37        |
| Temperatura valore limite operativo [TOL]                                                                                                    | °C    | -10         |
| Valore limite temperatura di esercizio dell'acqua per il ri-<br>scaldamento [WTOL]                                                                                                    | °C    | 65          |
| Riscaldamento integrativo: resa termica nominale [Psup]<br>(per apparecchi per il riscaldamento d'ambiente e appa-<br>recchi di riscaldamento misti con pompa di calore, la resa<br>termica nominale di un dispositivo di riscaldamento inte-<br>grativo Psup è equivalente alla potenza termica aggiuntiva<br>sup(Tj).) | kW    | 9,2         |
| Riscaldamento integrativo: tipo di alimentazione                                                                                                    |       | elettrico   |
| Portata d'aria esterna nominale                                                                                                    | m³/h  | 19500       |
| Apparecchio di riscaldamento misto: efficienza energetica<br>produzione acqua calda [ηwh]                                                                                                    | %     | -           |
| UTILIZZO: A MEDIA TEMPERATURA /<br>CONDIZIONI CLIMATICHE: MEDIE                                                                                                    |       | AIR 85 C14A |
| Resa termica nominale [Prated] (per apparecchi per il<br>riscaldamento d'ambiente e apparecchi di riscaldamento<br>misti con pompa di calore, la resa termica nominale Prated<br>è equivalente al carico di progetto in modalità riscaldamen-<br>to Pdesignh)                                                            | kW    | 56          |
| Potenza indicata per carico parziale [Pdh]: Temperatura<br>esterna [Tj]=-7°C / Temperatura ambiente=20°C                                                                                                    | kW    | 49,22       |
| Potenza indicata per carico parziale [Pdh]: Temperatura<br>esterna [Tj]=+2°C / Temperatura ambiente=20°C                                                                                                    | kW    | 51,33       |
| Potenza indicata per carico parziale [Pdh]: Temperatura esterna [Tj]=+7°C / Temperatura ambiente=20°C                                                                                                    | kW    | 67,18       |
| Potenza indicata per carico parziale [Pdh]: Temperatura esterna [Tj]=+12°C / Temperatura ambiente=20°C                                                                                                    | kW    | 76,54       |
| Potenza indicata per carico parziale [Pdh]: Temperatura<br>esterna [Tj]=Tbiv / Temperatura ambiente=20°C                                                                                                    | kW    | 49,22       |
| Potenza indicata per carico parziale [Pdh]: Temperatura esterna [Tj]=TOL / Temperatura ambiente=20°C                                                                                                    | kW    | 46,79       |
| Temperatura bivalente [Tbiv]                                                                                                    | °C    | -7          |
| Potenza elettrica assorbita "compressore spento"                                                                                                    | W     | 113         |
| Consumo di corrente in stato di spegnimento [POFF]                                                                                                    | kW    | 0,113       |
| Consumo di corrente in stato di spegnimento termostato<br>[PTO]                                                                                                    | kW    | 0,114       |
| Consumo di corrente in stato di stand-by [PSB]                                                                                                    | kW    | 0,113       |
| Consumo di corrente in stato di funzionamento con riscal-<br>damento del carter [PCK]                                                                                                    | kW    | 0,000       |
| Comando potenza                                                                                                    |       | fisso       |
| Livello potenza sonora interno [LWA]                                                                                                    | dB(A) | 63          |
| Livello potenza sonora esterno [LWA]                                                                                                    | dB(A) | 67          |
| Consumo energetico annuo [QHE]<br>Apparecchio di riscaldamento misto: profilo di carico di-                                                                                                    | kWh   | 32905 -     |
| chiarato<br>Apparecchio di riscaldamento misto: consumo elettrico                                                                                                    | kWh   |             |
| giornaliero [Qelec]<br>Efficienza energetica riscaldamento ambienti in funzione                                                                                                    | %     | 136,7       |
| della stagione [ŋs]                                                                                                    |       |             |
| esterna [Tj]=-7°C / Temperatura ambiente=20°C                                                                                                    |       | 2,/1        |
| esterna [Tj]=+2°C / Temperatura ambiente=20°C                                                                                                    |       | 3,3/        |
| COP indicato per carico parziale [COPd]: Temperatura<br>esterna [Tj]=+7°C / Temperatura ambiente=20°C                                                                                                    |       | 4,40        |
| COP indicato per carico parziale [COPd]: Temperatura<br>esterna [Tj]=+12°C / Temperatura ambiente=20°C                                                                                                    |       | 5,30        |
| COP indicato per carico parziale [COPd]: Temperatura<br>esterna [Tj]=Tbiv / Temperatura ambiente=20°C                                                                                                    |       | 2,71        |

| UTILIZZO: A MEDIA TEMPERATURA /<br>CONDIZIONI CLIMATICHE: MEDIE                                                                                                    |       | AIR 85 C14A |
|----------------------------------------------------------------------------------------------------|-------|-------------|
| COP indicato per carico parziale [COPd]: Temperatura<br>esterna [Tii=TOL / Temperatura ambiente=20°C                                                                                                    |       | 2,44        |
| Temperatura valore limite operativo ITOL1                                                                                                    | °C    | -10         |
| Valore limite temperatura di esercizio dell'acqua per il ri-<br>scaldamento [WTOL]                                                                                                    | °C    | 65          |
| Riscaldamento integrativo: resa termica nominale [Psup]<br>(per apparecchi per il riscaldamento d'ambiente e appa-<br>recchi di riscaldamento misti con pompa di calore, la resa<br>termica nominale di un dispositivo di riscaldamento inte-<br>grativo Psup è equivalente alla potenza termica aggiuntiva<br>sup(Tj).) | kW    | 8,9         |
| Riscaldamento integrativo: tipo di alimentazione                                                                                                    |       | elettrico   |
| Portata d'aria esterna nominale                                                                                                    | m³/h  | 19500       |
| Apparecchio di riscaldamento misto: efficienza energetica<br>produzione acqua calda [ŋwh]                                                                                                    | %     | -           |
| UTILIZZO: A BASSA TEMPERATURA /<br>CONDIZIONI CLIMATICHE: CALDE                                                                                                    |       | AIR 85 C14A |
| Resa termica nominale [Prated] (per apparecchi per il<br>riscaldamento d'ambiente e apparecchi di riscaldamento<br>misti con pompa di calore, la resa termica nominale Prated<br>è equivalente al carico di progetto in modalità riscaldamen-<br>to Pdesignh)                                                            | kW    | 50          |
| Potenza indicata per carico parziale [Pdh]: Temperatura<br>esterna [Tj]=+2°C / Temperatura ambiente=20°C                                                                                                    | kW    | 50,17       |
| Potenza indicata per carico parziale [Pdh]: Temperatura<br>esterna [Tj]=+7°C / Temperatura ambiente=20°C                                                                                                    | kW    | 68,01       |
| Potenza indicata per carico parziale [Pdh]: Temperatura<br>esterna [Tj]=+12°C / Temperatura ambiente=20°C                                                                                                    | kW    | 77,23       |
| Potenza indicata per carico parziale [Pdh]: Temperatura esterna [Tj]=Tbiv / Temperatura ambiente=20°C                                                                                                    | kW    | 50,17       |
| Potenza indicata per carico parziale [Pdh]: Temperatura<br>esterna [Tj]=TOL / Temperatura ambiente=20°C                                                                                                    | kW    | 50,17       |
| Temperatura bivalente [Tbiv]                                                                                                    | °C    | 2           |
| Potenza elettrica assorbita "compressore spento"                                                                                                    | W     | 113         |
| Consumo di corrente in stato di spegnimento [POFF]                                                                                                    | kW    | 0,113       |
| Consumo di corrente in stato di spegnimento termostato<br>[PTO]                                                                                                    | kW    | 0,114       |
| Consumo di corrente in stato di stand-by [PSB]                                                                                                    | kW    | 0,113       |
| Consumo di corrente in stato di funzionamento con riscal-<br>damento del carter [PCK]                                                                                                    | kW    | 0,000       |
| Comando potenza                                                                                                    |       | fisso       |
| Livello potenza sonora interno [LWA]                                                                                                    | dB(A) | 63          |
| Livello potenza sonora esterno [LWA]                                                                                                    | dB(A) | 67          |
| Consumo energetico annuo [QHE]                                                                                                    | kWh   | 13339       |
| Apparecchio di riscaldamento misto: profilo di carico di-<br>chiarato                                                                                                    |       | -           |
| Apparecchio di riscaldamento misto: consumo elettrico<br>giornaliero [Qelec]                                                                                                    | kWh   | -           |
| Efficienza energetica riscaldamento ambienti in funzione della stagione $\left[\eta s\right]$                                                                                                    | %     | 198,0       |
| COP indicato per carico parziale [COPd]: Temperatura<br>esterna [Tj]=+2°C / Temperatura ambiente=20°C                                                                                                    |       | 3,87        |
| COP indicato per carico parziale [COPd]: Temperatura<br>esterna [Tj]=+7°C / Temperatura ambiente=20°C                                                                                                    |       | 4,87        |
| COP indicato per carico parziale [COPd]: Temperatura<br>esterna [Tj]=+12°C / Temperatura ambiente=20°C                                                                                                    |       | 6,13        |
| COP indicato per carico parziale [COPd]: Temperatura<br>esterna [Tj]=Tbiv / Temperatura ambiente=20°C                                                                                                    |       | 3,87        |
| COP indicato per carico parziale [COPd]: Temperatura<br>esterna [Tj]=TOL / Temperatura ambiente=20°C                                                                                                    |       | 3,87        |
| Temperatura valore limite operativo [TOL]                                                                                                    | °C    | 2           |
| Valore limite temperatura di esercizio dell'acqua per il ri-<br>scaldamento [WTOL]                                                                                                    | °C    | 65          |

| UTILIZZO: A BASSA TEMPERATURA /<br>CONDIZIONI CLIMATICHE: CALDE                                                                                                    |      | AIR 85 C14A |
|----------------------------------------------------------------------------------------------------|------|-------------|
| Riscaldamento integrativo: resa termica nominale [Psup]<br>(per apparecchi per il riscaldamento d'ambiente e appa-<br>recchi di riscaldamento misti con pompa di calore, la resa<br>termica nominale di un dispositivo di riscaldamento inte-<br>grativo Psup è equivalente alla potenza termica aggiuntiva<br>sup(Tj).) | kW   | 0,0         |
| Riscaldamento integrativo: tipo di alimentazione                                                                                                    |      | elettrico   |
| Portata d'aria esterna nominale                                                                                                    | m³/h | 19500       |
| Apparecchio di riscaldamento misto: efficienza energetica<br>produzione acqua calda [ηwh]                                                                                                    | %    | -           |

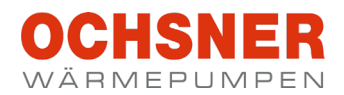

| Installatore impianto: |  |
|------------------------|--|
|                        |  |
| Ditta                  |  |
|                        |  |
| Indirizzo              |  |
|                        |  |
| Telefono               |  |
|                        |  |
|                        |  |
|                        |  |
| Tecnico assistenza:    |  |
|                        |  |

#### OCHSNER

Wärmepumpen GmbH Austria (Registro delle imprese) A-4021 Linz Bockgasse 2a kontakt@ochsner.at www.ochsner.com

#### Sede centrale/Fabbrica

A-3350 Haag Ochsner-Straße 1 Linea diretta per partner sistema: +43 (0) 820 201020 Assistenza clienti: +43 (0) 5 04245-499 kontakt@ochsner.at www.ochsner.com

#### OCHSNER

#### Wärmepumpen GmbH Germania D-10719 Berlino Kurfürstendamm 11 Linea diretta per partner sistema: +49 (0) 1805 832840

Assistenza clienti: +49 (0) 69 256694-495 kontakt@ochsner.de www.ochsner.com

#### **OCHSNER East**

PL 31-302 Cracovia ul. Pod Fortem Nr. 19 Tel.: +48 (0)12 4214527 kontakt@ochsner.pl www.ochsner.com

#### OCHSNER

Wärmepumpen GmbH Svizzera CH-8001 Zurigo Uraniastraße 18 Assistenza clienti: +41 (0) 800 100 911 kontakt@ochsner.com www.ochsner.com

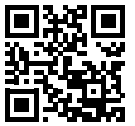

Con riserva di errori e modifiche tecniche.